# **Install and Configure of Secure Endpoint Virtual Private Cloud**

## Contents

Introduction Prerequisites VPC Deployment VM Installation Initial Admin Interface Setup Initial Configuration of the vPC via web GUI Configuration Services AirGap Update Package Problem #1 - Exhausted room in Data Store Problem #2 - Old Update Basic Troubleshooting Problem #1 - FQDN and DNS Server Problem #2 - Issue with Root CA

# Introduction

This document describes and focus on how to successfully deploy Virtual Private Cloud (VPC) on servers in ESXi environment. For other documents such as Quick Start Guide, Deployment Strategy, Entitlement Guide, Console and Administrator User Guide please visit this site <u>Documentation</u>

Contributed by Roman Valenta, Cisco TAC Engineers.

# Prerequisites

#### **Requirements:**

VMware ESX 5 or later

- Cloud-proxy mode (only): 128 GB RAM, 8 CPU cores (2 CPUs with 4 cores each recommended), 1 TB minimum free disk space on VMware datastore
- Type of drives: SSD required for air gap mode and recommended for proxy
- RAID Type: One RAID 10 group (striped mirror)
- Minimum VMware datastore size: 2 TB
- Minimum datastore random reads for the RAID 10 group (4K): 60K IOPS
- Minimum datastore random writes for the RAID 10 group (4K): 30K IOPS

#### Cisco recommends that you have knowledge of this topic:

- Basic knowledge how to work with certificates.
- Basic knowledge on how to setup DNS under DNS server (Windows or Linux)
- Installation an Open Virtual Appliance (OVA) Template in the VMWare ESXi

#### Used in this LAB:

#### VMware ESX 6.5

- Cloud-proxy mode (only): 48 GB RAM, 8 CPU cores (2 CPUs with 4 cores each recommended), 1 TB minimum free disk space on VMware datastore
- Type of drives: SATA
- RAID Type: One RAID 1
- Minimum VMware datastore size: 1 TB
- MobaXterm 20.2 (Multi-Terminal Program similar to PuTTY)
- Cygwin64 (Used to download AirGap Update)

#### Additionally

- Certificate that you create either with openSSL or XCA
- DNS Server (Linux or Windows) In my lab I used Windows Server 2016 and CentOS-8
- Windows VM for our test endpoint
- License

#### If your memory is bellow 48GB RAM on version 3.2+ VPC become unusable.

**Note**: The Private Cloud OVA creates the drive partitions so there is no need to specify them in VMWare. server which resolves the clean interface hostname.  $\hat{a} \in \mathbb{C}$ 

Refer to the <u>VPC Appliance Data Sheet</u> for more information about version-specific hardware requirements.

**Note**: The information in this document was created from the devices in a specific lab environment. All of the devices used in this document started with a cleared (default) configuration. If your network is live, ensure that you understand the potential impact of any command.  $\hat{a} \in \mathbb{C}$ 

## **VPC Deployment**

Select the URL provided in the eDelivery or entitlement email. Download the OVA file and proceed with install

#### **VM Installation**

#### Step1:

Navigate to **File > Deploy OVF Template** to open the **Deploy OVF Template** wizard, as shown in the image.

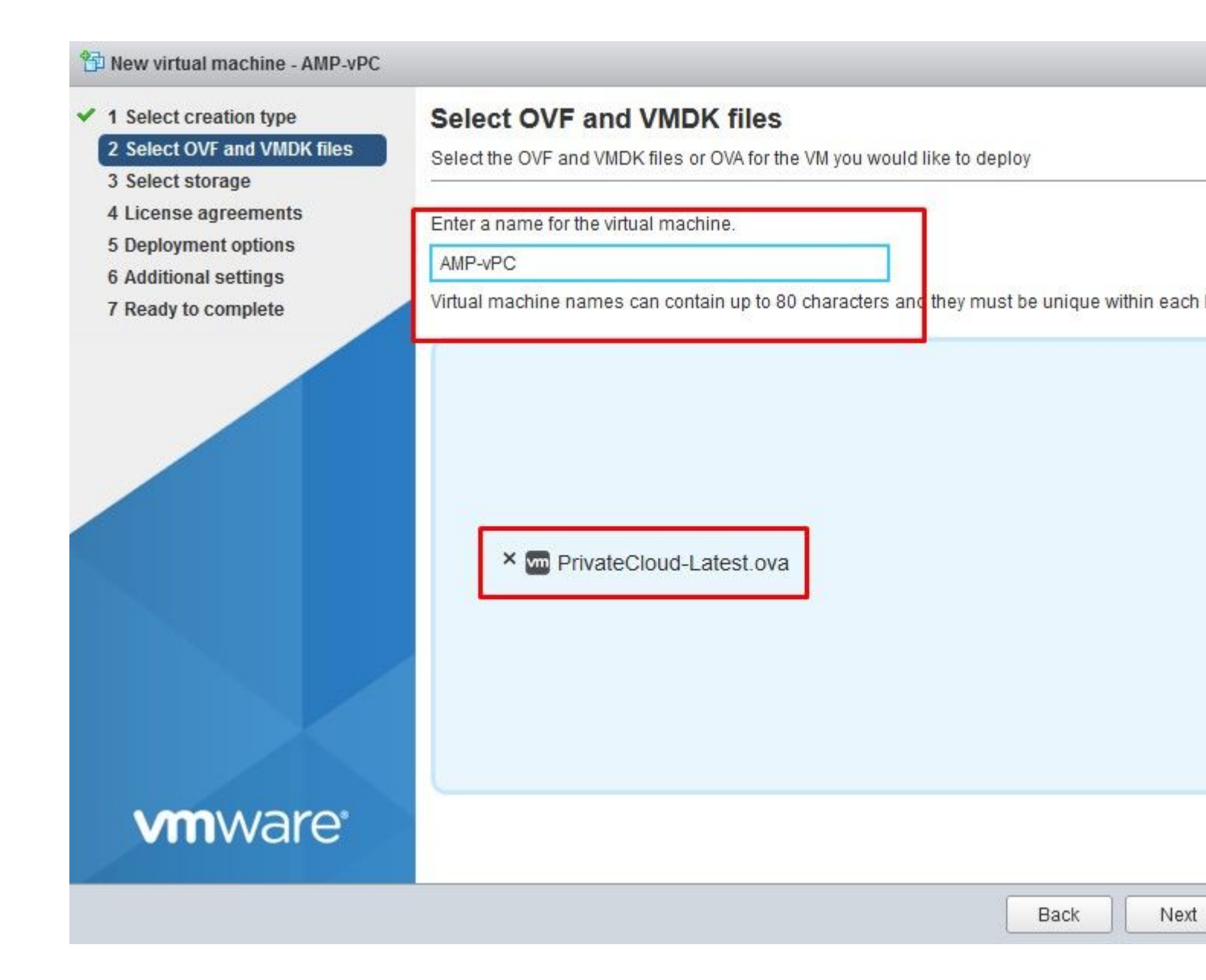

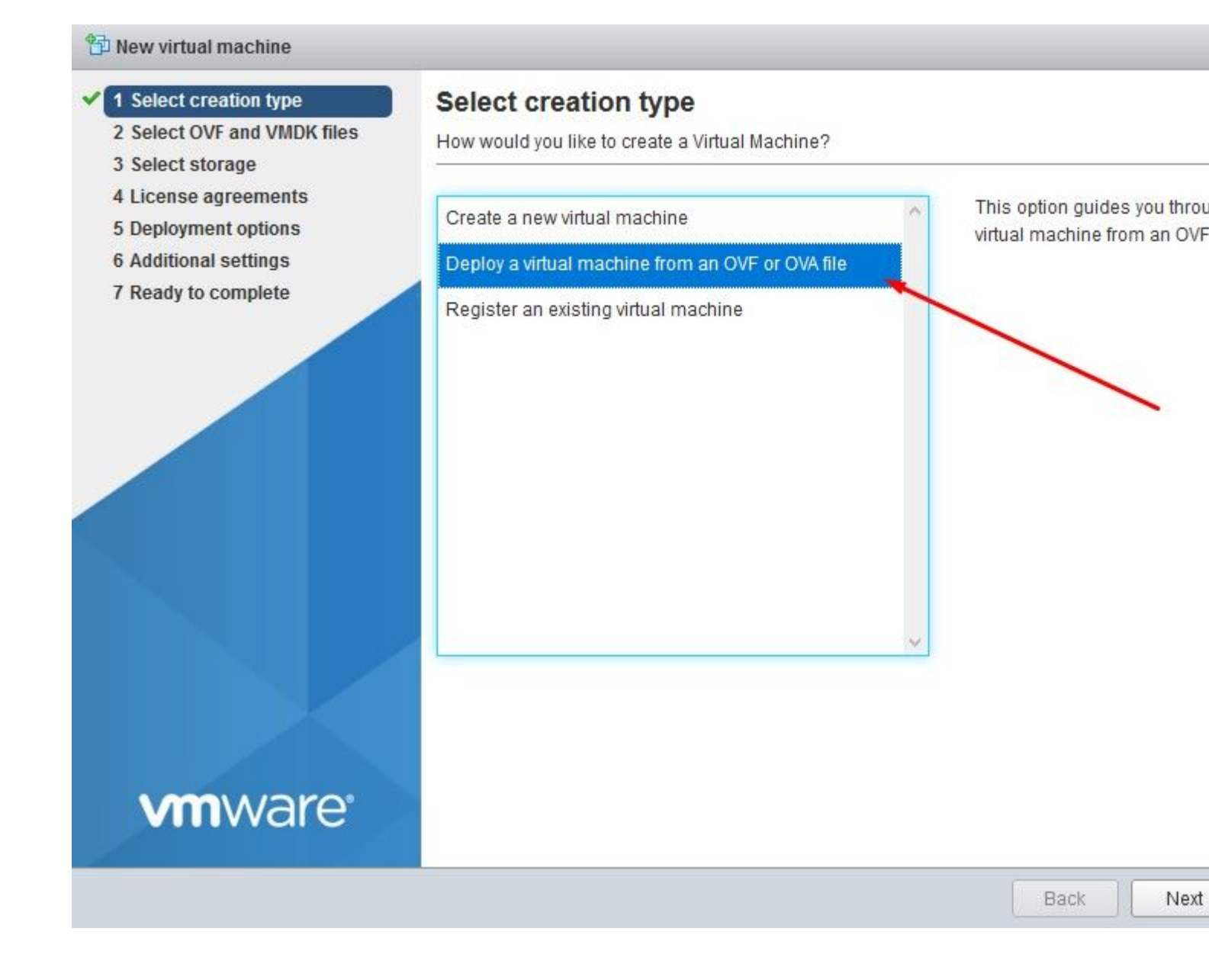

#### 🔁 New virtual machine - AMP-vPC

- 1 Select creation type
- 2 Select OVF and VMDK files

#### 🖌 3 Select storage

- 4 License agreements
- **5 Deployment options**
- 6 Additional settings
- 7 Ready to complete

### Select storage

Select the datastore in which to store the configuration and disk files.

The following datastores are accessible from the destination resource that you selected. Sele the virtual machine configuration files and all of the virtual disks.

| Name        | ~ | Capacity 🗸 | Free 🗸   | Type 🗸 | 1 |
|-------------|---|------------|----------|--------|---|
| vDisk-70_12 |   | 922.75 GB  | 921.8 GB | VMFS5  | 9 |
| vDisk-70_34 |   | 930.25 GB  | 929.3 GB | VMFS5  | S |
| vDisk-70_56 |   | 930.25 GB  | 929.3 GB | VMFS5  | 5 |
| vDisk-70_78 |   | 930.25 GB  | 929.3 GB | VMFS5  | 5 |

| <b>vm</b> ware <sup>®</sup> |      |   |
|-----------------------------|------|---|
|                             | Back | N |

**Note: Thick Provisioning** reserves space when a disk is created. If you select this option, it can improve the performance over **Thin Provisioned**. However, this is not mandatory. Now select on **Next**, as shown in the image.

| Provide the second second seco |                                                 |                       |
|----------------------------------------------------------------------------------------------------|-------------------------------------------------|-----------------------|
| <ul> <li>1 Select creation type</li> <li>2 Select OVF and VMDK files</li> <li>3 Select storage</li> </ul>                                                                                                    | Deployment options<br>Select deployment options |                       |
| <ul> <li>4 Deployment options</li> <li>5 Ready to complete</li> </ul>                                                                                                    | Network mappings                                | VM Network VM Network |
|                                                                                                    | Disk provisioning                               | Thin O Thick          |
|                                                                                                    |                                                 |                       |
|                                                                                                    |                                                 |                       |
|                                                                                                    |                                                 |                       |
|                                                                                                    |                                                 |                       |
|                                                                                                    |                                                 |                       |
| <b>vm</b> ware <sup>®</sup>                                                                                                    |                                                 |                       |
|                                                                                                    |                                                 | Back Next             |

## Step 2:

Select **Browseâ**€¦to select an OVA file, and then select on **Next**. You notice the default OVA parameters on the **OVF Template Details** page, as shown in the image. select on **Next**.

#### The work of the second second

- 1 Select creation type
- 2 Select OVF and VMDK files
- 3 Select storage
- 4 Deployment options
- 5 Ready to complete

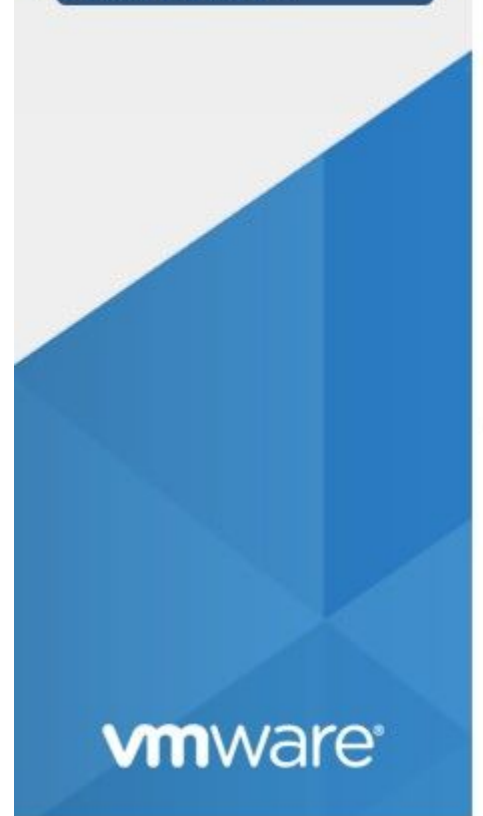

## Ready to complete

Review your settings selection before finishing the wizard

| Product           | FireAMP PrivateCloud x86_64                                                                                                    |
|-------------------|----------------------------------------------------------------------------------------------------|
| VM Name           | AMP-vPC                                                                                                    |
| Disks             | PrivateCloud_3.2.0_202010082118_v6.5_signed-<br>disk1.vmdk,PrivateCloud_3.2.0_202010082118_v6<br>disk2.vmdk,PrivateCloud_3.2.0_202010082118_v6<br>disk3.vmdk,PrivateCloud_3.2.0_202010082118_v6 |
| Datastore         | vDisk-70_12                                                                                                    |
| Provisioning type | Thin                                                                                                    |
| Network mappings  | VM Network: VM Network                                                                                                    |
| Guest OS Name     | Unknown                                                                                                    |
|                   |                                                                                                    |

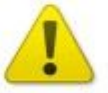

Do not refresh your browser while this VM is being deployed.

| Back | Back Next |
|------|-----------|
|------|-----------|

## **Initial Admin Interface Setup**

| <ul> <li>1 Select creation type</li> <li>2 Select OVF and VMDK files</li> <li>3 Select storage</li> </ul> | Ready to complete | before finishing the wizard                                                                                                    |
|----------------------------------------------------------------------------------------------------|-------------------|----------------------------------------------------------------------------------------------------|
| <ul> <li>4 Deployment options</li> <li>5 Posdy to complete</li> </ul>                                     | Product           | FireAMP PrivateCloud x86_64                                                                                                    |
| Theady to complete                                                                                        | VM Name           | AMP-vPC                                                                                                    |
|                                                                                                    | Disks             | PrivateCloud_3.2.0_202010082118_v6.5_signed-<br>disk1.vmdk,PrivateCloud_3.2.0_202010082118_v6<br>disk2.vmdk,PrivateCloud_3.2.0_202010082118_v6<br>disk3.vmdk,PrivateCloud_3.2.0_202010082118_v6 |
|                                                                                                    | Datastore         | vDisk-70_12                                                                                                    |
|                                                                                                    | Provisioning type | Thin                                                                                                    |
|                                                                                                    | Network mappings  | VM Network: VM Network                                                                                                    |
|                                                                                                    | Guest OS Name     | Unknown                                                                                                    |
| <b>vm</b> ware <sup>*</sup>                                                                               | Do not refresh y  | our browser while this VM is being deployed.                                                                                                    |

Once the VM boots up you do the initial configuration through VM Console.

#### Step 1:

You might notice that the URL shows **[UNCONFIGURED]** if the interface did not receive an IP address from the DHCP server. Please note that this interface is the **Management** interface. This is not the **Production** interface.

|                                | Interface Configuration :: Details                                            |
|--------------------------------|-------------------------------------------------------------------------------|
| Use the arrow<br>between the f | keys to move between fields, and the TAB key to toggloorm fields and buttons. |
| Prace the FNT                  | TR key then finished on FSC to cancel                                         |
| TICSS CHE LITI                 | En key when Timisheu, of Lot to cancer.                                       |
| *NOTE: Gatewa                  | y for administration portal return traffic only.                              |
| ſ                              |                                                                               |
|                                |                                                                               |
| IP Address                     | : 192, 168, 75, 91                                                            |
| IP Address<br>Network Mas      |                                                                               |

## Step 2:

You can navigate through **Tab**, **Enter**, and **Arrow** keys.

Navigate to **CONFIG\_NETWORK** and select the **Enter** key on your keyboard to begin the configuration of the management IP address for the Secure Endpoint Private Cloud. If you do not want to use DHCP, select **No** and select **Enter** key.

| AMP | <br>Private | Cloud   | Advanced  | Malware    | Protection     | (ver.  | 3.2.0)  |      |   |
|-----|-------------|---------|-----------|------------|----------------|--------|---------|------|---|
|     |             |         |           |            |                |        |         |      |   |
|     |             |         |           |            |                |        |         |      |   |
|     |             |         |           |            |                |        |         |      |   |
|     |             |         |           |            |                |        |         |      |   |
|     |             |         |           |            |                |        |         |      |   |
|     |             |         |           |            |                |        |         |      |   |
|     |             |         |           |            |                |        |         |      |   |
|     |             |         |           | Indense    | and Court inte |        | · · Mad |      |   |
|     |             |         |           | Interre    | ace com igui   | ation  | ·· mua  | 2    |   |
|     | Wo          | uld you | u like to | conf igu   | re your inte   | erface | with D  | HCP? |   |
|     |             |         |           |            |                | -      |         |      | - |
|     |             |         |           | < <u>Y</u> | es >           | <      | No >    |      |   |
|     |             |         |           |            |                |        |         |      |   |
|     |             |         |           |            |                |        |         |      |   |

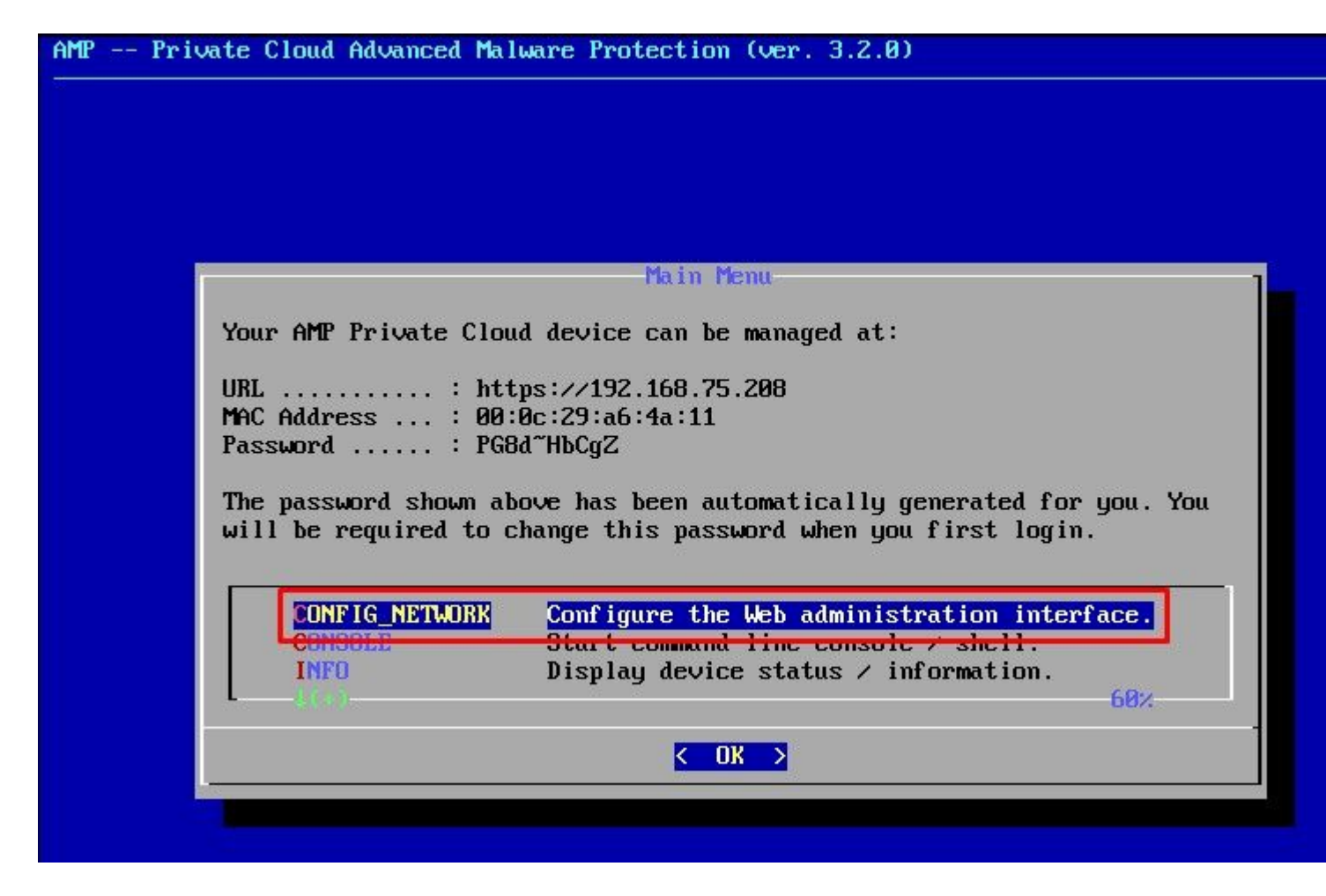

In the appeared window choose Yes and select Enter key.

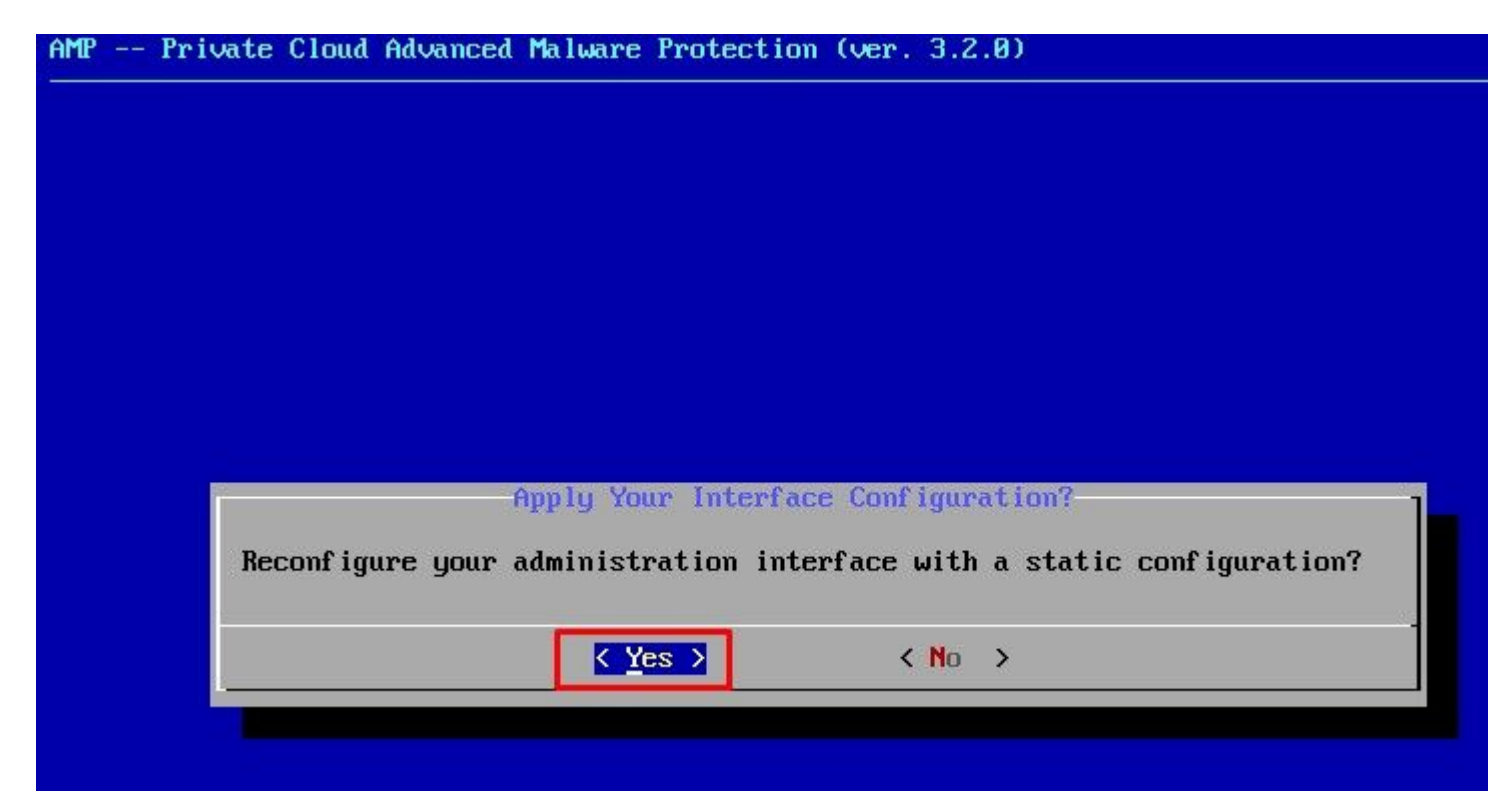

If the IP is already in use you be treated with this error log. Just simply go back and pick something that is unique and not in use.

| Restart | ing a | eth0 |  |  |  |  |
|---------|-------|------|--|--|--|--|
|---------|-------|------|--|--|--|--|

| ERROR<br>eadu uses | : [/etc/sysconfig/network-scripts/ifup-eth]<br>address 192.168.75.91. | Error, | some | other | host | (00:00  |
|--------------------|-----------------------------------------------------------------------|--------|------|-------|------|---------|
| ERROR<br>eady uses | : [/etc/sysconfig/network-scripts/ifup-eth]<br>address 192.168.75.91. | Error, | some | other | host | (00:0C  |
| ERRÓR<br>eady uses | : [/etc/sysconfig/network-scripts/ifup-eth]<br>address 192.168.75.91. | Error, | some | other | host | (00:0C: |
| ERROR: Th          | e interface failed to reconfigure.                                    |        |      |       |      |         |
| Press ENT          | ER key to continue                                                    |        |      |       |      |         |

|   | Interface Configuration :: Details                                  |
|---|---------------------------------------------------------------------|
| U | se the arrow keys to move between fields, and the TAB key to toggle |
| Ь | etween the form fields and buttons.                                 |
| P | ress the ENTER key when finished, or ESC to cancel.                 |
| × | NOTE: Gateway for administration nortal return traffic only.        |
|   |                                                                     |
| ſ |                                                                     |
|   | IP Address                                                          |
|   | Network Mask                                                        |

If all goes well, you see output that looks like this

```
- execute semanage fcontext --add --type var_log_t "/data/log(/.*)?"
 * execute[ConfigurePokedLogs] action run
    - execute semanage fcontext --add --type var_log_t "/data/poked(/.*)?"
  * execute[ConfigureCloudLogs] action run
    - execute semanage fcontext --add --type var_log_t "/data/cloud/log(/.*)?"
  * execute[ConfigureEventLogs] action run
    - execute semanage fcontext --add --type var_log_t "/data/event_log_store(/.*)?
  * execute[RestoreSELinuxFileContextData] action run
    - execute restorecon -R /data
Recipe: base::ssh
  * template[/etc/ssh/sshd_config] action create
    - update content in file /etc/ssh/sshd_config from c85f41 to bad1ab
                                2021-04-09 13:25:01.969995024 +0000
    --- /etc/ssh/sshd_conf ig
    +++ /etc/ssh/.chef-sshd conf ig20210410-8506-1ry0gx2 2021-04-10 06:13:11.8893895
   00 -18,7 +18,7 00
     #AddressFamily any
     #ListenAddress 0.0.0.0
     #ListenAddress ::
    -ListenAddress 192.168.75.208
    +ListenAddress 192.168.75.92
     # The default requires explicit activation of protocol 1
    Protocol 2
    - restore selinux security context
  * template[/etc/ssh/ssh_config] action create (up to date)
  * service[ssh_server] action enable (up to date)
  * service[ssh_server] action start (up to date)
Recipe: base::grub-conf
  * cookbook_file[/etc/default/grub] action create (up to date)
  * execute[Update grub if new kernel installed] action run (skipped due to only_if
  * execute[Ensure grub menu displays Cisco not CentOS] action run (skipped due to
Recipe: base::transparent-hugepages
  * execute[disable transparent hugepage] action run
    - execute echo never > /sys/kernel/mm/transparent_hugepage/enabled
  * execute[disable transparent hugepage defrag] action run
    - execute echo never > /sys/kernel/mm/transparent_hugepage/defrag
  * execute[disable transparent hugepage for default kernel] action run
```

Restarting eth0...

Reconfiguring...

[2021-04-10T06:12:42+00:00] WARN: Ohai::Config[:disabled\_plugins] is set. Ohai::Config[:d gins] is deprecated and will be removed in future releases of ohai. Use ohai.disabled\_plug r configuration file to configure :disabled\_plugins for ohai.

r configuration file to configure :disabled\_plugins for ohai. [2021-04-10T06:12:42+00:00] WARN: Ohai::Config[:disabled\_plugins] is set. Ohai::Config[:d gins] is deprecated and will be removed in future releases of ohai. Use ohai.disabled\_plu r configuration file to configure :disabled\_plugins for ohai. Starting Chef Client, version 12.14.89 Wait until the blue screen pops again with your new STATIC IP. Also, please note the **One Time Password**. Take a note and let's open our browser.

|                             |                                                                                    | Main Menu                                                                                                    |
|-----------------------------|------------------------------------------------------------------------------------|----------------------------------------------------------------------------------------------------|
| You                         | ur AMP Private Clo                                                                 | ud device can be managed at:                                                                                                    |
| UR<br>MA<br>Pa:<br>Th<br>wi | L : ht<br>C Address : 00<br>ssword : PG<br>e password shown a<br>11 be required to | tps://192.168.75.92<br>:0c:29:a6:4a:11<br>8d~HbCgZ<br>bove has been automatically generated for you. Yo<br>change this password when you first login. |
|                             | CONFIG_NETWORK<br>CONSOLE<br>INFO                                                  | Configure the Web administration interface.<br>Start command-line console / shell.<br>Display device status / information.<br>60%                     |
|                             |                                                                                    |                                                                                                    |

## Initial Configuration of the vPC via web GUI

#### Step 1:

Open a web browser and navigate to the management IP address of the appliance. You can receive a certificate error as the Secure Endpoint Private Cloud initially generates its own HTTPS certificate, as shown in the image. Configure your browser to trust the self-signed HTTPS certificate of Secure Endpoint Private Cloud.

In your browser type the **STATIC IP** that you configured previously.

| (←) → C û                    | & https://192.168.75.92                        | 👽 🤣 🗘 🔍 Si                                                                                                    |
|------------------------------|------------------------------------------------|----------------------------------------------------------------------------------------------------|
| 奈 さ な Most Visited 回 Cisco 回 | ] Cisco WFH 🛅 Isaac 🖤 WHOIS 🧲 Ting Speedtest - | : Spee 🚾 USD to CZK 💆 Internet Banka – MON 🍝 dCloud 🔌 Google Translate   @ News   Cisco dCloud 🥫                                                                                                    |
|                              |                                                | Warning: Potential Security Risk Ahead<br>Firefox detected a potential security threat and did not continue to 192.168.75.92. If you visit this s<br>try to steal information like your passwords, emails, or credit card details.<br><b>What can you do about it?</b><br>The issue is most likely with the website, and there is nothing you can do to resolve it.<br>If you are on a corporate network or using anti-virus software, you can reach out to the support ter<br>You can also notify the website's administrator about the problem.<br>Learn more |
|                              |                                                | Someone could be trying to impersonate the site and you should not continue.<br>Websites prove their identity via certificates. Firefox does not trust 192.168.75.92 because it<br>issuer is unknown, the certificate is self-signed, or the server is not sending the correct inter-<br>certificates.<br>Error code: SEC_ERROR_UNKNOWN_ISSUER<br>View Certificate                                                                                                    |
|                              |                                                | Go Back (Recommended) Accept the Ris                                                                                                    |

#### Step 2:

After you log in, you are required to reset the password. Use the **initial password** from the console in the **Old Password** field. Use your new password in the **New Password** field. Re-enter your new password in the **New Password** field. Re-enter your new password in the **New Password** field. Select on **Change Password**.

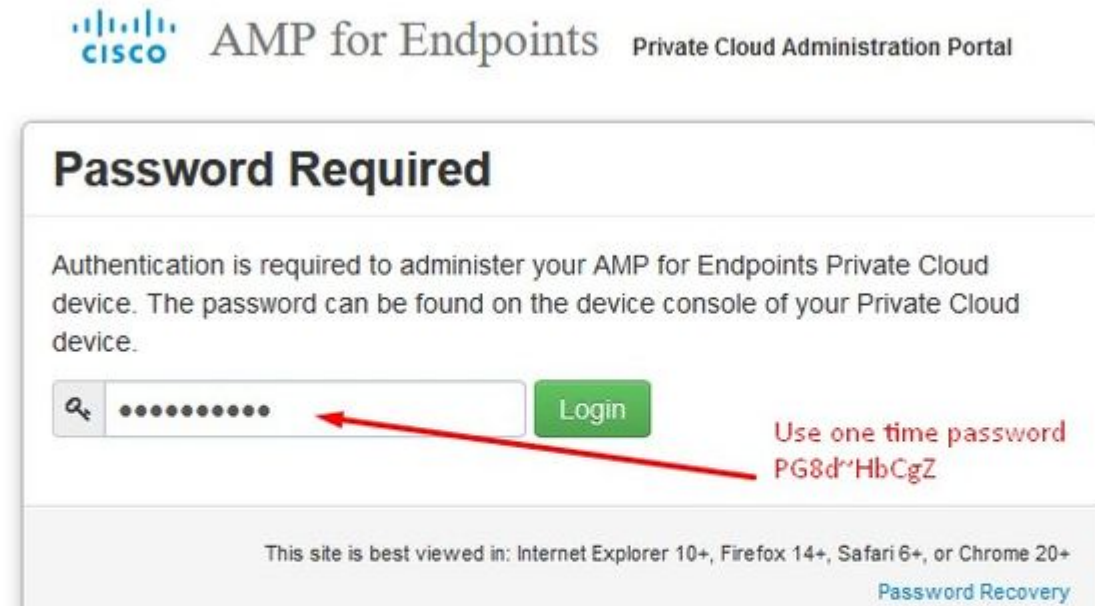

| c | Support |  |
|---|---------|--|
| - | oupport |  |

#### Step 3:

After you log in, you are required to reset the password. Use the **initial password** from the console in the **Old Password** field. Use your new password in the **New Password** field. Re-enter your new password in the **New Password** field. Re-enter your new password in the **New Password** field. Select on **Change Password**.

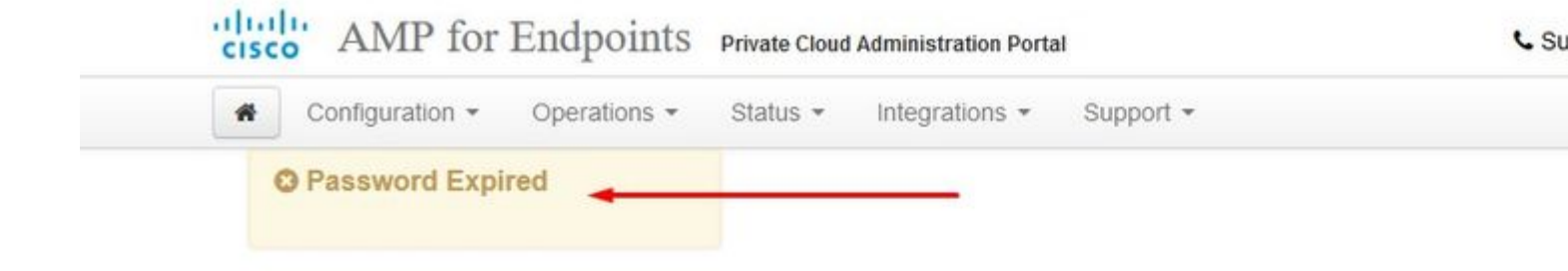

Change the password used to access the AMP for Endpoints Private Cloud Adminis the device console. Note that this is also the root password for your device. ?

|    | Warning<br>Your device password is used to authenticate to the Administration Portal as well<br>complex passwords or passwords with non-keyboard characters into the device of | as the device console. It may not be console. |
|----|----------------------------------------------------------------------------------------------------|-----------------------------------------------|
| Q. | ••••••                                                                                                    | Old one time pass                             |
| Q. | ***********                                                                                                    |                                               |
| Q. | •••••                                                                                                    |                                               |
| Ch | hange Password                                                                                                    |                                               |

#### Step 4:

On the next page scroll down to the bottom to accept the license agreement. select on **I have read and agree**.

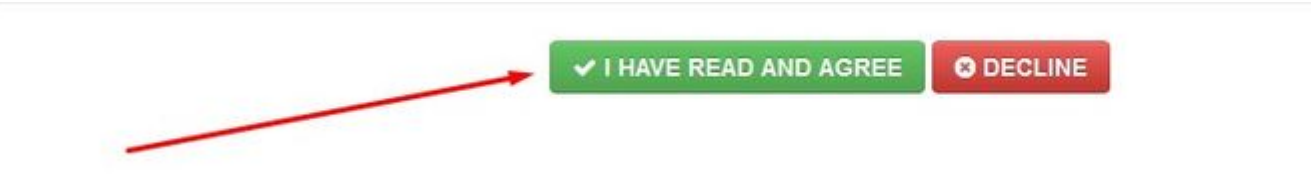

#### Step 5:

After you accept the agreement, you get the installation screen, as shown in the image. If you want to restore from a backup, you can do that here, however, this guide proceeds with the **Clean Installation** option. Select on **Start** in the **Clean Installation** section.

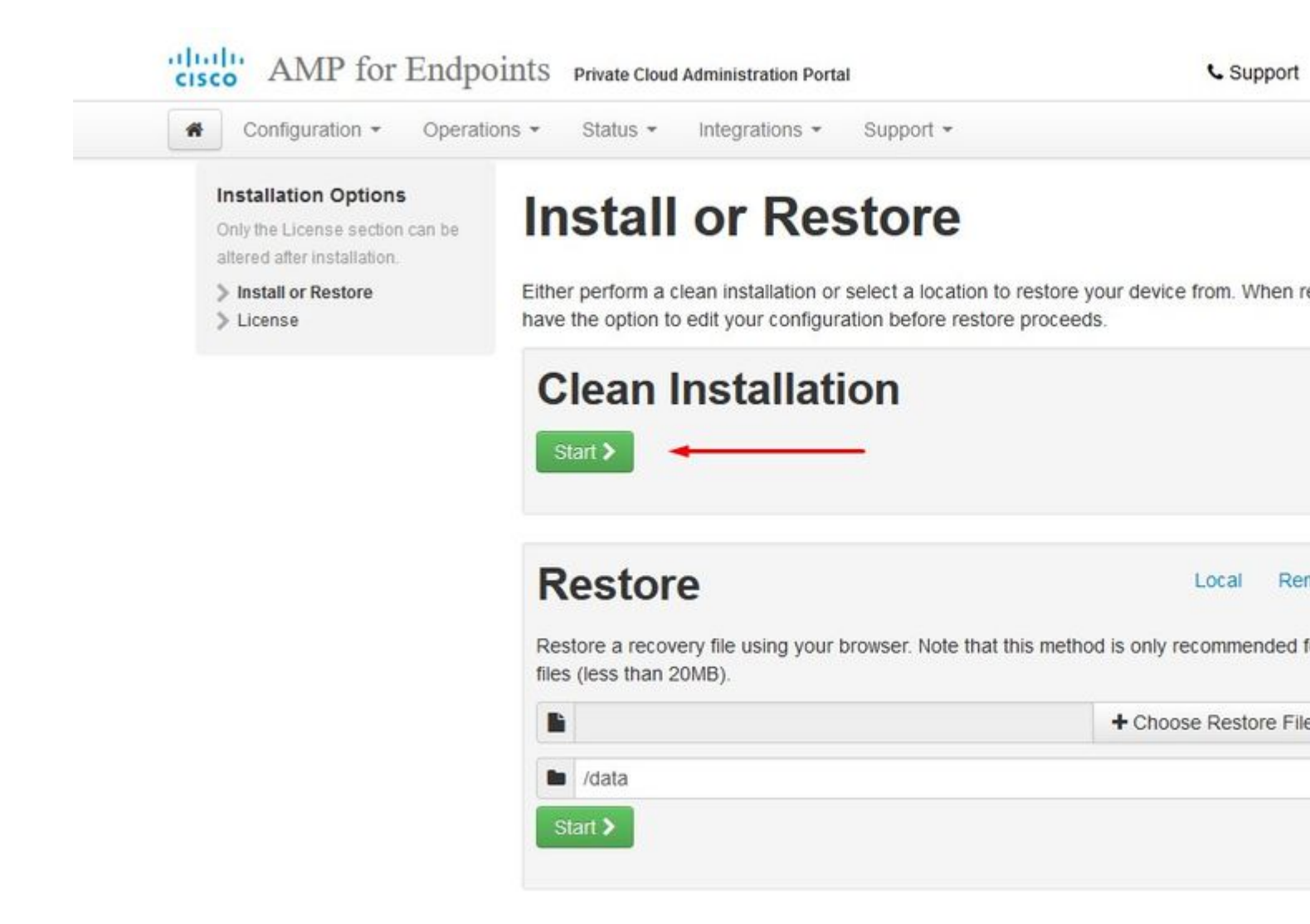

#### Step 6:

The very first thing you need is license to even move forward. You receive a license and passphrase when you purchase the product. Select on **+Upload License File.** Choose the license file and enter the passphrase. Select on **Upload License**. If the upload is unsuccessful, please check if the passphrase is correct. If the upload is successful, a screen with valid license information is displayed. Select on **Next.** If you still cannot install your license, contact Cisco Technical Support.

| cisco AIVIP IOI                                                                 | Endpoints Private Cloud Administrat | on Portal C Supp |
|---------------------------------------------------------------------------------|-------------------------------------|------------------|
| Configuration -                                                                 | Operations - Status - Integration   | ns • Support •   |
| Installation Options<br>Only the License section<br>altered after installation. | an be License                       |                  |
| <ul> <li>Install or Restore</li> <li>License</li> </ul>                         | Device ID     E6                    |                  |
|                                                                                 | License                             |                  |
|                                                                                 | No license has been installe        | 1.               |
|                                                                                 | Install New License                 |                  |
|                                                                                 | license 🔸                           | + Upload Licens  |
|                                                                                 | ٩.                                  |                  |
|                                                                                 | Upload License                      |                  |

â€f

|                                | 1                                                                                                    |                         |   |
|--------------------------------|----------------------------------------------------------------------------------------------------|-------------------------|---|
| Configuration - Op             | perations - Status - In                                                                                                    | tegrations - Support -  |   |
| License was succe<br>uploaded  | ssfully                                                                                                    |                         |   |
|                                |                                                                                                    |                         |   |
| In stallation Ordinana         |                                                                                                    |                         |   |
| Installation Options           | liconse                                                                                                    |                         |   |
| Only the License section can I |                                                                                                    | •                       |   |
| altered after installation.    |                                                                                                    |                         |   |
| Install or Restore             | Device ID                                                                                                    |                         |   |
| > License                      | ~                                                                                                    |                         |   |
| > Welcome                      | E60                                                                                                    |                         |   |
| > Deployment Mode              |                                                                                                    |                         |   |
| AMP for Endpoints Console      | ,                                                                                                    |                         |   |
| Account                        | License                                                                                                    |                         | Т |
| / Hardware Requirements        | Licensee                                                                                                    | Poman Valenta           | Т |
| Configuration                  | Licensee                                                                                                    | nya com                 |   |
| > Network                      |                                                                                                    |                         | + |
| Date and Time                  | Business                                                                                                    | Cisco - rvalenta        | L |
| > Certificate Authorities      |                                                                                                    | 395a6444 - 7a86fb49b7a5 | L |
| > Upstream Proxy Server        | ~                                                                                                    |                         | ÷ |
| > Email                        | ✓ Validity                                                                                                    | 2021-04-01 - 2025-12-31 |   |
| > Notifications                | Product SKU                                                                                                    | ED AND OLOUD            |   |
| > Backup                       | ✓ Product SK0                                                                                                    | FP-AMP-CLOUD=           |   |
| > SSH                          | Seats                                                                                                    | 50                      |   |
| > Syslog                       | <ul> <li>Image: A second second s</li></ul> |                         |   |
| > Updates                      | ~                                                                                                    |                         |   |
| Services                       | Replace License                                                                                                    |                         |   |
| > Authentication               |                                                                                                    |                         |   |
| > AMP for Endpoints Console    | 9                                                                                                    |                         |   |
| > Disposition Server           |                                                                                                    |                         |   |
|                                |                                                                                                    |                         |   |

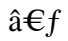

â€f

### Step 7:

You receive the Welcome Page, as shown in the image. This page shows you the information you must have before the configuration of the Private Cloud. Read the requirements attentively. Select on **Next** to start the pre-installation configuration.

| sco Ann for Enup                                                                                                    | OTTES Private Cloud Administration Portal                                                                                                    | Support P                                                                                              |
|----------------------------------------------------------------------------------------------------|----------------------------------------------------------------------------------------------------|----------------------------------------------------------------------------------------------------|
| Configuration - Operat                                                                                                    | ons - Status - Integrations - Support -                                                                                                    |                                                                                                    |
| Installation Options<br>Only the License section can be<br>altered after installation.                                                                                                    | Welcome to Private C                                                                                                    | loud                                                                                                   |
| <ul> <li>Install or Restore</li> <li>License</li> <li>Welcome</li> <li>Deployment Mode</li> <li>AMP for Endpoints Console</li> <li>Account</li> <li>Hardware Requirements</li> </ul>                        | <ul> <li>Before you begin<br/>AMP for Endpoints Private Cloud needs certain ne<br/>place.</li> <li>You will be asked to provide this information as yo<br/>more information and examples, please refer to the<br/>guide.</li> </ul>                                                         | twork and infrastructure resourd<br>u proceed through the installati<br>e Private Cloud Deployment Str |
| Configuration                                                                                                    |                                                                                                    |                                                                                                    |
| <ul> <li>Network</li> <li>Date and Time</li> <li>Certificate Authorities</li> <li>Upstream Proxy Server</li> </ul>                                                                                          | Two Static IP Addresses<br>One for administrative use, and the other for enter                                                                                                    | prise-facing services.                                                                                 |
| Email     Notifications     Backup     SSH                                                                                                    | BNS Server<br>Provides hostname resolution to the Private Cloud                                                                                                    | device.                                                                                                |
| <ul> <li>Syslog</li> <li>Updates</li> <li>Services</li> <li>Authentication</li> <li>AMP for Endpoints Console</li> <li>Disposition Server</li> <li>Disposition Server</li> <li>Extended Protocol</li> </ul> | Hostnames and Trusted Certificates<br>One hostname and trusted certificate for each of t<br>• Authentication.<br>• AMP for Endpoints Console.<br>• Disposition Server.<br>• Disposition Server - Extended Protocol.<br>• Disposition Update Service.<br>• Firepower Management Center Link. | he following services:                                                                                 |
| Disposition Update     Service     Firepower Management     Center                                                                                                    | Note: Hostnames can not be changed once the de                                                                                                    | evice has finished installation.                                                                       |
| Other                                                                                                    | Case for emails, alerts, and notifications.                                                                                                    |                                                                                                    |
| <ul> <li>Recovery</li> <li>Review and Install</li> </ul>                                                                                                    | O NTP Server<br>Provides time synchronization across your Private                                                                                                    | Cloud device and endpoints.                                                                            |
| ► Start Installation                                                                                                    | External Internet connection (Proxy Mode onl<br>Proxy Mode devices perform anonymized disposit                                                                                                    | <b>y)</b><br>ion queries against the Cisco C                                                           |

## Configuration

## Step 1:

Note: Please note that in next sets of slide we include some exclusive as shown in the image that are unique only to AIR GAP mode, those be enclosed and marked as AIRGAP ONLY

| <ul> <li>Installation Options</li> <li>Only the License section can be attered after installation.</li> <li>Install or Restore</li> <li>License</li> <li>License</li> <li>Velcome</li> <li>Network</li> <li>Network</li> <li>Network</li> <li>Configuration</li> <li>Network</li> <li>Certificate Authorities</li> </ul> | n configuration operations                                                                                                    | <ul> <li>Status - Integrations - Support -</li> </ul>                                                                                                    |                                                                                                    |
|----------------------------------------------------------------------------------------------------|----------------------------------------------------------------------------------------------------|----------------------------------------------------------------------------------------------------|----------------------------------------------------------------------------------------------------|
| Certificate Authorities     Content updates contain TETRA definitions.     Cloud device.                                                                                                    | Installation Options<br>Only the License section can be<br>altered after installation.<br>> Install or Restore<br>> License<br>> Welcome<br>> Deployment Mode<br>> AMP for Endpoints Console<br>Account<br>> Hardware Requirements<br>Configuration<br>> Network<br>> Date and Time | Cloud proxy mode performs disposition lookups against C<br>mode disables upstream communication with Cisco Clou<br>ookups against a local database.<br>Cloud Proxy | Sisco Cloud disposition servers. St<br>d disposition servers and performs<br>Standalone<br>May require an Internet connection<br>Communication with AMP for End<br>Connectors managed by this devi<br>needed.<br>Disposition queries are handled to |
| Upstream Proxy Server     Content and software updates can be retrieved     and applied automatically.     Notifications     Readure                                                                                                    | Certificate Authorities Upstream Proxy Server Email Notifications Reserve                                                                                                    | Content updates contain TETRA demittons.     Content and software updates can be retrieved     and applied automatically.                                          | Content updates contain TETRA<br>well as file disposition information<br>Updates may be downloaded sep<br>automatically on this device                                                                                                    |

ï,¾ï,¾ AIRGAP ONLY ï,¾ï,¾

# Configuration - Operations - Status - Integrations - Support -

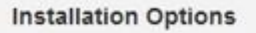

Only the License section can be altered after installation.

- > Install or Restore
- > License
- > Welcome
- > Deployment Mode
- Standalone Operation
- AMP for Endpoints Console Account
- > Hardware Requirements

#### Configuration

- > Network
- > Date and Time
- > Certificate Authorities
- > Upstream Proxy Server
- > Email
- > Notifications
- > Backup
- > SSH
- > Syslog
- > Updates

# **Deployment Mode**

Cloud proxy mode performs disposition lookups against Cisco Cloud disposition servers. Sta disables upstream communication with Cisco Cloud disposition servers and performs disposition against a local database.

#### Cloud Proxy

- Requires an Internet connection and communication with AMP for Endpoints Connectors managed by this device.
- Disposition queries are proxied to the Cisco Cloud.
- Content updates contain TETRA definitions.
- Content and software updates can be retrieved and applied automatically.

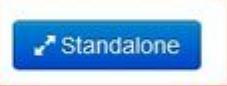

· May require an Internet connect

/ Sta

- Communication with AMP for En Connectors managed by this de
- Disposition queries are handled Cloud device.
- Content updates contain TETR, well as file disposition information
- Updates may be downloaded se automatically on this device.

| Conngaration                                                                                                    | erations • Status • Integrations • Support                                                                                                    | <ul> <li>Stand</li> </ul>                       |
|----------------------------------------------------------------------------------------------------|----------------------------------------------------------------------------------------------------|-------------------------------------------------|
| Installation Options<br>Only the License section can<br>altered after installation.                                             | Standalone Oper                                                                                                    | ration                                          |
| <ul> <li>Install or Restore</li> <li>License</li> <li>Welcome</li> <li>Deployment Mode</li> <li>Standalone Operation</li> </ul> | <ul> <li>Air Gap mode requires updates to be downloade<br/>an ISO file attached to the device.</li> <li>Air Gap</li> </ul>                               | ed separately from this Private Cloud device, a |
| AMP for Endpoints Consol<br>Account<br>Hardware Requirements                                                                    | <ul> <li>Does not require an Internet Connection</li> <li>Updates must be downloaded separately and<br/>applied to this Private Cloud device.</li> </ul> | d                                               |
| Configuration <ul> <li>Network</li> <li>Date and Time</li> <li>Certificate Authorities</li> </ul>                               |                                                                                                    |                                                 |
| <ul> <li>Upstream Proxy Server</li> <li>Email</li> <li>Notifications</li> </ul>                                                 | **                                                                                                    |                                                 |
| > Backup<br>> SSH                                                                                                    | ~                                                                                                    |                                                 |
| > Syslog                                                                                                    | ~                                                                                                    |                                                 |

## ï,¼2ï,½ AIRGAP ONLY ï,½ï,½

#### Step 2:

Navigate to the Secure Endpoint Console Account page. An administrative user is used for the console to create policies, computer groups, and add additional users. Enter Name, Email Address and Password for the Console Account. Select on **Next**.

| cisco AMP for E                                                                                                    | ndpo    | ints Private Cloud                               | Administration Portal                            | Support :                                                                           |
|----------------------------------------------------------------------------------------------------|---------|--------------------------------------------------|--------------------------------------------------|-------------------------------------------------------------------------------------|
| Configuration - O                                                                                                    | peratio | ns • Status •                                    | Integrations + Sup                               | port +                                                                              |
| Installation Options<br>Only the License section can<br>altered after installation.<br>Install or Restore<br>License | be      | Configure the initial<br>main interface for year | account for the AMP for<br>our AMP for Endpoints | or Endpoints Console. The AMP for Endpoints Console. The AMP for Endpoints Console. |
| <ul> <li>Welcome</li> <li>Deployment Mode</li> <li>AMP for Endpoints</li> </ul>                                      | * *     | Name                                             | Roman                                            | Valenta                                                                             |
| Console Account<br>Hardware Requirements                                                                             |         | Business Name                                    | Cisco - rvalenta                                 |                                                                                     |
| Configuration <ul> <li>Network</li> <li>Date and Time</li> </ul>                                                     |         | Email Address                                    | rval <b>eti i i i c</b> om                       |                                                                                     |
| <ul> <li>Certificate Authorities</li> <li>Upstream Proxy Server</li> <li>Cisco Cloud</li> </ul>                      | ~       | Password                                         | •••••                                            |                                                                                     |
| > Email<br>> Notifications                                                                                           | ~       |                                                  | •••••                                            |                                                                                     |
| > Backup<br>> SSH                                                                                                    | ~       |                                                  |                                                  |                                                                                     |
| <ul> <li>Syslog</li> <li>Updates</li> </ul>                                                                          |         |                                                  |                                                  |                                                                                     |

## â€f

If you run in to this issue when you deploy from the OVA file then you have two choices either, continue and fix this issue later or shutdown then in order to your deployed VM and adjust accordingly. After restart you continue where you left.

**Note**: This was fixed in OVA file for version 3.5.2 which loads correctly with 128GB RAM and 8CPU Cores

| cisco AMP for Endpoi                                                                                                    | ints Private Cloud Ad                                                                | ministration Portal                                                                                              | Support 1                                                                                                    | н |
|----------------------------------------------------------------------------------------------------|--------------------------------------------------------------------------------------|----------------------------------------------------------------------------------------------------|----------------------------------------------------------------------------------------------------|---|
| Configuration - Operation                                                                                                    | is - Status - Inf                                                                    | egrations - Support -                                                                                            |                                                                                                    |   |
| Installation Options<br>Only the License section can be<br>altered after installation.                                                                                               | Hardwa                                                                               | re Requir                                                                                                    | ements                                                                                                    |   |
| <ul> <li>Install or Restore</li> <li>License</li> <li>Welcome</li> <li>Deployment Mode</li> <li>AMP for Endpoints Console</li> <li>Account</li> <li>Hardware Requirements</li> </ul> | A Hardward<br>Your current con<br>It is recommend<br>or exceed the m<br>instability. | e Requirements Not I<br>figuration does not meet th<br>ed that you shutdown this o<br>inimum requirements. If yo | <b>Viet</b><br>e hardware requirements.<br>device and adjust its hardware allocation to<br>u proceed, you may experience system | m |
| > Network                                                                                                    | Hardware Config                                                                      | uration                                                                                                    |                                                                                                    |   |
| <ul> <li>Date and Time</li> <li>Certificate Authorities</li> <li>Upstream Proxy Server</li> </ul>                                                                                    | CPU Coros                                                                            | Installed                                                                                                    | Minimum Required                                                                                                    |   |
| Cisco Cloud     Email     Notifications                                                                                                    | Memory                                                                               | 4<br>125 GB                                                                                                    | 128 GB                                                                                                    |   |
| <ul> <li>Backup</li> <li>SSH</li> <li>Syslog</li> <li>Updates</li> </ul>                                                                                                    | O Shutdown                                                                           |                                                                                                    | l understar                                                                                                    | d |

Note: Use only recommended values unless this is for lab purposes

| Add hard disk 🛤 Add hetw | ork adapter 🔄 Add other device |                   |
|--------------------------|--------------------------------|-------------------|
| CPU                      | 8 🔹 🚺 🔫                        |                   |
| Memory                   | 131072 MB 🔹                    | It will work with |
| Hard disk 1              | 376.52343 MB 🔻                 |                   |
| 🔚 Hard disk 2            | 17.272949 GB 🔻                 |                   |
| Hard disk 3              | 1.7216082 TB 🔻                 |                   |
| 🔄 Hard disk 4            | 4.765625 GB ▼                  |                   |
| SCSI Controller 0        | LSI Logic Parallel             | •                 |
| Network Adapter 1        | VM Network                     | ▼                 |
| Network Adapter 2        | VM Network                     | ▼ ☑ Connect       |
| S CD/DVD Drive 1         | Host device                    | ▼ □ Connect       |
| Video Card               | Specify custom settings        | *                 |

Once rebooted we continue where we left.

| cisco AMP for End                                                                      | points Private Cloud Ad | ministration Portal   |                      | Support 1 |
|----------------------------------------------------------------------------------------|-------------------------|-----------------------|----------------------|-----------|
| Configuration - Oper                                                                   | ations • Status • Int   | egrations - Support - |                      |           |
| Installation Options<br>Only the License section can be<br>altered after installation. | Hardwa                  | re Requir             | ements               |           |
| <ul> <li>Install or Restore</li> <li>License</li> <li>Welcome</li> </ul>               | Your current con        | e Requirements Met    | s the hardware requi | rements.  |
| Deployment Mode     AMP for Endpoints Console     Account                              | Hardware Config         | uration               |                      |           |
| > Hardware Requirements                                                                |                         | Installed             | Minimum F            | Required  |
| Configuration                                                                          | CDU Carao               | 0                     | •                    |           |
| > Network                                                                              | CPU Coles               | 0                     | 0                    |           |
| > Date and Time                                                                        | Memory                  | 125 GB                | 128 GB               |           |
| > Certificate Authorities                                                              |                         |                       |                      |           |
| > Upstream Proxy Server                                                                | <b>^</b>                |                       |                      |           |
| > Cisco Cloud                                                                          |                         |                       |                      |           |
| > Email                                                                                | ·                       |                       |                      |           |
| Backup                                                                                 |                         |                       |                      |           |
| > cch                                                                                  |                         |                       |                      |           |
| 330                                                                                    |                         |                       |                      |           |
| Svelog                                                                                 | •                       |                       |                      |           |

Ensure you configure ETH1 with STATIC IP as well.

**Note**: You must never configure your device to use DHCP unless you have created MAC address reservations for the interfaces. If the IP addresses of your interfaces change this can cause serious problems with your deployed Secure Endpoint Connectors. ‌If you don't have your DNS server configured you can use public DNS **temporary** to finish your installation.

Step 3:

.....

| -                                                                                                 |                                         |                                                                           |                                                              |
|---------------------------------------------------------------------------------------------------|-----------------------------------------|---------------------------------------------------------------------------|--------------------------------------------------------------|
| Configuration - Operatio                                                                          | ns • Status • Integi                    | rations * Support *                                                       |                                                              |
| Installation Options<br>Only the License section can be<br>altered after installation.            | Network                                 | Configuration                                                             | on                                                           |
| <ul> <li>Install or Restore</li> <li>License</li> <li>Welcome</li> <li>Deployment Mode</li> </ul> | Clicking Next will a DHCP, a release/re | pply your interface configuration b<br>new will be performed to obtain th | efore validating your settings. If<br>e reserved DHCP lease. |
| AMP for Endpoints Console                                                                         | Administration Portal                   | ]                                                                         | eth0 / 00:00                                                 |
| Hardware Requirements                                                                             |                                         |                                                                           | IP Assignment                                                |
| Network     Date and Time                                                                         |                                         | _                                                                         |                                                              |
| Certificate Authorities     Upstream Proxy Server                                                 | Interface Configuration                 | n                                                                         | eth1 / 00:00                                                 |
| Cisco Cloud  Email  Notifications  Backup                                                         |                                         |                                                                           | IP Assignment 1                                              |
| > SSH                                                                                             |                                         | IP /                                                                      | Assignment Static 🔫                                          |
| > Updates 🗸                                                                                       |                                         | IP Addre                                                                  | ss 192.168.75.93                                             |
| Services                                                                                          |                                         |                                                                           | Check for IP Address co                                      |
| Authentication<br>AMP for Endpoints Console                                                       |                                         | Subnet Ma                                                                 | sk 255.255.255.0                                             |
| Disposition Server<br>Disposition Server<br>Extended Protocol                                     |                                         | Gatew                                                                     | ay 192.168.75.1                                              |
| Disposition Update<br>Service                                                                     | DNS                                     |                                                                           |                                                              |
| Firepower Management<br>Center                                                                    | Primary DNS Server                      | 8.8.8.8                                                                   | Use public DNS temporary.                                    |
| Other                                                                                             |                                         | 0                                                                         |                                                              |
| <ul> <li>Recovery</li> <li>Review and Install</li> </ul>                                          | Secondary DNS Server                    |                                                                           |                                                              |

#### Step 4:

You get the Date and Time page. Enter the addresses of one or more NTP servers you want to use for Date and Time synchronization. You can use internal or external NTP servers and specify more than one through a comma or space delimited list. Synchronize the time with your browser or run amp-ctl ntpdate from the device console to force an immediate time synchronization with your NTP servers. Select on Next.

| AMP for En                                                                          | dpoints                                                                                                    | Private C  | loud A | dministra | ation Po | rtal   |      | <ul> <li>Support</li> </ul> |
|-------------------------------------------------------------------------------------|----------------------------------------------------------------------------------------------------|------------|--------|-----------|----------|--------|------|-----------------------------|
| Configuration - Op                                                                  | perations *                                                                                                    | Status •   | - Ir   | ntegratio | ns ▼     | Suppor | rt * |                             |
| Installation Options<br>Only the License section can<br>altered after installation. | De Da                                                                                                    | ate        | ar     | d 1       | Tim      | e      |      |                             |
| Install or Restore License                                                          | × NTI                                                                                                    | P Servers  | 5      |           |          |        |      |                             |
| > Welcome                                                                           | × [a                                                                                                    | 102 169    | 75.05  |           |          | Ontion | al   | U Varifu bas                |
| Deployment Mode<br>AMP for Endpoints Console<br>Account                             | · ·                                                                                                    | 152.100    | .13.23 | <u> </u>  |          | option |      |                             |
| > Hardware Requirements                                                             | ✓ Cur                                                                                                    | rrent Sys  | tem T  | ime       |          |        |      |                             |
| Configuration                                                                       | 6                                                                                                    | 2021       | 1      | 4         | 1        | 10     |      |                             |
| > Network                                                                           | <ul> <li>Image: Second second sec</li></ul> | LVLI       |        | -         | '        | 10     |      |                             |
| > Date and Time                                                                     | Ø                                                                                                    | 8          |        | 17        | 12       | 24     | UTC  |                             |
| > Certificate Authorities                                                           |                                                                                                    | Set by N   | ITP    |           |          |        |      |                             |
| > Upstream Proxy Server                                                             | •                                                                                                    | , oct by t |        |           |          |        |      |                             |
| > Email                                                                             | ~                                                                                                    |            |        |           |          |        |      |                             |
| > Notifications                                                                     |                                                                                                    |            |        |           |          |        |      |                             |
| > Backup                                                                            | ~                                                                                                    |            |        |           |          |        |      |                             |
|                                                                                     |                                                                                                    |            |        |           |          |        |      |                             |

ï,¾ï,¾ AIRGAP ONLY ï,¾ï,¾

| open                                                                                                    | tions • Status • Integrations • Support •                                                                                                    | Standalor                                                                                                    |
|----------------------------------------------------------------------------------------------------|----------------------------------------------------------------------------------------------------|----------------------------------------------------------------------------------------------------|
| Installation Options<br>Only the License section can be<br>altered after installation.<br>Install or Restore<br>License<br>Welcome<br>Deployment Mode<br>Standalone Operation<br>AMP for Endpoints Console<br>Account<br>Hardware Requirements<br>Configuration<br>Network<br>Date and Time<br>Certificate Authorities<br>Upstream Proxy Server<br>Prepare amp-sync<br>Email<br>Notifications | tions • Status • Integrations • Support •<br><b>Prepare amp-sync</b><br>You will need to load a snapshot of the Protect DB and retrieve the device has finished installing in air gap mode. Cisco provides a she the updates and build an ISO file that you can then mount on your of the suggested that you begin the download process now since the <b>Download amp-sync</b> | latest AMP updates from Cisco<br>Il script called amp-sync that wi<br>AMP device.<br>Initial update is very large. |
| > Backup                                                                                                    |                                                                                                    |                                                                                                    |
| 2 22H                                                                                                    |                                                                                                    |                                                                                                    |

## $\ddot{i}_{,}\dot{}^{1}\!/_{2}\,\ddot{i}_{,}\dot{}^{1}\!/_{2}$ AIRGAP ONLY $\ddot{i}_{,}\dot{}^{1}\!/_{2}\,\ddot{i}_{,}\dot{}^{1}\!/_{2}$

### Step 5:

You get the Certificate Authorities page, as shown in the image. Select on Add Certificate Authority to add your root certificate.

| cisco           | AMP for Endpo                                                                               | OINTS Private Cloud Administration Portal                     | Support 1 |
|-----------------|---------------------------------------------------------------------------------------------|---------------------------------------------------------------|-----------|
| #               | Configuration - Operatio                                                                    | ons - Status - Integrations - Support -                       |           |
| In<br>Or<br>alt | stallation Options<br>by the License section can be<br>ered after installation.             | <b>Certificate Authorities</b>                                |           |
| >               | Install or Restore   License                                                                | Add Certificate Authority                                     | -         |
| > > >           | Welcome<br>Deployment Mode<br>AMP for Endpoints Console<br>Account<br>Hardware Requirements | No certificate authorities have been uploaded to this device. |           |

| cisc      | • AWF IOI Eliupoli                                                                     | 115 Private Clou                      | d Administration Portal     |                   | Support                       |
|-----------|----------------------------------------------------------------------------------------|---------------------------------------|-----------------------------|-------------------|-------------------------------|
| *         | Configuration - Operations                                                             | <ul> <li>Status *</li> </ul>          | Integrations - Supp         | oort -            |                               |
| 1         | nstallation Options<br>Only the License section can be<br>altered after installation.  | Add C                                 | ertificate                  | Auth              | nority                        |
| -         | Install or Restore 🖌 🖌                                                                 |                                       | •                           | Certificate F     | Root (PEM .crt) Disable Stric |
|           | Welcome Deployment Mode                                                                | Certifica                             | ate file has been uploaded  | i.                |                               |
|           | Account<br>Hardware Requirements                                                       | Certifica                             | ate is in a readable format | t.                |                               |
| (         | Configuration                                                                          | Certifica                             | ate start and end dates ar  | re valid.         |                               |
|           | Date and Time  Certificate Authorities                                                 | Certifica                             | ate end date is later than  | 20 months fro     | m today.                      |
|           | Upstream Proxy Server Cisco Cloud Fmail                                                | Certifica                             | ate file only contains one  | certificate.      |                               |
|           | Notifications                                                                          | Certifica                             | ate does not use sha-1 si   | gnature algorit   | hm.                           |
|           | SSH<br>Syslog                                                                          | Certifica                             | ate using RSA keys must     | t use a key siz   | ze of 2048 or more.           |
|           | Services                                                                               | AMP-vPC-                              | Root-CA.pem                 |                   | + Add Certificate Root        |
|           | Authentication AMP for Endpoints Console                                               |                                       |                             | Cancel            | Upload                        |
| cisc<br>A | Configuration - Operati                                                                | O <b>ints Private</b><br>ons - Status | Cloud Administration P      | Portal<br>Support | <b>.</b>                      |
|           | Installation Options<br>Only the License section can be<br>altered after installation. | Cert                                  | ificate A                   | utho              | orities                       |
|           | <ul> <li>Install or Restore</li> <li>License</li> </ul>                                |                                       |                             | Add C             | ertificate Authority          |
|           | <ul> <li>Welcome</li> <li>Deployment Mode</li> </ul>                                   | Certif                                | icate                       |                   |                               |
|           | AMP for Endpoints Console<br>Account                                                   | Issuer                                | AMP-vPC                     |                   |                               |
|           | Configuration                                                                          | Subject                               | AMP-vPC                     |                   |                               |
|           | > Network                                                                              | Validity                              | 2021-04-09 16:28:00         | UTC -             | 2031-04-09 16:28:00 UTC       |

Certificate Authorities
 Upstream Proxy Server

> Cisco Cloud

~

#### Step 6:

The next step is configure Cisco Cloud page, as shown in the image. Select the appropriate Cisco Cloud **Region**. Expand **View Hostnames** if you need to create firewall exceptions for your Secure Endpoint Private Cloud device to communicate with the Cisco Cloud for file lookups and device updates. Select on **Next**.

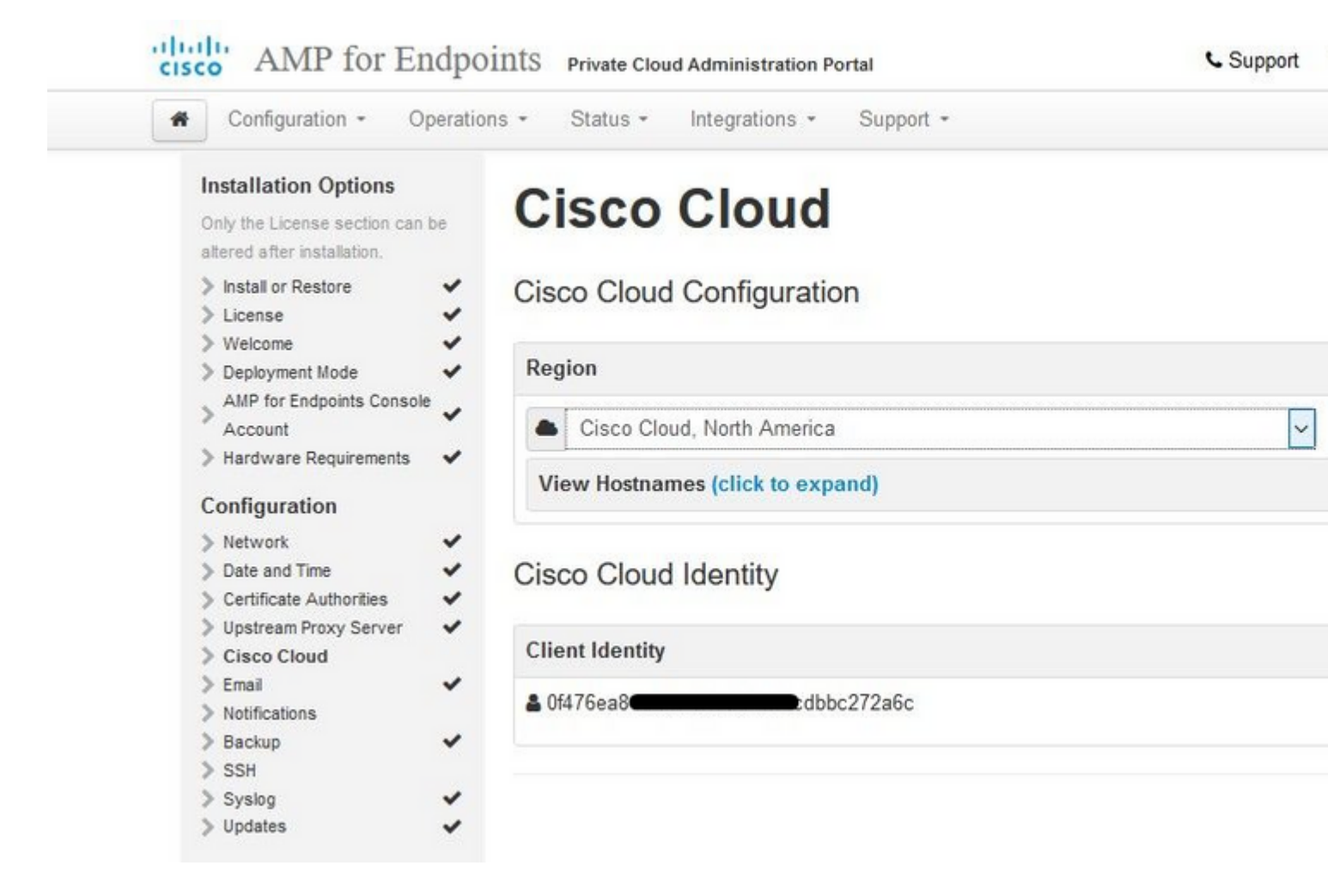

#### â€f

#### Step 7:

Navigate to notifications page, as shown in the image. Select the frequency for critical and regular Notifications. Enter the email addresses you want to receive alert notifications for the Secure Endpoint device. You can use email aliases or specify multiple addresses through a comma-separated list. You can also specify the sender name and email address used by the device. These notifications are not the same as Secure Endpoint Console subscriptions. You can also specify a unique Device Name if you have multiple Secure Endpoint Private Cloud devices. Select on **Next**.

| cisco AMP I                                   | or Endpo              | 1111S Private Cloud Administration Porta | 1         |   | C Support                |
|-----------------------------------------------|-----------------------|------------------------------------------|-----------|---|--------------------------|
| Configuration                                 | - Operation           | ns - Status - Integrations - S           | Support + |   |                          |
| Installation Opt                              | ions                  | Matifications                            |           |   |                          |
| Only the License se<br>altered after installa | ction can be<br>tion. | Notifications                            |           |   |                          |
| Install or Restore License                    | ~                     | Notification Frequency                   |           |   |                          |
| > Welcome<br>> Deployment Mode                |                       | Critical Notification Frequency          | O HELP    | 0 | Every 5 Minutes          |
| > AMP for Endpoint                            | ts Console 🗸          | Notification Fraguency                   | AUSIA     |   | - W 1                    |
| > Hardware Requir                             | rements 🗸             | Notification Trequency                   | UHELP     | O | Every Week               |
| Configuration                                 |                       | Notification Addresses                   |           |   |                          |
| > Network                                     | ~                     | Notification Addresses                   |           |   |                          |
| > Date and Time                               | ~                     | Notification Peripients                  | O UFI D   | - |                          |
| > Certificate Author                          | rities 🗸              | Notification Recipients                  | O HELP    |   | rva                      |
| > Upstream Proxy S                            | Server 🖌              |                                          |           |   |                          |
| > Cisco Cloud                                 | ~                     | Notification Sender Address              | O HELP    |   | donotreply@cisco.com     |
| > Email                                       | ~                     |                                          |           |   | donieniepi)@electroom    |
| > Notifications                               |                       |                                          |           |   |                          |
| > Backup                                      | ~                     | Notification Sender Name                 | O HELP    | - | AMP for Endpoints Device |
| > SSH                                         |                       |                                          |           | _ |                          |
| > Syslog                                      | ×                     |                                          |           |   |                          |
| > Updates                                     | *                     | Device Name                              |           |   |                          |
| Services                                      |                       | Device Name                              | Ø HELP    |   | CyberNet vPC 2           |
| > Authentication                              |                       |                                          |           |   | oybennet n o z           |
| > AMP for Endpoint                            | ts Console            |                                          |           |   |                          |
| > Disposition Serve                           | er                    |                                          |           |   |                          |
| > Disposition Serve<br>Extended Protoco       | er<br>ol              |                                          |           |   |                          |

#### â€f

#### Step 8:

Next you navigate to SSH Keys page, as shown in the image. Select on **Add SSH Key** to enter any public keys you want to add to the device. SSH keys allow you to access the device via a remote shell with root privileges. Only trusted users must be granted access. Your Private Cloud device requires an OpenSSH formatted RSA key. You can add more SSH keys later through **Configuration > SSH** in your Administration Portal. Select on **Next**.

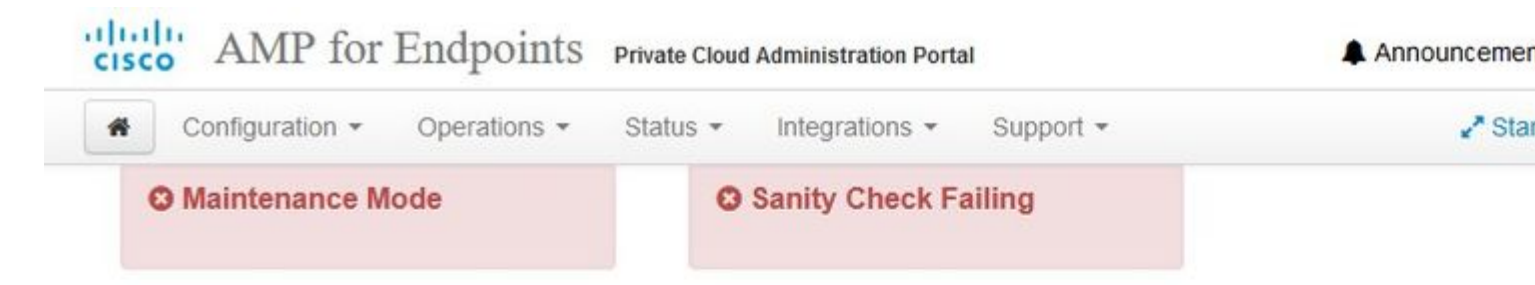

This page allows you to add and remove SSH keys on your Cisco AMP for Endpoints device. SSH keys allow administrators remote root authentication to the device. Only t should be granted access.

| Vindows PuTTY                                    |                                                        |  |
|--------------------------------------------------|--------------------------------------------------------|--|
| 2021-11-17 23:01:01 +0000<br>created 20 days ago | 2021-11-17 23:01:01 +0000<br>20 days since last update |  |

## â€f

Next you get the Services section. On the next pages you need to assign hostnames and upload the appropriate certificate and key pairs for these device services. In next few slides we can see configuration of one of the 6 certificates.

## Services

#### Step 1:

During configuration process you might run in to these errors.

First "errorâ that you might notice is highlighted with the 3 arrows. To bypass this just simply un-check "**Disable Strict TLS Check**�

#### Installation Options

Only the License section can be altered after installation.

~

-

~

4

4

4

| P DISURI OF RESIDEN | 5 | Install | or Re | store |
|---------------------|---|---------|-------|-------|
|---------------------|---|---------|-------|-------|

- > License
- > Welcome
- > Deployment Mode
- > AMP for Endpoints Console Account
- > Hardware Requirements 🖌

#### Configuration

- > Network
- > Date and Time 4
- > Certificate Authorities 4 ~
- > Upstream Proxy Server > Cisco Cloud
- > Email
- Notifications
   Backup
   Security
- > SSH
- > Syslog
- Syslog
   Updates

#### Services

- > Authentication
- > AMP for Endpoints
- Console > Disposition Server
- > Disposition Server
- Extended Protocol
- > Disposition Update
- Service
- Firepower Management Center

#### Other

> Recovery

#### > Review and Install

# **Authentication Configuration**

| • vP   | PC2-Authentication.cy                        | berworld.local                              |              |                | Validate   | DNS Nam     |
|--------|----------------------------------------------|---------------------------------------------|--------------|----------------|------------|-------------|
| Auther | ntication Certificate                        | [                                           | Disable Stri | ct TLS Check   | Indo       | Replace (   |
|        | • Certificate                                | e (PEM .crt)                                | Λ            | e Ke           | y (PEM .   | key)        |
| 0      | Certificate file has                         | been uploaded.                              | // 0         | Key file has   | been upk   | oaded.      |
| 0      | Certificate is in a re                       | eadable format.                             | // 0         | Key contains   | s a suppo  | orted key t |
| 0      | Certificate start an                         | d end dates are al                          | d. 6         | Key contains   | s public k | ey materia  |
| 0      | Certificate contains                         | s a subject.                                | 6            | Key contains   | s private  | key mater   |
| 0      | Certificate contains                         | s a compon name                             | 6            | Key contains   | s a public | key matc    |
| 0      | Certificate contains<br>the uploaded key.    | s a public key platch                       | ing          | - DOD 4 - H K  | -the       | 1.00        |
| 0      | Certificate match                            | s hostname                                  |              | VPC2-Authentic | atior      | + Choos     |
| 0      | Certificate is signer<br>authority.          | d by a trysted root                         |              |                |            |             |
| 0      | Certificate issued a<br>have a validity peri | after 07/01/2019 mu<br>iod of 825 days or k | st<br>ess.   |                |            |             |
| 0      | Certificate issued a<br>have a validity peri | after 09/01/2020 mu<br>iod of 398 days or k | st<br>ess    |                |            |             |
| 0      | Certificate does no<br>algorithm.            | t use sha-1 signatu                         | re           |                |            |             |
| 0      | Certificate using R<br>size of 2048 or mo    | SA keys must use a<br>re.                   | i key        |                |            |             |
| 0      | Certificate must sp<br>Extended Key Usa      | ecify server certific<br>ge extension.      | ate in       |                |            |             |
|        | PC2-Authentication                           | + Choose Certifi                            | cate         |                |            |             |

Without Strict TLS Check

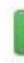

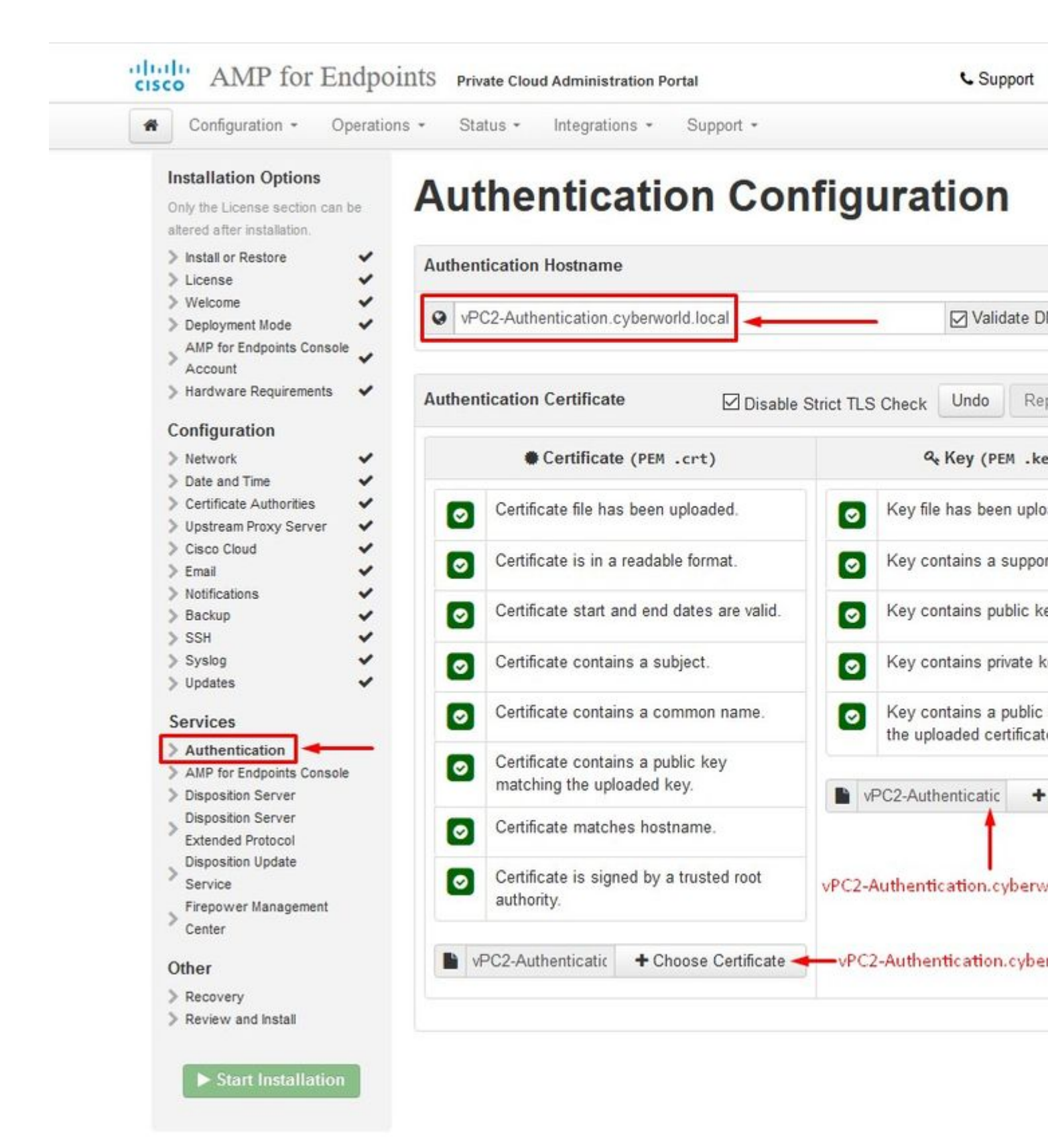

#### Step 2:

The next error you get is if you leave  $\hat{a} \in \mathbb{C}$  alidate DNS Name $\hat{a} \in \mathbb{C}$  checked. Here you have two choices.

- #1: Either un-check the Validate DNS check mark
- #2: Return to your DNS Server and configure rest of your host records.
| <ul> <li>Hostname does not resolve</li> </ul> |        |                     |                            |              |                  |             |
|-----------------------------------------------|--------|---------------------|----------------------------|--------------|------------------|-------------|
|                                               |        |                     |                            |              |                  |             |
|                                               |        |                     |                            |              |                  |             |
| Installation Options                          | Δι     | thentic             | nation Con                 | figu         | Instia           | 0           |
| Only the License section can                  | Au     | ulenut              |                            | ingu         | lauoi            |             |
| be altered after installation.                |        |                     |                            |              |                  |             |
| > Install or Restore                          | Auther | ntication Hostnan   | ne                         |              |                  |             |
| Vielcomo                                      |        |                     |                            |              | 1                |             |
| > Deployment Mode                             | Q VF   | C2-Authentication.  | cyberworld.local           |              | [] Va            | lidate DNS  |
| AMP for Endpoints                             |        |                     |                            |              |                  |             |
| Console Account                               |        |                     |                            |              |                  |             |
| > Hardware Requirements 🗸                     | Auther | tication Certifica  | ite 🛛 🖂 🗠                  |              | Ind              | D Ret       |
| Configuration                                 | riamor |                     | ⊡ Disa                     | ble Strict I | LS Check         |             |
| Naturation                                    |        |                     | A Los Line                 |              | 0.4              |             |
| Date and Time                                 |        | • Certific          | ate (PEM .crt)             |              | Key (            | PEM .key    |
| > Certificate Authorities                     |        |                     |                            |              | 10 01 1 1        |             |
| > Upstream Proxy Server 🗸                     | 0      | Certificate file h  | as been uploaded.          | 8            | Key file has bee | an upload   |
| > Cisco Cloud                                 |        |                     |                            |              |                  |             |
| > Email                                       | 8      | Certificate is in a | a readable format.         | 8            | Key contains a   | supported   |
| > Notifications                               |        | A 175 1 1 1         |                            | -            | 140000           | 15.1        |
| > Backup                                      | •      | Certificate start   | and end dates are valid.   | 0            | Key contains pu  | Iblic key r |
| > Sysleg                                      |        | Cardificate analy   | las s sublest              |              | Mary anatalan as | dunta hau   |
| > Updates 🗸                                   | 0      | Certificate conta   | ans a subject.             |              | Key contains pr  | ivate key   |
| Services                                      |        | Certificate conta   | ains a common name.        |              | Key contains a   | public key  |
| > Authentication                              |        |                     |                            | _            | uploaded certifi | cate.       |
| AMP for Endpoints                             | 0      | Certificate conta   | ains a public key matching |              |                  |             |
| Console                                       | _      | the uploaded ke     | y.                         |              |                  | +           |
| > Disposition Server                          |        | Certificate mate    | hes hostname               | C            |                  |             |
| > Disposition Server                          | 0      | Certificate mate    | nee noomanie.              |              |                  |             |
| Extended Protocol                             |        | Certificate is sig  | ned by a trusted root      |              |                  |             |
| Service                                       |        | authority.          |                            |              |                  |             |
| . Firepower Management                        |        | 100000000           |                            |              |                  |             |
| Center                                        |        |                     | 100-00-00                  |              |                  |             |
|                                               |        |                     | + Choose Certificate       |              |                  |             |
|                                               |        |                     |                            |              |                  |             |

Now repeat the same process five more times for the rest of the certificates.

#### Authentication

- The Authentication service be used in future versions of Private Cloud to handle user authentication.

#### **Secure Endpoint Console**

- Console is the DNS name where the Secure Endpoint administrator can access the Secure Endpoint Console and Secure Endpoint Connectors receive new policies and updates.

#### **Disposition Server**

- Disposition Server is the DNS name where the Secure Endpoint Connectors send and retrieve cloud lookup information.

#### **Disposition Server - Extended Protocol**

- Disposition Server - Extended Protocol is the DNS name where newer Secure Endpoint Connectors send and retrieve cloud lookup information.

#### **Disposition Update Service**

- Disposition Update Service is used when you link a Cisco Threat Grid appliance to your Private Cloud device. The Threat Grid appliance is used to send files for analysis from the Secure Endpoint Console and the Disposition Update Service is used by Threat Grid to update the disposition (*clean or malicious*) of files after they have been analyzed.

#### **Firepower Management Center**

-Firepower Management Center Link lets you link a Cisco Firepower Management Center (FMC) device to your Private Cloud device. This allows you to display Secure Endpoint data in your FMC dashboard. For more information on FMC integration with Secure Endpoint see your FMC documentation.

Caution: hostnames cannot be changed once the device has finished the installation.

Make a note of the required hostnames. You need to create six unique DNS A records for the Secure Endpoint Private Cloud. Each record points to the same IP Address of the Virtual Private Cloud Console interface (eth1) and must be resolved by both the Private Cloud and the Secure Endpoint.

#### Step 3:

On next page download and then verify Recovery File.

You get the Recovery page, as shown in the image. You must download and verify a backup of your configuration before the start of the installation. The recovery file contains all of the configuration as well as the server keys. If you lose a recovery file, you are unable to restore your configuration and all Secure Endpoint connectors have to be reinstalled. Without an original key, you have to reconfigure the entire private cloud infrastructure with new keys. The recovery file contains all the configurations related to the opadmin portal. The backup file contains the contents of recovery file as well as any dashboard portal data like events, connector history and so on. If you would like to restore just the opadmin without the event data and all, you can use the recovery file. If you restore from the backup file, then the opadmin and dashboard portal data be restored.

Select on **Download** to save the backup to your local computer. Once the file has been downloaded, select on **Choose File** to upload the backup file and verify that it is not corrupt. Select on **Next** to verify the file and proceed.

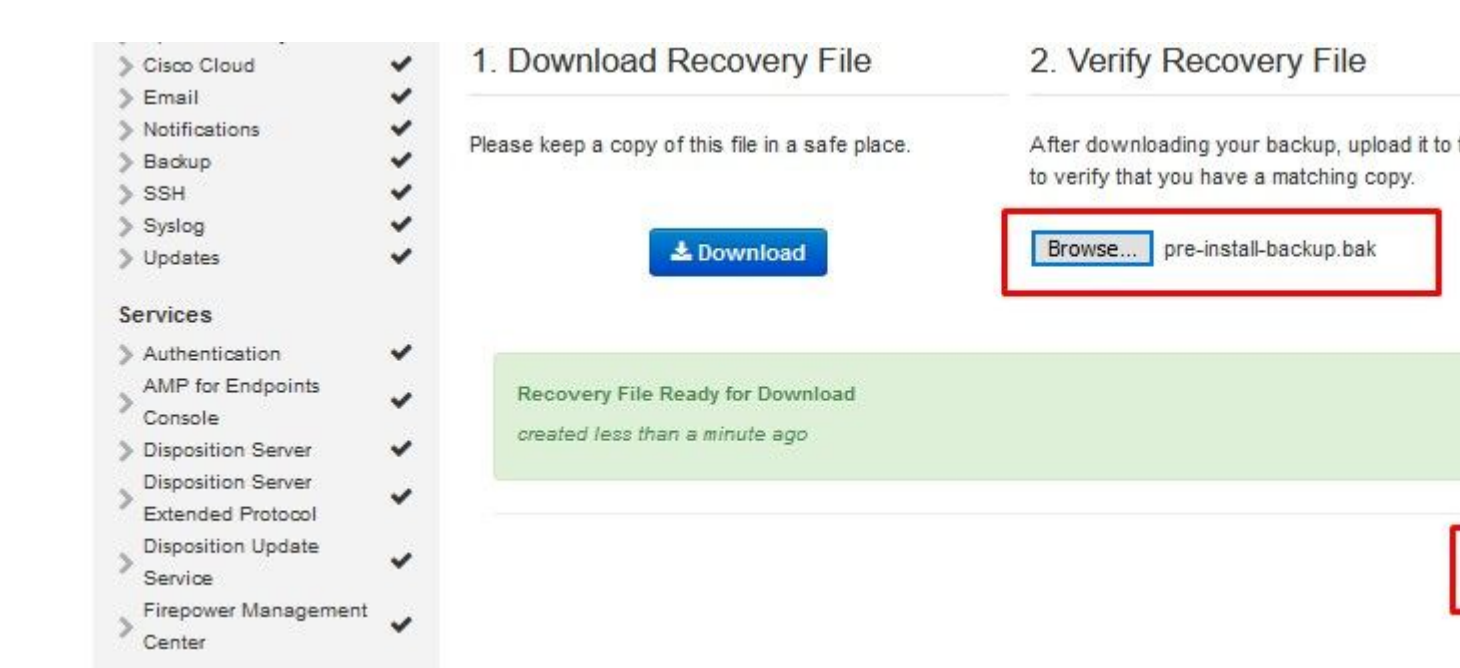

| Configuration - Op             | erations * Status *                    | Integrations *     | Support -                                                                                                    |                                                                                                    |
|--------------------------------|----------------------------------------|--------------------|----------------------------------------------------------------------------------------------------|----------------------------------------------------------------------------------------------------|
| nstallation Options            |                                        |                    |                                                                                                    |                                                                                                    |
| Only the License section ca    | Revie                                  | ew and             | Install                                                                                                    |                                                                                                    |
| be altered after installation. |                                        |                    |                                                                                                    |                                                                                                    |
| Install or Restore             | <ul> <li>Review the folic</li> </ul>   | wing information a | and once you are satisfied with                                                                                 | your configuration settings, begin th                                                                                                    |
| > License                      | <ul> <li>installation. Note</li> </ul> | that the configura | ation shown below cannot be al                                                                                  | tered after installation.                                                                                                    |
| > Welcome                      | ~                                      |                    |                                                                                                    |                                                                                                    |
| Deployment Mode                | ~                                      |                    |                                                                                                    |                                                                                                    |
| AMP for Endpoints              |                                        |                    |                                                                                                    |                                                                                                    |
| Console Account                | *                                      |                    |                                                                                                    | 15 m m                                                                                                    |
| Hardware Requirements          | ¥                                      |                    | Clean Installat                                                                                                 | lion                                                                                                    |
| 2                              |                                        |                    | A alaan installation will be an                                                                                 | afarma d                                                                                                    |
| onfiguration                   |                                        |                    | A clean installation will be pe                                                                                 | riormed.                                                                                                    |
| Network                        | *                                      |                    |                                                                                                    |                                                                                                    |
| Date and Time                  | *                                      |                    |                                                                                                    |                                                                                                    |
| Certificate Authorities        | <ul> <li>Installation 1</li> </ul>     | Гуре               |                                                                                                    |                                                                                                    |
| Upstream Proxy Server          | *                                      |                    |                                                                                                    |                                                                                                    |
| Cisco Cloud                    | ×                                      |                    |                                                                                                    |                                                                                                    |
| Email                          | Cloud Proxy                            |                    |                                                                                                    |                                                                                                    |
| Notifications                  | Requires                               | an Internet connec | ction and communication with A                                                                                  | MP for Endpoints Connectors manage                                                                                                    |
| Backup                         | device.                                |                    |                                                                                                    |                                                                                                    |
| 0 SSH                          | Dispositio                             | n queries are prox | ied to the Cisco Cloud.                                                                                         |                                                                                                    |
| Undeter                        | Content u                              | pdates contain TET | TRA definitions.                                                                                                |                                                                                                    |
| opdates                        | Content a                              | nd software updat  | tes can be retrieved and applied                                                                                | automatically.                                                                                                    |
| ervices                        |                                        |                    |                                                                                                    |                                                                                                    |
| Authentication                 | v                                      |                    |                                                                                                    |                                                                                                    |
| AMP for Endpoints              | AMP for End                            | points Console     | Account                                                                                                    |                                                                                                    |
| Console                        | •                                      |                    |                                                                                                    |                                                                                                    |
| Disposition Server             | <ul> <li>Name</li> </ul>               |                    | Roman Valenta                                                                                                   |                                                                                                    |
| Disposition Server             |                                        |                    |                                                                                                    |                                                                                                    |
| Extended Protocol              | Email Addre                            | SS                 | rval                                                                                                    |                                                                                                    |
| Disposition Update             | *                                      |                    |                                                                                                    |                                                                                                    |
| Service                        | Business Na                            | me                 | Cisco - rvalenta                                                                                                |                                                                                                    |
| Firepower Management           | ~                                      |                    |                                                                                                    |                                                                                                    |
| Center                         | Pecovery                               |                    |                                                                                                    |                                                                                                    |
| ther                           | Recovery                               |                    |                                                                                                    |                                                                                                    |
| Bassussi                       |                                        | 10000000           | 1211 1212123                                                                                                    |                                                                                                    |
| Recovery                       | <ul> <li>Uploaded Rec</li> </ul>       | overy File Matches | s Current Settings                                                                                              |                                                                                                    |
| P Neview and motal             |                                        |                    |                                                                                                    |                                                                                                    |
|                                |                                        |                    |                                                                                                    |                                                                                                    |
| Start Installation             |                                        |                    | The second second second second second second second second second second second second second second second se | and the second second se |
| Start Installation             |                                        |                    | ► Start Installatio                                                                                             | n                                                                                                    |

## â€f

## ï,¾ï,¾ AIRGAP ONLY ï,¾ï,¾

| Installation Options   Only the License section can be altered after installation.   I based or Restore   I bicense   I bicense                                                                                                    | Allation Options<br>the License section can be<br>d after installation.<br>tall or Restore<br>ense<br>elcome<br>ployment Mode<br>indalone Operation<br>IP for Endpoints Console                                                                                                    | d Install                                                                                                    |
|----------------------------------------------------------------------------------------------------|----------------------------------------------------------------------------------------------------|----------------------------------------------------------------------------------------------------|
| Production of Mathematical Street Service       Review the following information and, once you are satisfied with your configuration setti installation. Note that the configuration shown below cannot be altered after installation.         > belai or Restore       •         > Standalone Operation       •         Account       •         > Hardware Requirements       •         Configuration       •         > Network       •         > Date and Time       •         • Configuration       •         > Network       •         > Upstram Proxy Server       •         > Prepare amp-sync       •         > Installation Type       •         • Does not require an Intermet Connection       •         • Contifications       •         • Systog       •         • Updates       •         Services       •         • Authentication       •         • Disposition Server       •         • Disposition Server       •         • Disposition Server       •         • Disposition Server       •         • Disposition Server       •         • Disposition Server       •         • Disposition Server       •         • Disposition                                                                                                    | tall or Restore Review the following informa installation. Note that the contract of the second second seco | tion and, once you are satisfied with your configuration setti<br>nfiguration shown below cannot be altered after installation                                                                                                    |
| AllP for Endpoints Console<br>Account<br>Hardware Requirements<br>Configuration<br>Network<br>Date and Time<br>Certificate Authorities<br>Upstream Proxy Server<br>Prepare amp-sync<br>Email<br>Notifications<br>Backup<br>SSH<br>Syskig<br>Syskig<br>Syskig<br>Syskig<br>Syskig<br>Disposition Server<br>Disposition Server<br>Service<br>Service<br>Service<br>Service<br>Service<br>Service<br>Service<br>Service<br>Service<br>Serv | IP for Endpoints Console                                                                                                    | ingulation shown below cannot be altered alter installation.                                                                                                    |
| Hardware Requirements A clean installation will be performed.   Configuration   Network   Date and Time   Certificate Authorities   Upstream Proxy Server   Prepare amp-sync   Email   Notifications   Notifications   SSH   Syslog   Updates    Authentication   Authentication   Authentication   Authentication   Authentication   Authentication   Authentication   Authentication   Disposition Server   Disposition Update   Service   Prepare Management   Center   Recovery   Uploaded Recovery File Matches Current Settings                                                                                                    | count                                                                                                    | Clean Installation                                                                                                    |
| Network   > Network   > Date and Time   > Certificate Authorities   > Upstream Proxy Server   > Prepare amp-sync   > Email   Notifications   Backup   > SSH   > Syslog   > Updates   Services   > Authentication   > Authentication   > AMP for Endpoints Console    > Disposition Server   > Disposition Server   > Disposition Server   > Disposition Server   > Disposition Server   > Disposition Server   > Extended Protocol   Disposition Update   Service   Prepare angement   Center   Other   > Recovery   Vuploaded Recovery File Matches Current Settings                                                                                                    | rdware Requirements 🗸                                                                                                    | A clean installation will be performed.                                                                                                    |
| Upstream Proxy Server   Prepare amp-sync   Email   Notifications   Backup   SSH   Syslog   Updates                                                                                                    | twork  te and Time  Installation Type                                                                                                    |                                                                                                    |
| <ul> <li>Does not require an Internet Connection</li> <li>Does not require an Internet Connection</li> <li>Communication with AMP for Endpoints Connectors managed by this device are n</li> <li>Disposition queries are handled by the Private Cloud device.</li> <li>Content updates contain TETRA definitions as well as file disposition information.</li> <li>Updates</li> <li>Updates</li> <li>AMP for Endpoints Console </li> <li>Disposition Server</li> <li>Disposition Server</li> <li>Disposition Server</li> <li>Extended Protocol</li> <li>Disposition Update</li> <li>Service</li> <li>Firepower Management</li> <li>Center</li> <li>Recovery</li> <li>Uploaded Recovery File Matches Current Settings</li> </ul>                                                                                                    | stream Proxy Server  spare amp-sync  Standalone Air Gap                                                                                                    | •                                                                                                    |
| Services   Authentication   AMP for Endpoints Console   AMP for Endpoints Console   Disposition Server   Disposition Server   Extended Protocol   Disposition Update   Service   Firepower Management   Center   Recovery Recovery Uploaded Recovery File Matches Settings                                                                                                    | Does not require an int<br>Does not require an int<br>Communication with A<br>Disposition queries are<br>Content updates conta<br>Updates must be down                                                                                                    | Arnet Connection<br>MP for Endpoints Connectors managed by this device are ne<br>handled by the Private Cloud device.<br>In TETRA definitions as well as file disposition information.<br>loaded separately and applied to this Private Cloud device. |
| AMP for Endpoints Console   Disposition Server   Disposition Server   Extended Protocol   Disposition Update   Service   Firepower Management   Center                                                                                                    | thentication                                                                                                    | ole Account                                                                                                    |
| Disposation Server   Extended Protocol   Disposition Update   Service   Firepower Management   Center                                                                                                    | iP for Endpoints Console  position Server Name                                                                                                    | Roman Valenta                                                                                                    |
| Disposition Update<br>Service     Business Name     Cisco vamrodia PC v2       Firepower Management<br>Center     Recovery       Other     Uploaded Recovery File Matches Current Settings       Review and Install     Uploaded Recovery File Matches Current Settings                                                                                                    | tended Protocol Email Address                                                                                                    | rval <b>en se se se se se se se se se se se se se </b>                                                                                                    |
| Center Recovery Other Recovery Uploaded Recovery File Matches Current Settings Review and Install                                                                                                    | position Update<br>rvice Business Name<br>epower Management                                                                                                    | Cisco vamrodia PC v2                                                                                                    |
| Recovery     Vploaded Recovery File Matches Current Settings                                                                                                    | Recovery                                                                                                    |                                                                                                    |
|                                                                                                    | covery Vuploaded Recovery File M                                                                                                    | atches Current Settings                                                                                                    |

â€f

â€f

## ï,1/2 ï,1/2 AIRGAP ONLY ï,1/2 ï,1/2

You see similar input like this  $\hat{\mathbf{e}}$ 

Caution: When you are on this page do not refresh as it can cause issues.

# The device is installing...

Please wait for this page to redirect you. Refreshing manually might cause problems. Installation time is typically und

| State | 🛗 Started                                                                                                  | 🛗 Finished    | 🕑 Durat  |
|-------|----------------------------------------------------------------------------------------------------|---------------|----------|
|       | Sat Apr 10 2021 13:36:08<br>GMT-0400 (Eastern Daylight Time)<br>0 day, 0 hour, 0 minute, 14<br>seconds ago | O Please wait | O Please |

Your device will need to be rebooted after this operation.

Reboot

| le_chunk                    |        |              |           |                             |             |               |             |        |
|-----------------------------|--------|--------------|-----------|-----------------------------|-------------|---------------|-------------|--------|
| [2021-04-10T17:36:20+00:00] | DEBUG: | Chef::HTTP   | ::StreamH | Handler calling             | Chef::HTTP  | ::Decompresso | r::NoopInfl | ater#h |
| [2021-04-10T17:36:20+00:00] | DEBUG: | Chef::HTTP   | calling   | Chef::HTTP::De              | compressor# | handle_reques | t           |        |
| [2021-04-10T17:36:20+00:00] | DEBUG: | Chef::HTTP   | calling   | Chef::HTTP::Aut             | thenticator | #handle_reque | st          |        |
| [2021-04-10T17:36:20+00:00] | DEBUG: | Chef::HTTP   | calling   | Chef::HTTP::Ren             | noteRequest | ID#handle_req | uest        |        |
| [2021-04-10T17:36:20+00:00] | DEBUG: | Chef::HTTP   | calling   | Chef::HTTP::Va              | LidateConte | ntLength#hand | le_request  |        |
| [2021-04-10T17:36:20+00:00] | DEBUG: | Chef::HTTP   | calling   | Chef::HTTP::Val             | LidateConte | ntLength#hand | le_stream_c | omplet |
| [2021-04-10T17:36:20+00:00] | DEBUG: | HTTP server  | r did not | t include a Cont            | tent-Length | header in re  | sponse, can | not id |
| nloads.                     |        |              |           |                             |             |               |             |        |
| [2021-04-10T17:36:20+00:00] | DEBUG: | Chef::HTTP   | calling   | Chef::HTTP::Ren             | noteRequest | ID#handle_str | eam_complet | e      |
| [2021-04-10T17:36:20+00:00] | DEBUG: | Chef::HTTP   | calling   | Chef::HTTP::Aut             | thenticator | #handle_strea | m_complete  |        |
| [2021-04-10T17:36:20+00:00] | DEBUG: | Chef::HTTP   | calling   | Chef::HTTP::De              | compressor# | handle_stream | complete    |        |
| [2021-04-10T17:36:20+00:00] | DEBUG: | Chef::HTTP   | calling   | Chef::HTTP::Cod             | okieManager | #handle_strea | m_complete  |        |
| [2021-04-10T17:36:20+00:00] | DEBUG: | Chef::HTTP   | calling   | Chef::HTTP::JS              | NOutput#ha  | ndle_stream_c | omplete     |        |
| [2021-04-10T17:36:20+00:00] | DEBUG: | Chef::HTTP   | calling   | Chef::HTTP::JS              | ONInput#han | dle_stream_co | mplete      |        |
| [2021-04-10T17:36:20+00:00] | INFO:  | Storing upda | ated cook | <pre>cbooks/rabbitmq,</pre> | /recipes/de | fault.rb in t | he cache.   |        |
| [2021-04-10T17:36:20+00:00] | DEBUG: | Creating di  | irectory  | /var/run/cookbe             | ooks/rabbit | mq/recipes    |             |        |

Once the installation is done hit the reboot button

# The device is installing...

Please wait for this page to redirect you. Refreshing manually might cause problems. Installation time is typically un

| State        | 🛗 Started                                                                                                    | 🛗 Finished                                                                                                  | ② Durat             |
|--------------|----------------------------------------------------------------------------------------------------|----------------------------------------------------------------------------------------------------|---------------------|
| ✓ Successful | Sat Apr 10 2021 13:36:08<br>GMT-0400 (Eastern Daylight Time)<br>0 day, 0 hour, 24 minutes, 14<br>seconds ago | Sat Apr 10 2021 13:57:05<br>GMT-0400 (Eastern Daylight Time)<br>0 day, 0 hour, 3 minutes, 17<br>seconds ago | 0 day, 0<br>seconds |

Your device will need to be rebooted after this operation.

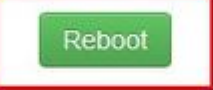

| 2021-04-10T17:57:04+00:00] INFO: Running repo  | ort handlers                                            |
|------------------------------------------------|---------------------------------------------------------|
| [2021-04-10T17:57:04+00:00] INFO: Report hand] | lers complete                                           |
| [2021-04-10T17:57:04+00:00] DEBUG: Server does | n't support resource history, skipping resource report. |
| [2021-04-10T17:57:04+00:00] DEBUG: Audit Repor | ts are disabled. Skipping sending reports.              |
| [2021-04-10T17:57:04+00:00] DEBUG: Forked inst | cance successfully reaped (pid: 2552)                   |
| [2021-04-10T17:57:04+00:00] DEBUG: Exiting     |                                                         |
| Sending system notification (this may take som | ne time).                                               |
| Running retryable command, 40 retries remainin | ng.                                                     |
|                                                |                                                         |
| Chef run finished successfully                 |                                                         |
|                                                |                                                         |
| Registration against the AMP for Endpoints Dis | sposition Server has previously succeeded.              |
|                                                |                                                         |
| Installation has finished success              | fully! Please reboot!                                   |
|                                                |                                                         |
|                                                | ully: Please reboot:                                    |
|                                                | ▲ Download Output                                       |

### ï,¾ï,¾ AIRGAP ONLY ï,¾ï,¾

# The device is installing...

Please wait for this page to redirect you. Refreshing manually might cause problems. Installation time is typically un

| State        | 🛗 Started                                                                                                    | ∰ Finished                                                                                                 | O Durati              |
|--------------|----------------------------------------------------------------------------------------------------|----------------------------------------------------------------------------------------------------|-----------------------|
| ✓ Successful | Tue Nov 02 2021 14:46:30<br>GMT-0400 (Eastern Daylight Time)<br>0 day, 0 hour, 21 minutes, 21<br>seconds ago | Tue Nov 02 2021 15:07:02<br>GMT-0400 (Eastern Daylight Time)<br>0 day, 0 hour, 0 minute, 49<br>seconds ago | 0 day, 0 h<br>seconds |

Your device will need to be rebooted after this operation.

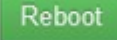

|                             | THEO, KUNITING LEPOLE HANDLEIS                                           |
|-----------------------------|--------------------------------------------------------------------------|
| [2021-11-02T19:07:01+00:00] | INFO: Report handlers complete                                           |
| [2021-11-02T19:07:01+00:00] | DEBUG: Server doesn't support resource history, skipping resource report |
| [2021-11-02T19:07:01+00:00] | DEBUG: Audit Reports are disabled. Skipping sending reports.             |
| [2021-11-02T19:07:01+00:00] | DEBUG: Forked instance successfully reaped (pid: 29292)                  |
| [2021-11-02T19:07:01+00:00] | DEBUG: Exiting                                                           |
| Sending system notification | (this may take some time).                                               |
| Running retryable command,  | 40 retries remaining.                                                    |
|                             |                                                                          |
| Chef run finished successfu | 11y                                                                      |
|                             |                                                                          |
| Registration is not possibl | e in air gap mode.                                                       |
|                             |                                                                          |
|                             |                                                                          |
| Installation ha             | s finished successfully! Please reboot!                                  |
|                             |                                                                          |
|                             |                                                                          |

#### ï,<sup>1</sup>/<sub>2</sub>ï,<sup>1</sup>/<sub>2</sub> AIRGAP ONLY ï,<sup>1</sup>/<sub>2</sub>ï,<sup>1</sup>/<sub>2</sub>

Once the appliance is fully booted, next time you log in with your admin interface you get presented with this dashboard. You might notice high CPU at the beginning but if you give few minutes it gets settle down.

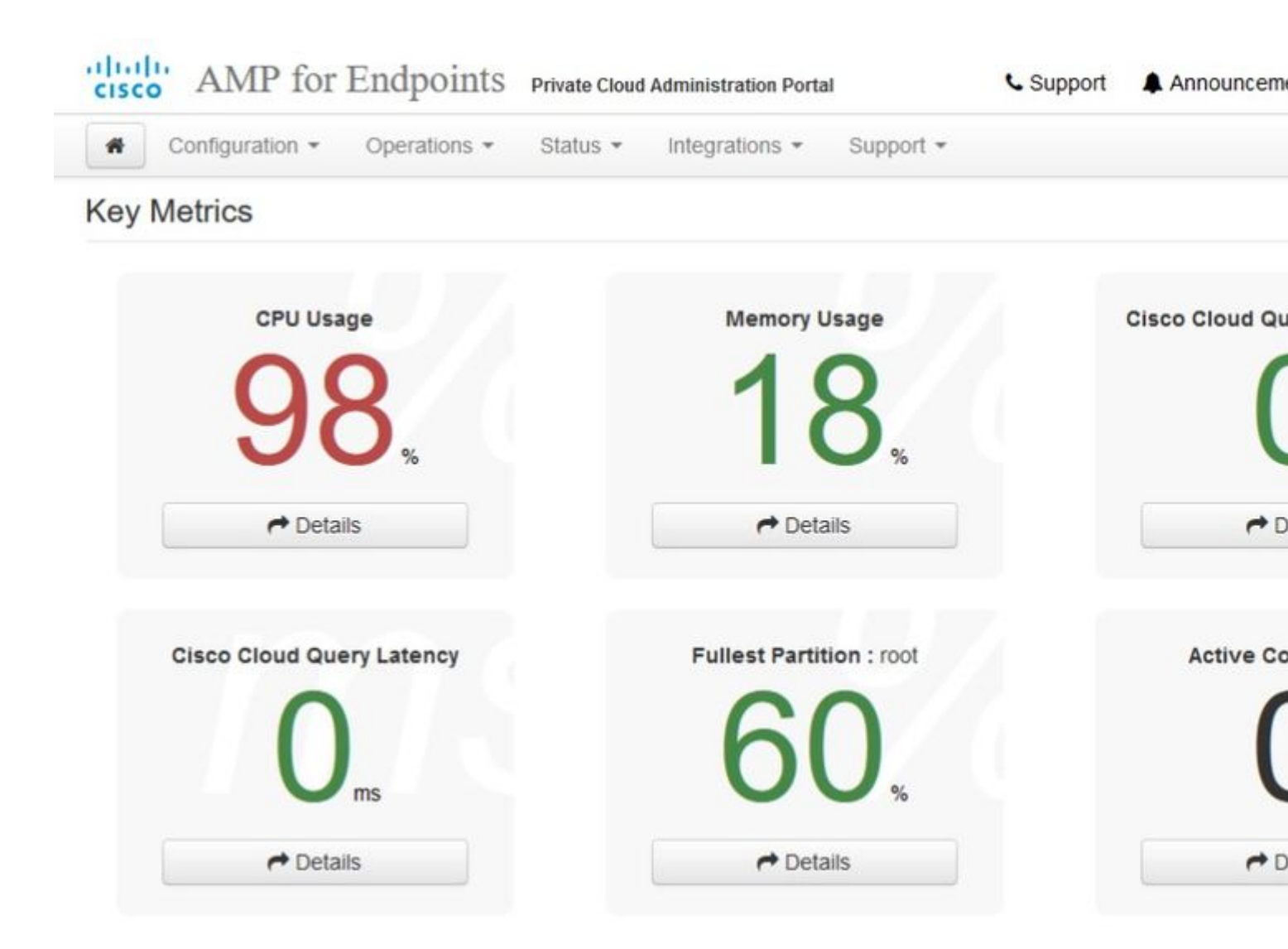

After few minutes...

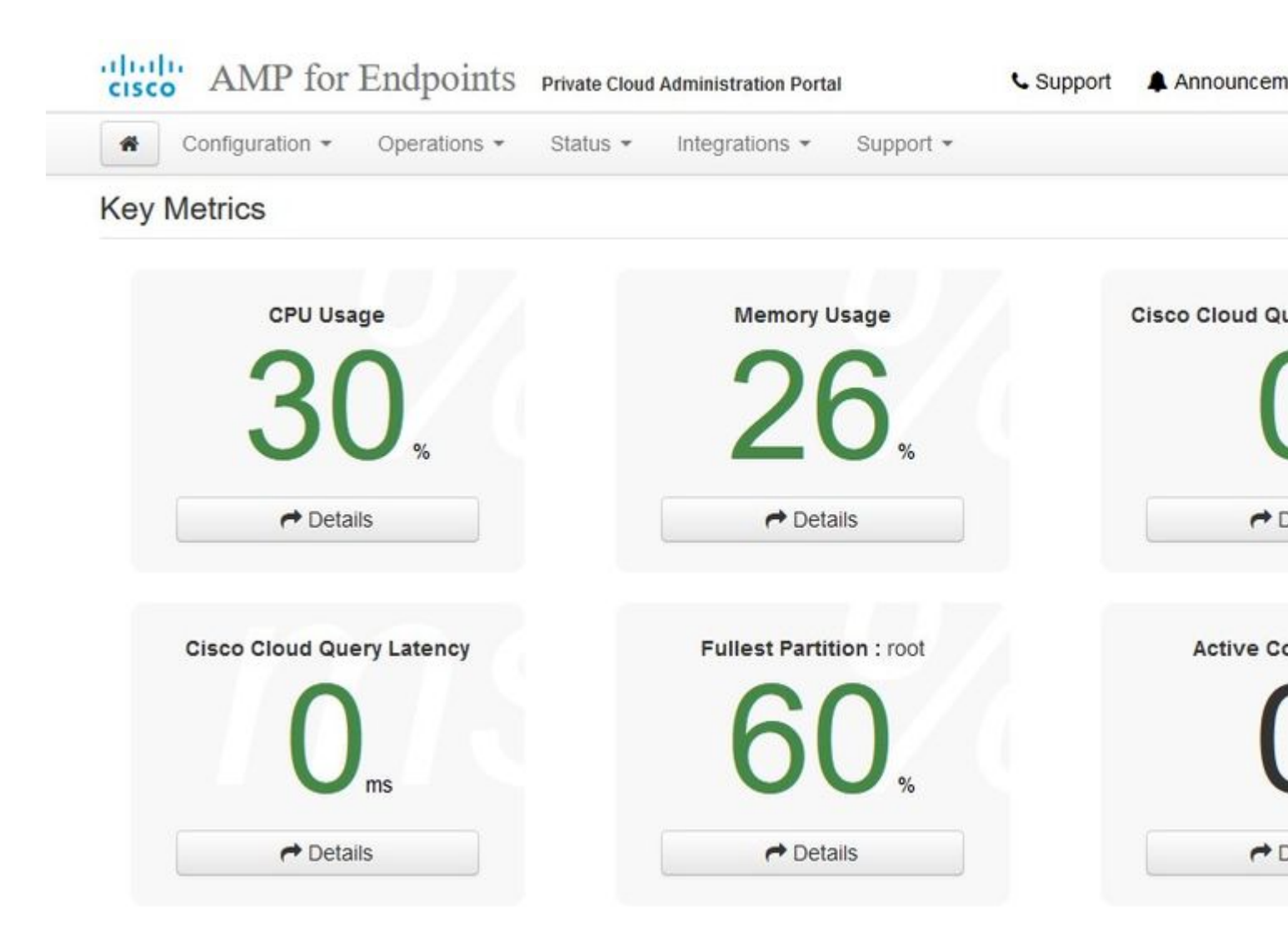

From here you navigate to Secure Endpoint console. Click on the little icon that looks like fire in right corner next to the flag.

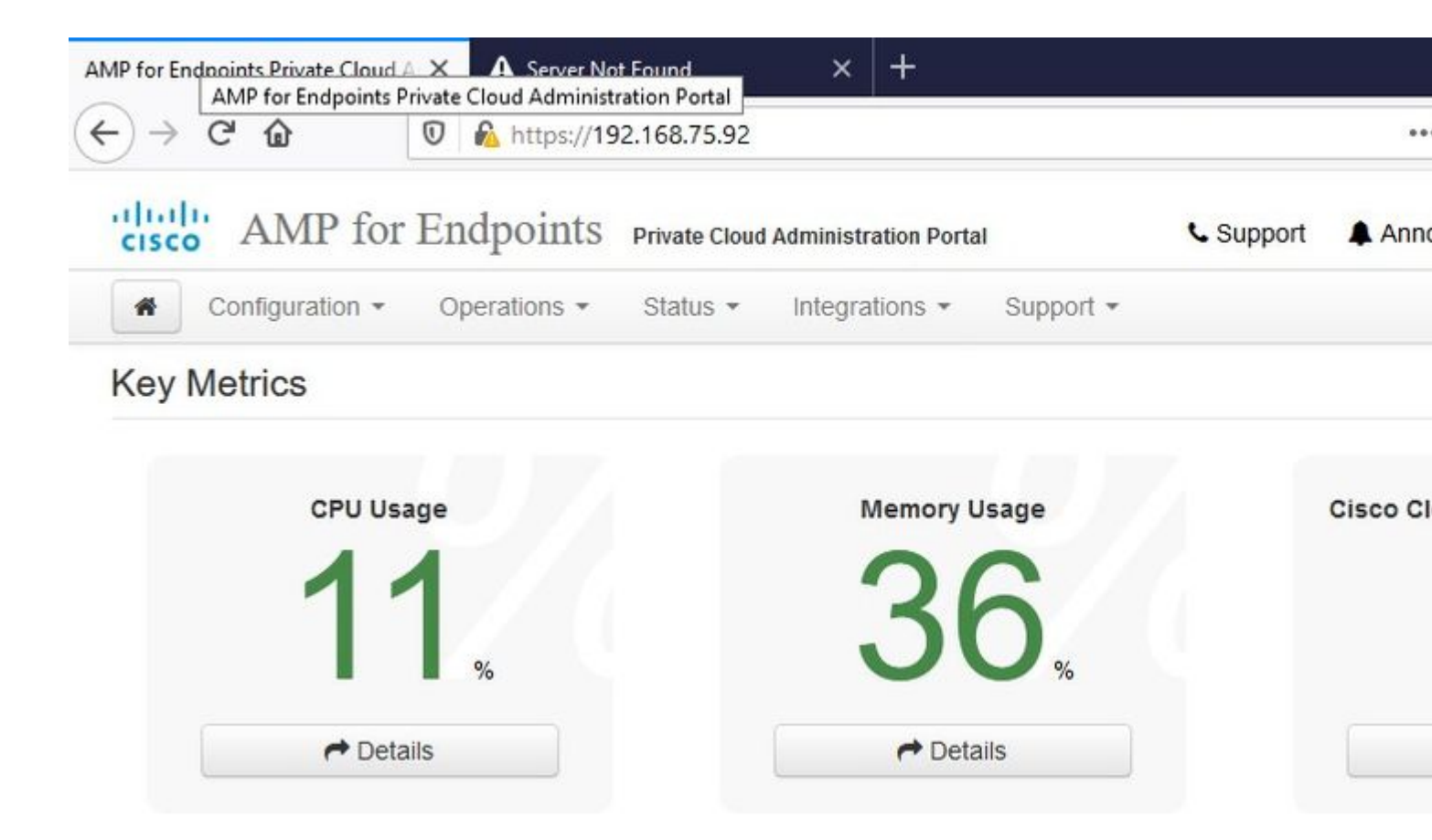

#### ï,¾ï,¾ AIRGAP ONLY ï,¾ï,¾

As you can see, we failed sanity check due to **DB Protect Snapshot**, also Client Definitions, DFC and Tetra. This must be done by offline update via downloaded ISO file previously prepared through **amp-sync** and uploaded to the VM or stored in NFS location.

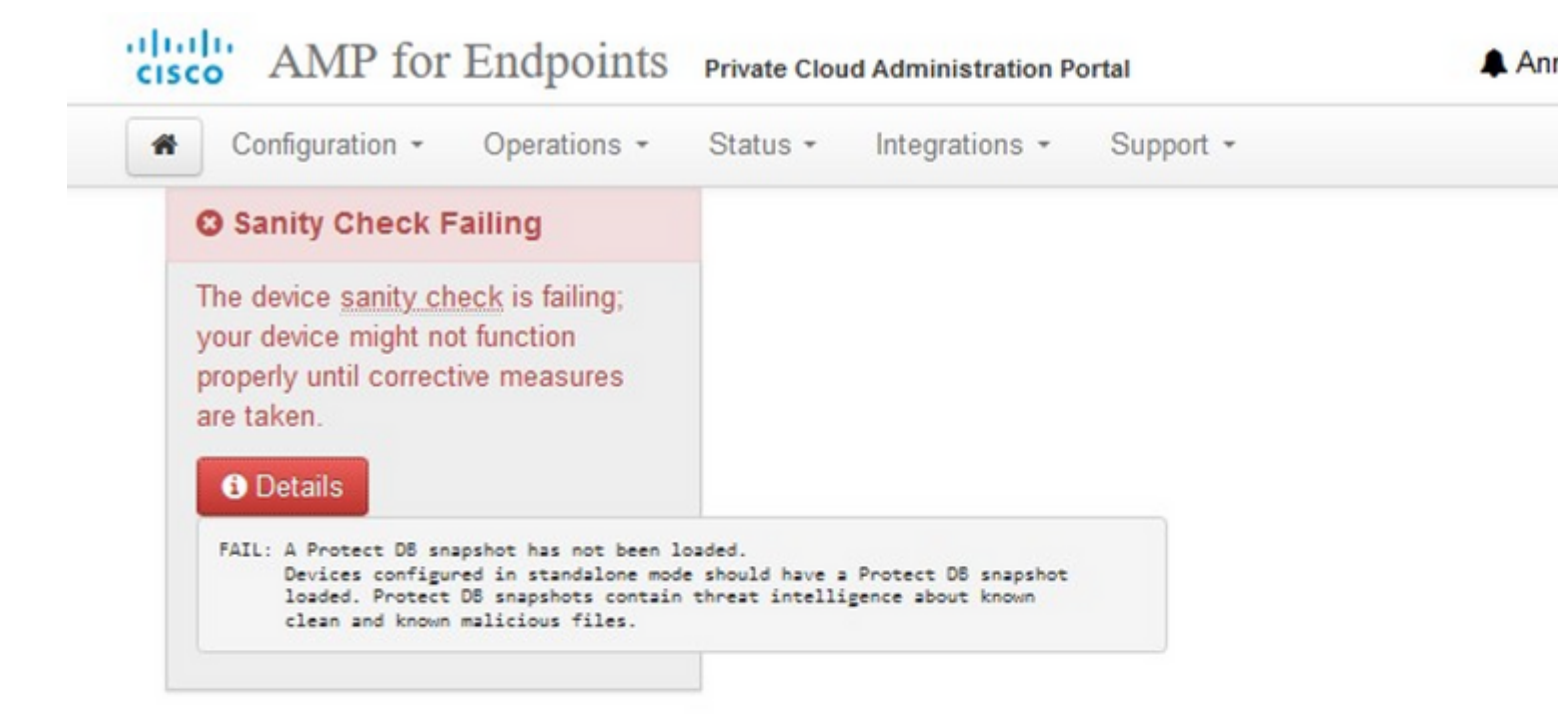

## **Key Metrics**

| CPU Usage          | <b>Nemory Usage</b> |  |
|--------------------|---------------------|--|
| ♥ Details          | ∠O%<br>Petails      |  |
| Active Connections |                     |  |

➡ Details

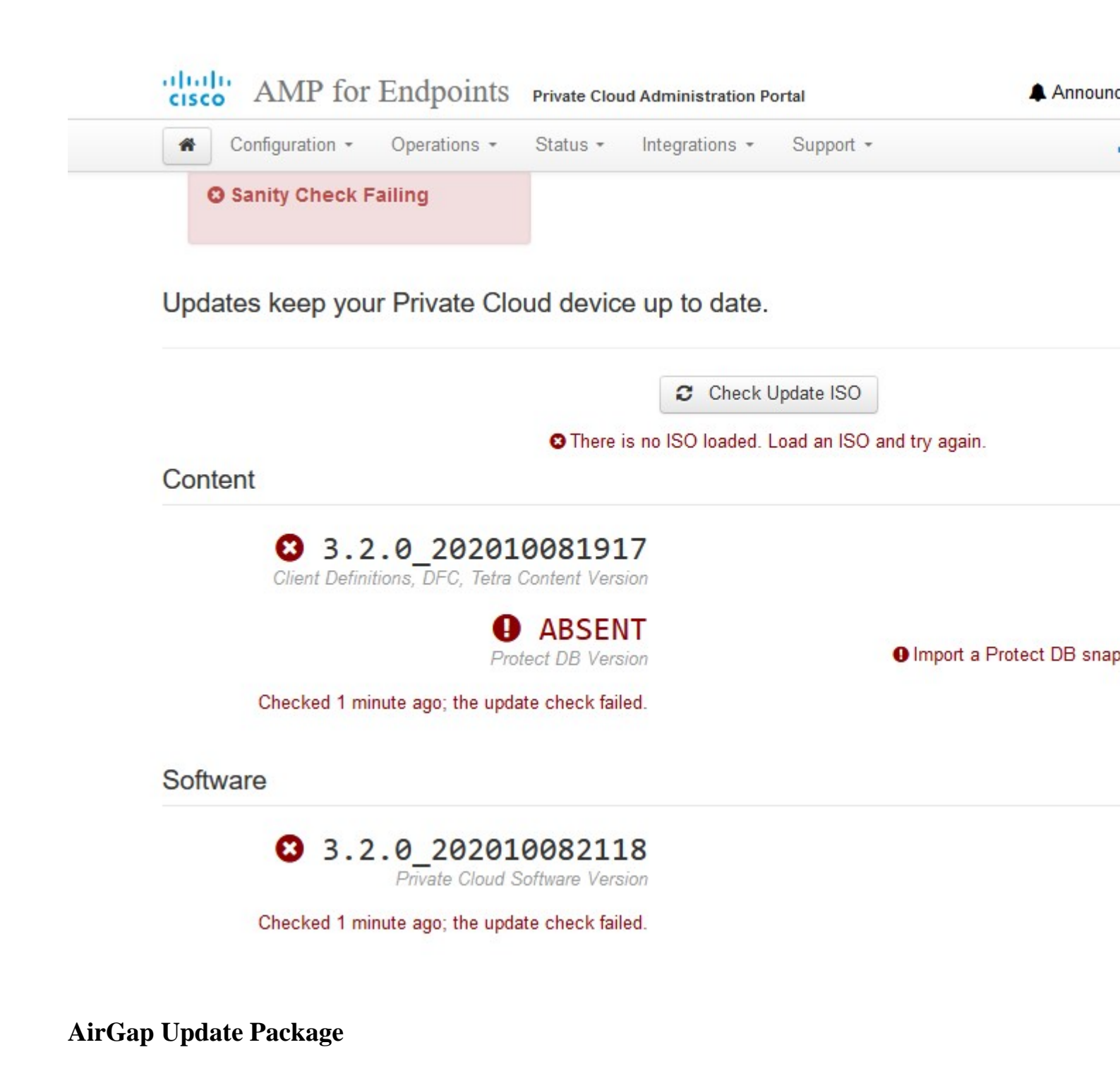

For the first time we have to use this command in order to receive the Protect DB

./amp-sync all

Note: Download all the packages via this command and then verify could take **more than 24Hrs**. Depend on the speed and link quality. In my case with 1Gig fiber it still end up take almost 25hrs to complete. Partially this is also due to fact that this download is directly from AWS and hence is throttled. Lastly note that this download is rather big. In my case the downloaded file was **323GB**.  $\hat{a} \in \mathbb{C}$ 

In this example we used CygWin64

- Download and install the x64 version of Cygwin.
   Run setup-x86\_64.exe and go through the installation process choose all the defaults.
- 3. Choose a download mirror.
- 4. Select packages to install:

All -> Net -> curl

All -> Utils -> genisoimage All -> Utils -> xmlstarlet \* VPC 3.8.x up - > xorriso

### E-

| And the street of the state of the state |                       |                       |                   |                                                               |
|------------------------------------------|-----------------------|-----------------------|-------------------|---------------------------------------------------------------|
| Jser@VMStation-1 ~                       |                       |                       |                   |                                                               |
| \$ ./amp-sync all                        |                       |                       |                   |                                                               |
| DOWNLOAD https://pc-                     | packages.amp.cisco.   | com/PrivateCloud/3    | 3.2.0/MOTD        |                                                               |
| No MOTD for today, n                     | othing to download.   | Continuing            |                   |                                                               |
| DOWNLOAD https://pc-                     | packages.amp.cisco.   | com/PrivateCloud/3    | 3.2.0/MOTD-AmpS   | ync-1.0.7                                                     |
| No MOTD for today, r                     | othing to download.   | Continuing            |                   |                                                               |
| DOWNLOAD https://pc-                     | packages.amp.cisco.   | com/PrivateCloud/3    | 3.2.0/MOTD-AmpS   | vnc-1.0.7-prod                                                |
| No MOTD for today, r                     | othing to download.   | Continuing            |                   |                                                               |
| DOWNLOAD https://pc-                     | packages.amp.cisco.   | com/PrivateCloud/3    | 3.2.0/prod/repo   | data/repond.xml                                               |
| % Total % Recei                          | ved % Xferd Average   | e Speed Time          | Time Time         | Current                                                       |
|                                          | Dload                 | Upload Total          | Spent Left        | Speed                                                         |
| 100 2991 100 2991                        | 0 0 15991             | 0::                   | -::               | - 16167                                                       |
| DOWNLOAD https://pc-                     | packages, amp. cisco. | com/PrivateCloud/3    | 3.7.0/prod/repo   | data/0813e87ac364885e8a82aa3b568226cdfdff10d0bb1cb240875ee    |
| % Total % Recei                          | ved % Xferd Average   | e Speed Time          | Time Time         | Current                                                       |
|                                          | Dload                 | Upload Total          | Spent Left        | Speed                                                         |
| 100 11331 100 11331                      | 0 0 98544             | 0 : :                 | - t t t t         | - 97k                                                         |
| FETCH OK https://pc-                     | packages, amp. cisco. | com/PrivateCloud/3    | 3.2.0/prod/repo   | data/0813e87ac364885e8a82aa3b568226cdfdff10d0bb1cb240875ee    |
| DOWNI OAD https://pc                     | nackages, amp. cisco. | com/PrivateCloud/3    | 3.2.0/prod/repo   | data/22f49a7fe81b71ee153b1e870c7f6d20c9238a89c7d7e277956bl    |
| % Total % Recei                          | ved % Xferd Average   | e Speed Time          | Time Time         | Current                                                       |
| so rocar so need                         | Dload                 | lipload Total         | Spent Left        | Speed                                                         |
| 100 915k 100 915k                        | 0 0 3324k             | 0 == !== !== ==       | tantan antanta    | - 3342k                                                       |
| EETCH OK https://nc-                     | nackages amn cisco    | rom/PrivateCloud/3    | 3.2.0/nrod/reno   | data /22f49a7fe81b71ee153b1e870c7f6d20c9238a89c7d7e277956bl   |
| DOWNI OAD https://pc                     | nackages, amp. cisco. | com/PrivateCloud/3    | 3.2.0/prod/repo   | data/691eabb8ceb5473093376c1a6312ed1e3cd6593fd1df2af1e3b3     |
| % Total % Recei                          | ved % Xferd Average   | e Speed Time          | Time Time         | Current                                                       |
| A focul A feee                           | Dload                 | linload Total         | Snent Left        | Speed                                                         |
| 100 1094k 100 1094k                      | 0 0 3302k             | 0 == !== !== ==       | trates attacts    | - 3317k                                                       |
| ETCH OK https://pc-                      | nackages amp cisco    | com/Private loud/3    | 2 0/prod/repo     | data /691 eabh8ceb5473093376c1 a6317ed1 e3cd6593fd1df2af1e3b3 |
| DOWNLOAD https://pc                      | packages amp cisco.   | com/PrivateCloud/3    | 2 2 0/prod/report | data/offeed000000047300000751f61af15f36561a8aac1ea7b1af6610   |
| % Total % Paces                          | ved & Xfard Average   | e Speed Time          | Time Time         | Current                                                       |
| A TOLAT A RECEI                          | Veu a Aleru Average   | lipload Total         | Snent Laft        | Speed                                                         |
| 100 1254 100 1254                        | 0 0 747               | opioad local          | spenc Leit        |                                                               |
| 100 133k 100 133k                        | 0 0 7478              | (Designation land / 2 | 2 2 0/mand/mana   | - /30K                                                        |
| FEICH_OK https://pc-                     | packages.amp.cisco.   | com/Privatec loud/3   | 3.2.0/prod/repo   | data/e4e3C4U298290383DU2/51T618T15T3656188888C1e8/D18T661U    |
| JOWNLOAD https://pc-                     | packages.amp.cisco.   | com/Privatec loud/s   | s. 2. 0/prod/repo | data/eor/3052TC50/9004TaTT/1/84015/9880e6259T88C91D1e5e91     |
| % lotal % Recei                          | ved % Aterd Average   | e speed lime          | filme lime        | Current                                                       |
| 100 54400 100 5440                       | Dload                 | upioad lotal          | Spent Left        | speed                                                         |
| 100 54480 100 54480                      | 0 0 383k              | 0::                   |                   | - 365 K                                                       |
|                                          |                       |                       |                   |                                                               |

|  | _ |  |
|--|---|--|
|  | - |  |
|  |   |  |
|  | _ |  |
|  |   |  |
|  | _ |  |
|  |   |  |

| 99.91%   | done,  | estimate  | finish   | Thu   | Nov    | 4   | 08:39:50  | 2021              |
|----------|--------|-----------|----------|-------|--------|-----|-----------|-------------------|
| 99.91%   | done,  | estimate  | finish   | Thu   | Nov    | 4   | 08:39:51  | 2021              |
| 99.92%   | done,  | estimate  | finish   | Thu   | Nov    | 4   | 08:39:50  | 2021              |
| 99.92%   | done,  | estimate  | finish   | Thu   | Nov    | 4   | 08:39:50  | 2021              |
| 99.92%   | done,  | estimate  | finish   | Thu   | Nov    | 4   | 08:39:51  | 2021              |
| 99.93%   | done,  | estimate  | finish   | Thu   | Nov    | 4   | 08:39:50  | 2021              |
| 99.93%   | done,  | estimate  | finish   | Thu   | Nov    | 4   | 08:39:50  | 2021              |
| 99.93%   | done,  | estimate  | finish   | Thu   | Nov    | 4   | 08:39:51  | 2021              |
| 99.93%   | done,  | estimate  | finish   | Thu   | Nov    | 4   | 08:39:50  | 2021              |
| 99.94%   | done,  | estimate  | finish   | Thu   | Nov    | 4   | 08:39:50  | 2021              |
| 99.94%   | done,  | estimate  | finish   | Thu   | Nov    | 4   | 08:39:51  | 2021              |
| 99.94%   | done,  | estimate  | finish   | Thu   | Nov    | 4   | 08:39:50  | 2021              |
| 99.95%   | done,  | estimate  | finish   | Thu   | Nov    | 4   | 08:39:50  | 2021              |
| 99.95%   | done,  | estimate  | finish   | Thu   | Nov    | 4   | 08:39:51  | 2021              |
| 99.95%   | done,  | estimate  | finish   | Thu   | Nov    | 4   | 08:39:50  | 2021              |
| 99.96%   | done,  | estimate  | finish   | Thu   | Nov    | 4   | 08:39:50  | 2021              |
| 99.96%   | done,  | estimate  | finish   | Thu   | Nov    | 4   | 08:39:51  | 2021              |
| 99.96%   | done,  | estimate  | finish   | Thu   | Nov    | 4   | 08:39:51  | 2021              |
| 99.97%   | done,  | estimate  | finish   | Thu   | Nov    | 4   | 08:39:51  | 2021              |
| 99.97%   | done,  | estimate  | finish   | Thu   | Nov    | 4   | 08:39:52  | 2021              |
| 99.97%   | done,  | estimate  | finish   | Thu   | Nov    | 4   | 08:39:51  | 2021              |
| 99.98%   | done,  | estimate  | finish   | Thu   | Nov    | 4   | 08:39:51  | 2021              |
| 99.98%   | done,  | estimate  | finish   | Thu   | Nov    | 4   | 08:39:52  | 2021              |
| 99.98%   | done,  | estimate  | finish   | Thu   | Nov    | 4   | 08:39:52  | 2021              |
| 99.99%   | done,  | estimate  | finish   | Thu   | Nov    | 4   | 08:39:52  | 2021              |
| 99.99%   | done,  | estimate  | finish   | Thu   | Nov    | 4   | 08:39:52  | 2021              |
| 99.99%   | done,  | estimate  | finish   | Thu   | Nov    | 4   | 08:39:52  | 2021              |
| 99.99%   | done,  | estimate  | finish   | Thu   | Nov    | 4   | 08:39:52  | 2021              |
| 100.00%  | done,  | estimate  | finish   | Thu   | Nov    | 4   | 08:39:52  | 2021              |
| Total to | ansla  | tion tabl | e size:  | 0     |        |     |           |                   |
| Total ro | ockrid | ge attrib | utes by  | tes:  | 345 81 | 1   |           |                   |
| Total d  | recto  | ry bytes: | 512364   |       |        |     |           |                   |
| Path tal | ole si | ze(bytes) | : 148    |       |        |     |           |                   |
| Max brk  | space  | used 2f0  | 000      |       |        |     |           |                   |
| 15780320 | 55 ext | ents writ | ten (308 | 8209  | MB)    |     |           |                   |
| Package  | succe  | ssful: Pr | ivateClo | oud-3 | 3.2.0- | -Up | dates-202 | 21-11-03-prod.iso |
| User@VM: | Statio |           |          |       |        |     |           |                   |

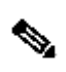

**Note**: In the newest update VPC 3.8.x with CygWin64 as your main downloading tool you can encounter this issue described below.

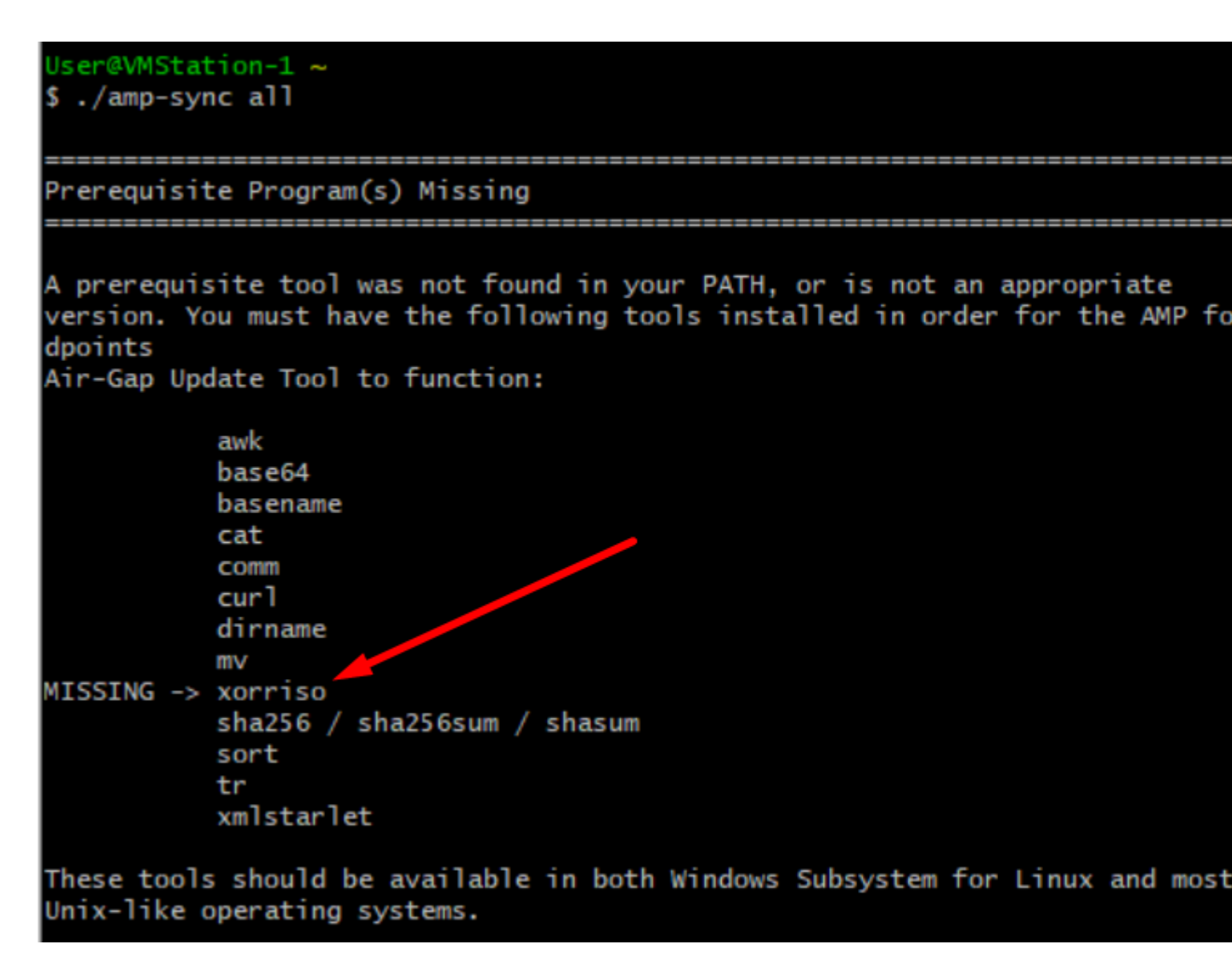

#### â€f

<u>Release notes</u> Page #58. As you can see â€∞xorriso†is now required. We changed the format of the ISO to the ISO 9660 and that dependency is what converts the image to proper format so the update can complete. Unfortunately, CygWin64 do not offer xorriso in any of their built-in repositories. However, for those that would still like to use CygWin64 there is a way to overcome this issue.

## Installing dependencies

#### CentOS

To run amp-sync you will first have to install EPEL, xorriso, and xmlstarlet.

- 1. Enable the EPEL repo.
  - > sudo yum install epel-release
- 2. Install dependencies via yum.
  - > sudo yum install xorriso
  - > sudo yum install xmlstarlet

#### Ubuntu

To run amp-sync you will first have to install xorriso and xmlstarlet.

- Install dependencies via apt.
  - > sudo apt install xorriso
  - > sudo apt install xmlstarlet

#### Windows

- Set up Windows Subsystem for Linux (WSL) with the Ubuntu distribution. See the Microsoft documentation for details.
- Expand the WSL virtual hard disk size to comply with minimum free disk space. See the Microsoft documentation for details.
- 3. Install xorriso and xmlstarlet dependencies via apt.
  - > sudo apt install xorriso
  - > sudo apt install xmlstarlet

#### â€f

To be able use CygWin once again you must to manually download xorriso from GitHub repository. Open your browser and type **<Latest xorriso.exe 1.5.2 pre-build for Windows**> it should come up as first link named as **<PeyTy/xorriso-exe-for-windows â€**" GitHub> navigate to that GitHub page and download **<xorriso-exe-for-windows-master.zip**> file inside of the zip file you find among few other file named **<xorriso.exe**> copy and paste this file in to **<CygWin64\bin>** path of your local CygWin installation. Try again run **<amp-sync**> command. You should no longer see the error message and download start and finish as shown in the picture.

| xorriso : UPDATE : 99.95% done, estimate finish wed Nov 23 13:36:29 2022               |                                                                                                    |   |
|----------------------------------------------------------------------------------------|----------------------------------------------------------------------------------------------------|---|
| xorriso : UPDATE : 99.95% done, estimate finish Wed Nov 23 13:36:30 2022               | File Home Share View                                                                                            |   |
| xorriso : UPDATE : 99.95% done, estimate finish Wed Nov 23 13:36:32 2022               |                                                                                                    |   |
| xorriso : UPDATE : 99.95% done, estimate finish Wed Nov 23 13:36:34 2022               | ← → × ↑ → This PC > STORAGE (E) > CvoWin64 > home > User                                                        |   |
| <pre>korriso : UPDATE : 99.95% done, estimate finish Wed Nov 23 13:36:37 2022</pre>    |                                                                                                    |   |
| Korriso : UPDATE : 99.95% done, estimate finish Wed Nov 23 13:36:40 2022               |                                                                                                    |   |
| xorriso : UPDATE : 99.96% done, estimate finish Wed Nov 23 13:36:36 2022               | Music Name                                                                                                    |   |
| xorriso : UPDATE : 99.97% done, estimate finish Wed Nov 23 13:36:25 2022               | Pictures                                                                                                    |   |
| xorriso : UPDATE : 99.97% done, estimate finish Wed Nov 23 13:36:27 2022               | amp-sync-data                                                                                                   | 1 |
| corriso : Urbaie : 99.978 done, estimate finish Wed Nov 23 13-36.29 2022               | Videos Josh_history                                                                                             | 1 |
| vorriso - UPONTE - 90.07% done, estimate finish wed nov 23 13-16-11 2022               | Local Dick (C)                                                                                                  | , |
| xorriso : UPDATE : 99.97% done, estimate finish Wed Nov 23 11:36:34 2022               |                                                                                                    |   |
| xorriso : UPDATE : 99.97% done, estimate finish Wed Nov 23 13:36:36 2022               | MEDIA (D:) PrivateCloud-3.8.0-Updates-2022-11-22-prod.iso                                                       | 1 |
| xorriso : UPDATE : 99,97% done, estimate finish Wed Nov 23 13:36:34 2022               |                                                                                                    |   |
| xorriso : UPDATE : 99.98% done, estimate finish Wed Nov 23 13:36:25 2022               | STORAGE (E)                                                                                                    |   |
| xorriso : UPDATE : 99.98% done, estimate finish Wed Nov 23 13:36:25 2022               | - MR GREEN (F)                                                                                                  |   |
| xorriso : UPDATE : 99.98% done, estimate finish Wed Nov 23 13:36:27 2022               |                                                                                                    |   |
| xorriso : UPDATE : 99.98% done, estimate finish Wed Nov 23 13:36:28 2022               | PROGRAMS (G:)                                                                                                   |   |
| xorriso : UPDATE : 99.98% done, estimate finish Wed Nov 23 13:36:30 2022               | ARD BULK (AL)                                                                                                   |   |
| xorriso : UPDATE : 99.98% done, estimate finish Wed Nov 23 13:36:31 2022               | MIX DEUTE (PE)                                                                                                  |   |
| xorriso : UPDATE : 99.98% done, estimate finish Wed Nov 23 13:36:32 2022               | VikingFlash (k)                                                                                                 |   |
| xorriso : UPDATE : 99.98% done, estimate finish Wed Nov 23 13:36:34 2022               |                                                                                                    |   |
| xorriso : UPDATE : 99,98% done, estimate finish Wed Nov 23 13:36:35 2022               | KING16 (J:)                                                                                                    |   |
| xorriso : UPDATE : 99,98% done, estimate rinish wed Nov 23 13:36:36 2022               | - ARCHIVE (K)                                                                                                   |   |
| XOPPISO I UPDALE I 99,99% done, estimate finish wed Nov 23 13136136 2022               |                                                                                                    |   |
| NORTISO I UPDATE I 99.99% done, estimate finish Wed Nov 23 13:36:37 2022               | ADVINE IVA                                                                                                    |   |
| vorriso : UPDATE : 90.00% done, estimate finish Wed Nov 23 13:36:38 2022               |                                                                                                    |   |
| vorriso - UPDATE - 90,00% done, estimate finish Wed Nov 23 13:36:30 2022               |                                                                                                    |   |
| Norriso : UPDATE : 90,90% done, estimate finish Wed Nov 23 13:36:38 2022               | KING16 (E)                                                                                                    |   |
| xorriso : UPDATE : 99.99% done, estimate finish Wed Nov 23 13:36:38 2022               | Aktivator                                                                                                    |   |
| xorriso : UPDATE : 100.00% done, estimate finish Wed Nov 23 13:36:36 2022              |                                                                                                    |   |
| xorriso : UPDATE : 100.00% done                                                        | Solar Panels                                                                                                    |   |
| xorriso : UPDATE : 100.00% done                                                        |                                                                                                    |   |
| xorriso : UPDATE : 100.00% done                                                        | vrc                                                                                                    |   |
| corriso : UPDATE : Thank you for being patient. Working since 58518 seconds.           | 6441beabbba8e322f1bfe67d4cd74521-samp                                                                           |   |
| xorriso : UPDATE : Thank you for being patient. Working since 58519 seconds.           |                                                                                                    |   |
| xorriso : UPDATE : Thank you for being patient. Working since 58520 seconds.           | ae964374dc17f7d7c40345417125ffb4-sample                                                                         |   |
| xorriso : UPDATE : Thank you for being patient. Working since 58521 seconds.           | Test via                                                                                                    |   |
| xorriso : UPDATE : Thank you for being patient. Working since 58522 seconds.           | - Hereit                                                                                                    |   |
| xorriso : UPDATE : Thank you for being patient. Working since 58525 seconds.           | the second second second second second second second second second second second second second second second se |   |
| xorriso : UPDATE : Thank you for being patient. Working since 38524 seconds.           | 4 items State: 🚳 Shared                                                                                         |   |
| 150 Image produced: 164599900 Sectors                                                  |                                                                                                    |   |
| Writing to 'stdio:PrivateCloud-1.8.0-Undates-2022-11-22-prod.iso.packaging' co         | nenleted successfully.                                                                                          |   |
| an renny to storon in mater rought of or opposeds store street proof 150, packaging to | impreced accession of the                                                                                       |   |
|                                                                                        |                                                                                                    |   |
| Package successful: PrivateCloud-3.8.0-Updates-2022-11-22-prod.iso                     |                                                                                                    |   |
|                                                                                        |                                                                                                    |   |
|                                                                                        |                                                                                                    |   |

Perform the backup of the current (in this case) 3.2.0 VPC in Airgap Mode.

You can use this command form CLI

rpm -qa | grep Pri

Or you can also Navigate to **Operations > Backups**, as shown in the image and **Perform Backup** there.

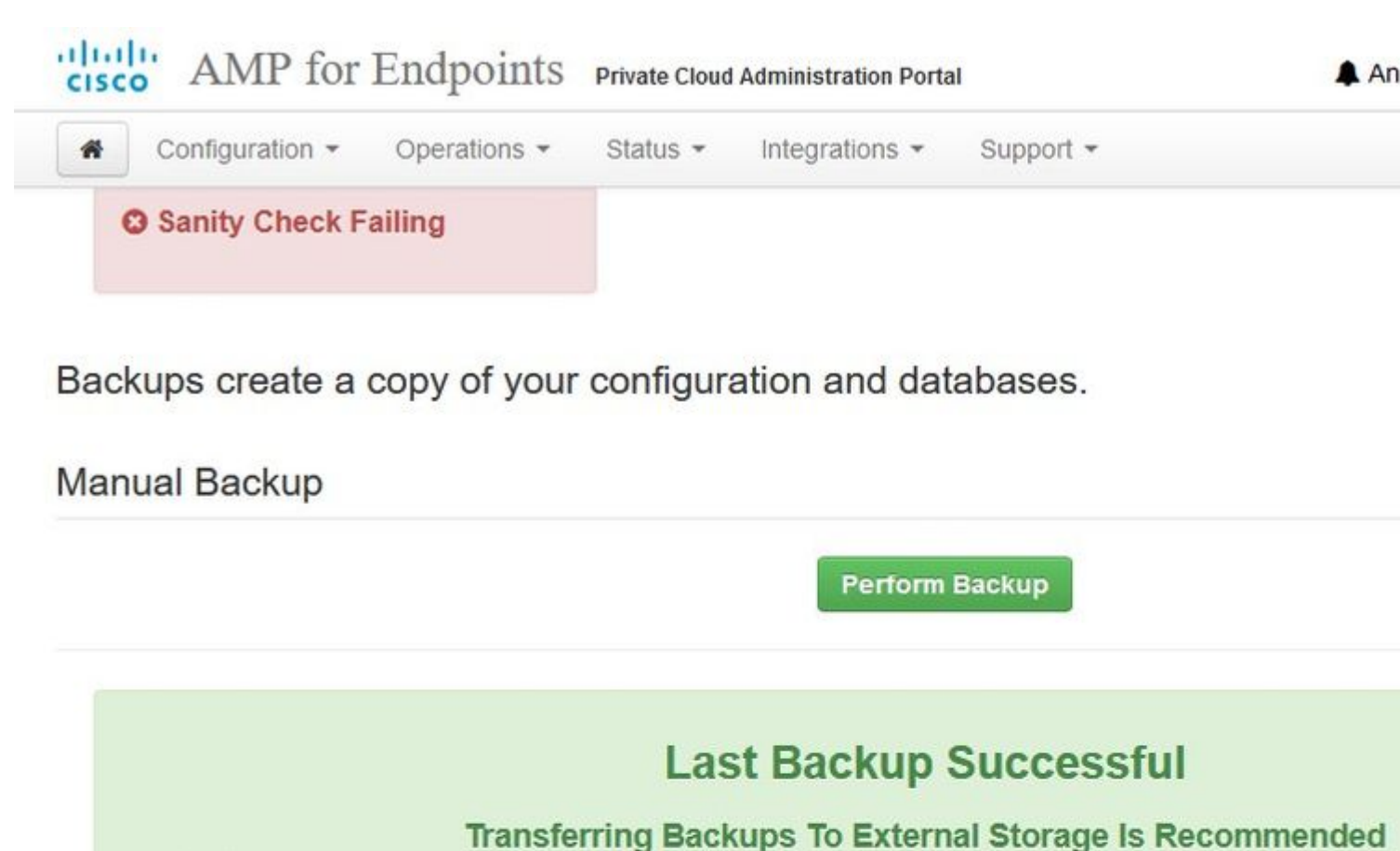

To facilitate disaster recovery, you are strongly encouraged to transfer backup archives to a secure external to backup archives can be performed via download, sftp, or rsync.

Backup Job Details

## Previous Backups

The number of backups that will be stored on disk is: 1.

| Name                                          | 🖨 Size | 🛗 Timestamp                                  |
|-----------------------------------------------|--------|----------------------------------------------|
| /data/backups/amp-backup-20211106-0000.18.bak | 738 MB | 2021-11-06 00:03:43 +0<br>about 17 hours ago |

Transfer the latest ISO generated with amp-sync to the VPC. This can take up to several hours as well based on your speed. In this case the transfer took over 16Hrs

/data/tmp

| ck connect                                                                                                    |           |
|----------------------------------------------------------------------------------------------------|-----------|
| Name       Size (KB)       Last modified       Owner       Group       Access         Name       Size (KB)       Last modified       Owner       Group       Access         Pod_trop       2021-10-30 root       root       druxr-wr.       SH       9.         Pod_trop       2021-10-30 myod       mysdi       druxr-wr.       SH       9.         Prode_trop       2021-11-02 myod       mysdi       druxr-wr.       SI       SH       9.         Prode_trop       2021-11-02 myod       mysdi       druxr-wr.       SI       SH       9.         Prode_trop       2021-11-02 moot       root       druxr-wr.       SH       9.       SH       9.         Protect-cassandra-reslay       2021-11-02 root       root       druxr-wr.       Streeting       Streeting       Stree                                                                                                    | VPC AG    |
| Autropi       Image: Size (03)       Last modified       Owner       Group       Access         Image: Size (03)       Last modified       Owner       Group       Access         Image: Size (03)       Last modified       Owner       Group       Access         Image: Size (03)       Last modified       Owner       Group       Access         Image: Size (03)       Last modified       Owner       Group       Access         Image: Size (03)       Last modified       Impsd       divar-sr-sc.       SSH       SSH         Image: Size (03)       Last modified       Troot       divar-sr-sc.       SSH       SSH       SSH         Image: Size (03)       Choose which file(s) to upload       Image: Size       Image: Size       I                                                                                                    |           |
| Name       Size (03)       Last modified       Owner       Group       Access         in       preserved-config-files       2021-10-30       root       root       d/war wr w.         indig trip       2021-11-02       root       root       d/war wr w.       X11-         ingyred-backup-config-files       2021-11-02       root       root       d/war wr w.       X11-         ingyred-backup-config-files       2021-11-02       root       root       d/war wr w.       X11-         ingyred-backup-config-files       2021-11-02       root       root       d/war wr w.       X11-         ingyred-backup-config-files       2021-11-02       root       root       d/war wr w.       X11-         if rehose-cassandra-regiay       2021-11-02       root       root       d/war wr w.       X1-         icok in:       User       Important       Date modified       Type       Size       Size       Ilog/line       Last login: Thu lroot@file         11/3/2021 10:31 PM       Inter file folder       File folder       Size       X8       File folder       Size       X8       File       K8       H1/3/2021 12:57 PM       BASHytC File       2 K8       K8       File       8 K8       File                                                                                                    | (SSH      |
| <ul> <li>Preserved/config-files</li> <li>2021-10-30 root</li> <li>root</li> <li>drwx-wr.x.</li> <li>drwx-wr.x.</li> <lidrwx-wr.x.< li=""> <li>drwx-wr.x.</li> <li>drwx-wr.x.</li> <li>drwx</li></lidrwx-wr.x.<></ul> | ession to |
| States verd config-files     2021-10-30 root     root     drwx,     drwx,     drwx                                                                                                    | compress  |
| pdd_mp       2021-11-02 root       root       drux,         mysd       2021-11-02 mysd       drux,       drux,         fink       2021-11-02 root       root       drux,         fink       2021-11-02 root       root       drux,         fink       2021-11-02 root       root       drux,         fink       2021-11-02 root       root       drux,         fink       2021-11-02 root       root       drux,         fink       2021-11-02 root       root       drux,         fink       2021-11-02 root       root       drux,         fink       2021-11-02 root       root       drux,         fink       2021-11-02 root       root       drux,         fink       2021-11-02 root       root       drux,         fink       2021-11-02 root       root       drux,         look in:       User       Imposync-data       11/3/2021 10:37 PM       BASH_PROFILE File       2 KB         look in:       Imposync       11/3/2021 12:57 PM       BASH_PROFILE File       2 KB       BASH         pesktop       profile       11/3/2021 12:57 PM       PROFILE File <t< td=""><td>-browser</td></t<>                                                                                                    | -browser  |
| mysd       2021-11-06 mysd       mysd       drux,         upored backup-config-files       2021-11-02 root       root       drux-wr-x.         firk       2021-11-02 root       root       drux-wr-x.         firk-se-cassandra-replay       2021-11-02 root       root       drux-wr-x.         frehose-cassandra-replay       2021-11-02 root       root       drux-wr-x.         frehose-cassandra-replay       2021-11-02 root       root       drux-wr-x.         Choose which file(s) to upload       X         Iook in:       Uber       Image: Size       Image: Size         Name       Date modified       Type       Size         Imported       Date modified       Type       Size         Imported       Imported       Type       Size         Imported       Imported       Type       Size         Imported       Imported       Type       Size         Imported       Imported       Type       Size         Imported       Imported       Type       Size         Imported       Imported       Type       Size         Imported       Thy/2021 12:57 PM       BASH_ROFile       6 K8         Imported       T                                                                                                    | -forward1 |
| Choose which file(s) to upload Choose which file(s) to upload Choose which file(s) to upload Choose which file(s) to upload Choose which file(s) to upload Choose which file(s) to upload This PC PrivateClouid-3.2.0-Updates-2021-11-03-pro 11/4/2021 8:39 AM Disc Image File 315,606,53 Disc Image File 315,606,53 Network                                                                                                    | PLAT      |
| Image: August 1402, root       root       driver wr w.         frehose-cassandra-replay       2021-11-02, root       root       driver wr w.         frehose-cassandra-replay       2021-11-02, root       root       driver wr w.         frehose-cassandra       2021-11-02, root       root       driver wr w.         frehose-cassandra       2021-11-02, root       root       driver wr w.         frehose-cassandra       2021-11-02, root       root       driver wr w.         frehose-cassandra       2021-11-02, root       root       driver wr w.         frehose-cassandra       2021-11-02, root       root       driver wr w.         frehose-cassandra       2021-11-02, root       root       driver wr w.         frehose-cassandra       2021-11-02, root       root       driver wr w.         frehose-cassandra       11/3/2021 10.51 PM       File folder       2 KB         Quick access        11/3/2021 12.57 PM       BASH_Q FoliLE File       2 KB           11/3/2021 12.57 PM       NPUTRC File       6 KB                 Desktop                                                                                                    | ore info, |
| In Hose - cassand of egapty appendix in tool tool of the work of a driver wrise.          Image: State of egapty appendix appendix appen                                                        |           |
| Intervention       Intervention       Intervention       Intervention       Intervention         Intervention       Intervention       Intervention       Intervention       Intervention       Intervention         Intervention       Intervention       Intervention       Intervention       Intervention       Intervention       Intervention         Intervention       Intervention       Intervention       Intervention       Intervention       Intervention         Intervention       Intervention       Intervention       Intervention       Intervention       Intervention         Intervention       Intervention       Intervention       Intervention       Intervention       Intervention         Intervention       Intervention       Intervention       Intervention       Intervention       Intervention         Intervention       Intervention       Intervention       Intervention       Intervention       Intervention         Intervention       Intervention       Intervention       Intervention       Intervention       Intervention         Intervention       Intervention       Intervention       Intervention       Intervention       Intervention         Intervention       Intervention       Intervention       Intervention       Intervention       Inter                                                                                                    | New A     |
| Name     Date modified     hype     Size       Quick access     amp-sync-data     11/3/2021 10:31 PM     File folder       absh_profile     11/3/2021 12:57 PM     BASH_PROFILE File     2 KB       abshrc     11/3/2021 12:57 PM     BASHRC File     6 KB       amp-sync     11/3/2021 12:57 PM     INPUTRC File     2 KB       pesktop     .profile     11/3/2021 12:57 PM     INPUTRC File     2 KB       amp-sync     11/3/2021 12:57 PM     PROFILE File     2 KB       amp-sync     11/3/2021 12:57 PM     PROFILE File     2 KB       amp-sync     11/3/2021 12:57 PM     PROFILE File     2 KB       amp-sync     11/3/2021 12:57 PM     PROFILE File     2 KB       amp-sync     11/2/2021 2:06 PM     File     83 KB       PrivateCloud-3.2.0-Updates-2021-11-03-pro     11/4/2021 8:39 AM     Disc Image File     315,606,53       This PC     Image File     315,606,53     Image File     315,606,53                                                                                                    |           |
| amp-sync-data       11/3/2021 10:31 PM       File folder         Quick access      bash_profile       11/3/2021 12:57 PM       BASH_PROFILE File       2 KB        bash_profile       11/3/2021 12:57 PM       BASHRC File       6 KB        bash_profile       11/3/2021 12:57 PM       BASHRC File       6 KB        bash_profile       11/3/2021 12:57 PM       INPUTRC File       2 KB        bash_profile       11/3/2021 12:57 PM       INPUTRC File       2 KB        profile       11/3/2021 12:57 PM       PROFILE File       2 KB        profile       11/3/2021 12:57 PM       PROFILE File       2 KB        profile       11/3/2021 12:57 PM       PROFILE File       2 KB        profile       11/3/2021 12:57 PM       PROFILE File       2 KB        profile       11/2/2021 2:06 PM       File       83 KB        profile       PrivateCloud-3.2.0-Updates-2021-11-03-pro       11/4/2021 8:39 AM       Disc Image File       315,606,53        profile      profile      profile      profile      profile      profile        profile      profile      profile      profile      profile      profile        profile      profile <th></th>                                                                                                    |           |
| Lbash_profile       11/3/2021 12:57 PM       BASH_PROFILE File       2 KB         Jbash_c       11/3/2021 12:57 PM       BASH_RC File       6 KB         Jinputrc       11/3/2021 12:57 PM       INPUTRC File       2 KB         Jprofile       11/3/2021 12:57 PM       INPUTRC File       2 KB         Jprofile       11/3/2021 12:57 PM       INPUTRC File       2 KB         Jprofile       11/3/2021 12:57 PM       PROFILE File       2 KB         Jprofile       11/3/2021 12:57 PM       PROFILE File       2 KB         Jprofile       11/3/2021 12:57 PM       PROFILE File       2 KB         Jprofile       11/2/2021 2:06 PM       File       83 KB         PrivateCloud-3.2.0-Updates-2021-11-03-pro       11/4/2021 8:39 AM       Disc Image File       315,606,53         Ibraries       Ibraries       Ibraries       Ibraries       Ibraries       Ibraries         Network       Ibraries       Ibraries       Ibraries       Ibraries       Ibraries       Ibraries                                                                                                    |           |
|                                                                                                    |           |
| Imputrc       11/3/2021 12:57 PM       INPUTRC File       2 KB         Imputrc       11/3/2021 12:57 PM       PROFILE File       2 KB         Imputrc       11/3/2021 12:57 PM       PROFILE File       2 KB         Imputrc       11/2/2021 12:57 PM       PROFILE File       2 KB         Imputrc       11/2/2021 12:57 PM       PROFILE File       2 KB         Imputrc       11/2/2021 12:06 PM       File       83 KB         Imputrc       PrivateCloud-3.2.0-Updates-2021-11-03-pro       11/4/2021 8:39 AM       Disc Image File       315,606,53         Imputrc       Imputrc       11/4/2021 8:39 AM       Image File       315,606,53       Image File         Imputrc       Imputrc       Image File       315,606,53       Image File       11/4/2021 8:39 AM         Imputrc       Imputrc       Imputrc       Imputrc       Imputrc       Imputrc         Imputrc       Imputrc       Imputrc       Imputrc       Imputrc       Imputrc       Imputrc         Imputrc       Imputrc       Imputrc       Imputrc       Imputrc       Imputrc       Imputrc       Imputrc       Imputrc       Imputrc       Imputrc       Imputrc       Imputrc       Imputrc       Imputrc       Imputrc       Imputrc       <                                                                                                    |           |
| Uprofile       11/3/2021 12:57 PM       PROFILE File       2 KB         amp-sync       11/2/2021 2:06 PM       File       83 KB         PrivateCloud-3.2.0-Updates-2021-11-03-pro       11/4/2021 8:39 AM       Disc Image File       315,606,53         Libraries       Image File       This PC       Image File       315,606,53         Network       Image File       State File       State File                                                                                                    |           |
| Imp-sync     11/2/2021 200 PM     File     83 KB       PrivateCloud-3.2.0-Updates-2021-11-03-pro     11/4/2021 8:39 AM     Disc Image File     315,606,53       Libraries     Image File     315,606,53       This PC     Image File     315,606,53                                                                                                    |           |
| Uibraries<br>This PC<br>Network                                                                                                    |           |
| Libraries<br>This PC                                                                                                    |           |
| This PC                                                                                                    |           |
| This PC                                                                                                    |           |
| Inis PC<br>Vetwork                                                                                                    |           |
| Network                                                                                                    |           |
| Network                                                                                                    |           |
| Network                                                                                                    |           |
|                                                                                                    |           |
| nie name: mwateuloud-3.2.040pdates-2021-11-03-produso V Open                                                                                                    |           |

After the upload is done mount the ISO

mount /data/tmp/PrivateCloud-3.2.0-Updates-2021-11-03-prod.iso /data/updates/

| Jick connect                                   | - PAREADS   | Turneng Paul  | ayes acturys | nev   |               | 2. AMP VPC AG X                                                                                                    |
|------------------------------------------------|-------------|---------------|--------------|-------|---------------|----------------------------------------------------------------------------------------------------|
| 💺 🛨 🕈 🥝 🦲 🔛 🔍 📉 🚛 🔨 🖿<br>(data/tmp/            |             |               |              |       |               | HobaXterm 20.2 *     (SSH client, X-server and networ                                                                                                    |
| <ul> <li>Name</li> <li>Tutting</li> </ul>      | Size (KB)   | Last modified | Owner        | Group | Access        | <ul> <li>SSH session to root@192.168.75.88</li> <li>SSH compression : </li> </ul>                                                                                                    |
| preserved-config-files                         |             | 2021-10-30    | root         | root  | drwaar-xar-x. | <ul> <li>SSH-browser</li> </ul>                                                                                                    |
| pdb_tmp                                        |             | 2021-11-02    | foot         | root  | drwox,        | <ul> <li>X11-forwarding : X (disabled or not s</li> </ul>                                                                                                    |
| mysql                                          |             | 2021-11-07    | mysql        | mysql | drwx          | • DISPLAY : 192.168.75.9:0.0                                                                                                    |
| ignored-backup-config-files                    |             | 2021-10-30    | root         | root  | drwar-w-x.    |                                                                                                    |
| fink                                           |             | 2021-11-02    | root         | foot  | drwor-xr-x.   | • For more into, ctrl+click on meto of visi                                                                                                    |
| firehose-cassandra-replay                      |             | 2021-11-02    | root         | root  | drwxr-xr-x.   |                                                                                                    |
| Frehose-cassandra                              |             | 2021-11-02    | root         | root  | drwar-xr-x.   | Last login: Thu Nov 4 03:31:10 2021 from 192.168.                                                                                                    |
| PrivateCloud-3.2.0-Updates-2021-11-03-prod.teo | 315 606 530 | 2021-11-07    | root         | root. | 48444-4,      | <pre>[root@fireamp -]# ll -lh /data/tmp<br/>total 3016<br/>dmwxr-xr-x. 4 root root 4.0K Nov 2 19:18 fireho<br/>dmwxr-xr-x. 4 root root 4.0K Nov 2 19:18 fireho<br/>dmwxr-xr-x. 8 root root 4.0K Nov 2 19:03 flink<br/>dmwxr-xr-x. 2 root root 4.0K Oct 30 06:17 ignore<br/>dmwx 2 mysql mysql 60 Nov 7 00:04 mysql<br/>dmwxr-xr-x. 2 root root 4.0K Nov 2 18:46 pdb tm<br/>dmwxr-xr-x. 2 root root 4.0K Nov 2 18:46 pdb tm<br/>dmwxr-xr-x. 2 root root 4.0K Nov 2 18:46 pdb tm<br/>forust-r-r 1 root root 3016 Nov 7 11:05 Privat<br/>I root@fireamp -]# ■</pre> |

â€f

Navigate to opdamin UI to perform the update **Operations > Update Device > Select Check update ISO.** 

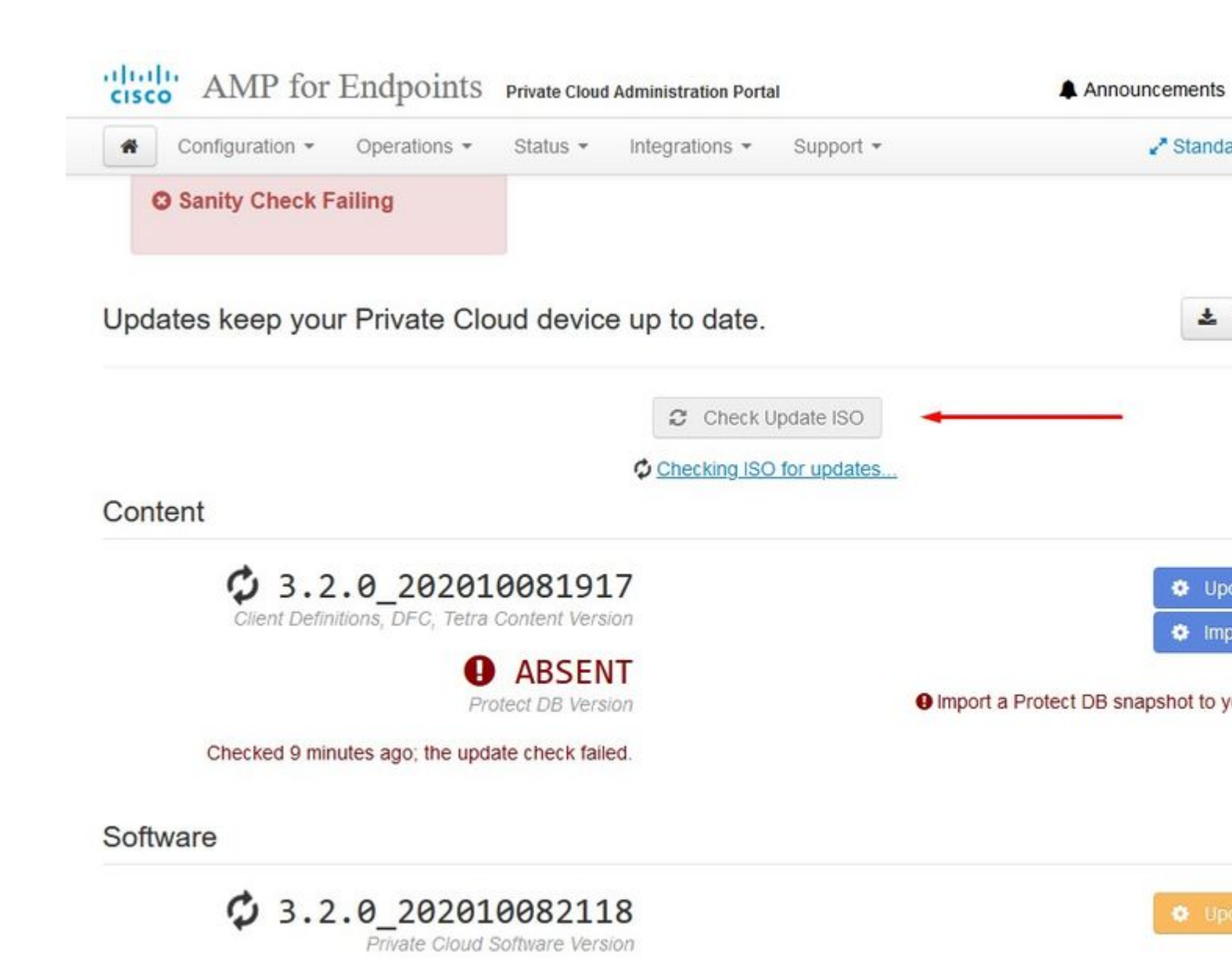

In this example I proceed with Update Content first

A software update is available.

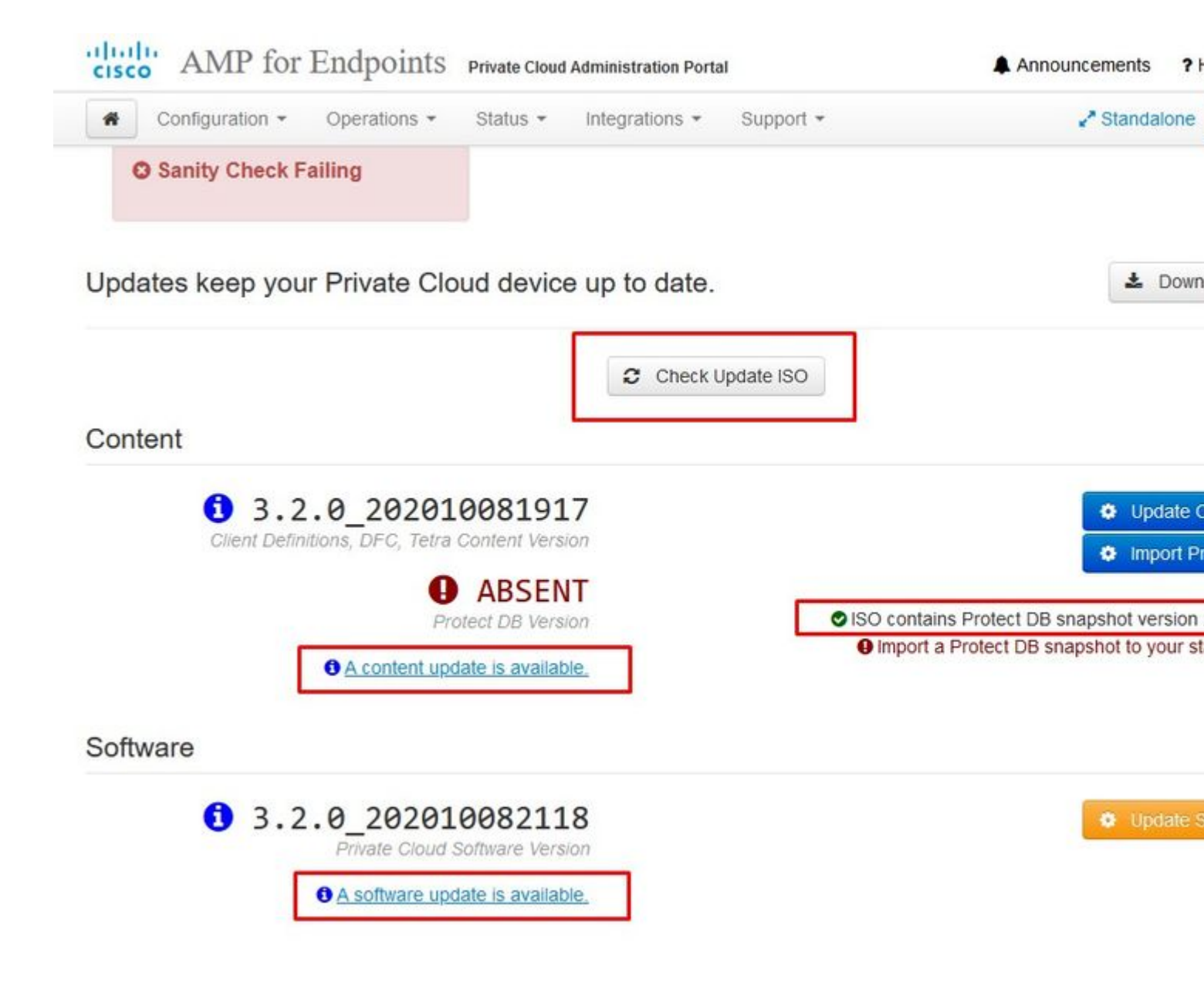

Then select Import Protect DB.

â€f

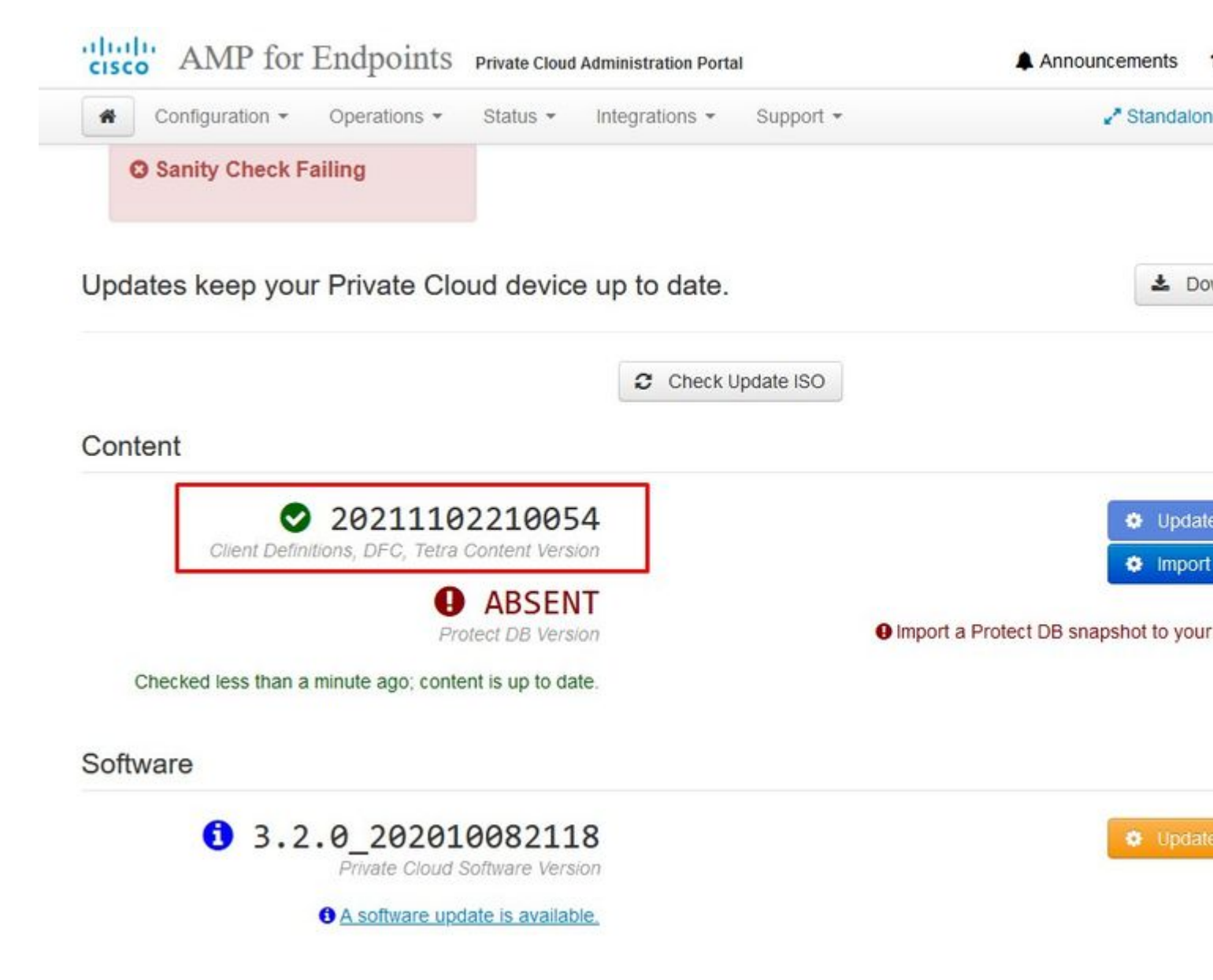

 $\hat{a}$ €*f* As you can see this is another very lengthy process that can take long time to complete.

The device is currently importing a Protect DB snapshot. This process can take several hou

|                                                    | 🛗 Started                                           | finished 🛱    | O Duration    |
|----------------------------------------------------|-----------------------------------------------------|---------------|---------------|
| Running                                            | 2021-11-07 18:48:44 +0000<br>less than a minute ago | O Please wait | O Please wait |
|                                                    |                                                     |               |               |
| ■Output                                            |                                                     |               |               |
| Attempting to mount an                             | ISO, if one is present.                             |               |               |
| Starting undate                                    | dev/carom does not exist                            |               |               |
| Standing apply cloud do                            | 14                                                  |               |               |
| SCODDING GODIA-CTONG-06                            | 1785                                                |               |               |
| Stopping authentication                            | web                                                 |               |               |
| Stopping authentication<br>Stopping authentication | _web<br>worker                                      |               |               |
| Stopping authentication<br>Stopping authentication | _web<br>_worker                                     |               |               |
| Stopping authentication<br>Stopping authentication | _web<br>_worker                                     |               |               |
| Stopping authentication<br>Stopping authentication | _web<br>_worker                                     |               |               |
| Stopping authentication<br>Stopping authentication | _web<br>_worker                                     |               |               |
| Stopping authentication<br>Stopping authentication | _web<br>_worker                                     |               |               |
| Stopping apply-cloud-de<br>Stopping authentication | _web<br>_worker                                     |               |               |
| Stopping authentication<br>Stopping authentication | _web<br>_worker                                     |               |               |
| Stopping authentication<br>Stopping authentication | _web<br>_worker                                     |               |               |
| Stopping authentication<br>Stopping authentication | _web<br>_worker                                     |               |               |

â€f

The device is currently importing a Protect DB snapshot. This process can take several I

| State           |           |         | 🛗 Start                   | ed                     |          | 🛗 Finished    | O Duration   |
|-----------------|-----------|---------|---------------------------|------------------------|----------|---------------|--------------|
|                 | Running   |         | <b>2021-11</b><br>42 minu | -07 18:48:4<br>tes ago | 4 +0000  | Ø Please wait | ⊙ Please wai |
| <b>≣</b> Output | 1         |         |                           |                        |          |               |              |
|                 | 14.200 at | 0.00073 | e.a.                      | 2.22.03                | 0.0 1    | < · · ·       |              |
| Extraction      | 14.9GB at | 6.6MB/s | eta:                      | 9:28:21                | 6% [==   | i             |              |
| Extraction      | 14.9GB at | 6.6MB/s | eta:                      | 9:28:27                | 6% [==   | i             |              |
| Extraction      | 14.9GB at | 6.5MB/s | eta:                      | 9:28:40                | 6% [==   |               |              |
| Extraction      | 14.9GB at | 6.5MB/s | eta:                      | 9:28:46                | 6% [==   | i 🔪           |              |
| Extraction      | 14.9GB at | 6.5MB/s | eta:                      | 9:28:58                | 6% [== 🚽 | 1             | $\searrow$   |
| Extraction      | 14.9GB at | 6.5MB/s | eta:                      | 9:29:12                | 6% [==   | j             |              |
| Extraction      | 14.9GB at | 6.5MB/s | eta:                      | 9:29:26                | 6% [==   | 1             |              |
| Extraction      | 15.0GB at | 6.5MB/s | eta:                      | 9:28:56                | 6% [==   | ]             |              |
| Extraction      | 15.0GB at | 6.6MB/s | eta:                      | 9:28:20                | 6% [==   | ]             |              |
| Extraction      | 15.0GB at | 6.6MB/s | eta:                      | 9:28:28                | 6% [==   | ]             |              |
| Extraction      | 15.0GB at | 6.5MB/s | eta:                      | 9:28:44                | 6% [==   | ]             |              |
| Extraction      | 15.0GB at | 6.5MB/s | eta:                      | 9:28:51                | 6% [==   | ]             |              |
| Extraction      | 15.0GB at | 6.5MB/s | eta:                      | 9:28:48                | 6% [==   | ]             |              |
| Extraction      | 15.0GB at | 6.5MB/s | eta:                      | 9:28:56                | 6% [==   | ]             |              |
|                 | 15.0GB at | 6.5MB/s | eta:                      | 9:29:10                | 6% [==   | ]             |              |
| Extraction      |           |         |                           |                        | and 1    |               |              |

The device is currently importing a Protect DB snapshot. This process can take severa

| State                  | 🛗 Star             | rted                                 | ill Finished  | O Duration |
|------------------------|--------------------|--------------------------------------|---------------|------------|
| Running                | 2021-1<br>about 2  | 11-19 17:04:05 +0000<br>20 hours ago | O Please wait | O Please   |
| <b>≣</b> Output        |                    |                                      |               |            |
| CACI ACCION 200.200 A  | 4.200/5 eta.       | 0.00.02 330 [                        | j             |            |
| Extraction 233.2GB at  | t 4.2MB/s eta:     | 0:00:00 99% [====                    | ]             |            |
| Extraction 233.2GB at  | 4.2MB/s eta:       | 0:00:00 100% [===                    | ]             |            |
| Snapshot Version 3     |                    |                                      |               |            |
| Going to drop disposit | tion tables.       |                                      |               |            |
| Dropping detections to | able.              |                                      |               |            |
| Dropping binaries tab. | le.                |                                      |               |            |
| Dropping binaries_det  | ections table.     |                                      |               |            |
| Dropping samples table | <u>.</u>           |                                      |               |            |
| Dropping publishers to | able.              |                                      |               |            |
| Dropping cas table.    |                    |                                      |               |            |
| Dropping certificates  | table.             |                                      |               |            |
| Dropping cert_fingerp  | ints table.        |                                      |               |            |
| Recreating Protect DB  | tables from the s  | schema in the snapshot               | •             |            |
| Importing Protect DB   | data (this may tak | ke some time).                       |               |            |
| Importing detections   | table (this may ta | ake some time).                      |               |            |
| Tenanting bipanias tal | la (this may take  | come time)                           |               |            |

#### â€f

#### Problem #1 - Exhausted room in Data Store

#### â€f

Here you can ran in to two issues. Since vPC prior to 3.5.2 don't have the ability to mount external NFS storage you have to upload the update ISO file to the **/data/temp** directory. In my case since my datastore was only 1TB I ran out of the room and the VM crashed. In other words you need at least 2TB of space on your Data Store to successfully deploy AirGap VPC that is bellow version 3.5.2

This image bellow is from the ESXi server which shows the error that there is no more available space on the HDD when you try to boot the VM. I was able to recover from this error by temporary switch the 128 GB RAM to 64GB. Then I was able to boot up again. Also remember that if you provision this VM as Thin Client the downside of the Thin Client deployment is that disk size can grow, but it wouldn't shrink even if you free up some space. In other word letâ€<sup>TM</sup>s say you uploaded your 300GB file to the directory of the vPC and then deleted. The disk in ESXi still show 300GB less space on your HDD

| Type: error User: root Time: 11/15/2021 12:24:43 PM Target: AMP-vPC AirGap<br>Description:<br>11/15/2021 12:24:43 PM, Error message on <u>AMP-vPC AirGap</u> on <u>UCS-2</u> in <u>ha-datacenter</u> : Failed to power on VM.<br>Error Stack: Hide<br>Failed to power on VM.<br>Could not power on virtual machine: msg.vmk.status.VMK_NO_SPACE.<br>Failed to extend the virtual machine swap file<br>Current swap file size is 0 KB.<br>Failed to extend swap file from 0 KB to 134217728 KB.<br>Failed to extend swap file from 0 KB to 134217728 KB.<br>File systemspecific implementation of LookupAndOpen[file]failed<br>File systemspecific implementation of Lookup[file] failed<br>Related Events: Show | Event Details                                                                                                    |                                                                                                    |                                                                                                    |                                                     |           |                                                    |  |
|----------------------------------------------------------------------------------------------------|----------------------------------------------------------------------------------------------------|----------------------------------------------------------------------------------------------------|----------------------------------------------------------------------------------------------------|-----------------------------------------------------|-----------|----------------------------------------------------|--|
| Error Stack: Hide<br>+ Failed to power on VM.<br>+ Could not power on virtual machine: msg.vmk.status.VMK_NO_SPACE.<br>+ Failed to extend the virtual machine swap file<br>+ Current swap file size is 0 KB.<br>+ Failed to extend swap file from 0 KB to 134217728 KB.<br>+ File system specific implementation of LookupAndOpen[file]failed<br>+ File system specific implementation of Lookup[file] failed<br>Related Events: Show                                                                                                    | Type: error<br>Description: (2)<br>(3) 11/15/2021                                                                                                    | User: root<br>12:24:43 PM, E                                                                                                    | Time: 11/15/202                                                                                                    | 1 12:24:43 PM                                       | Target: A | MP-vPC AirGap<br>atacenter: Failed to power on VM. |  |
| Related Events: Show                                                                                                    | Error Stack: Hid<br>Failed to por<br>Could not por<br>Failed to ext<br>Current swap<br>Failed to ext<br>Failed to ext<br>File systems<br>File systems | de<br>wer on VM.<br>ower on virtual m<br>end the virtual n<br>o file size is 0 KB<br>end swap file fro<br>pecific implemen<br>pecific implemen | achine: msg.vmk.stat<br>achine swap file<br>i,<br>om 0 KB to 134217728<br>atation of LookupAndC<br>atation of Lookup[file] | us.VMK_NO_SPAC<br>KB.<br>)pen[file]failed<br>failed | E.        |                                                    |  |
|                                                                                                    | Related Events:                                                                                                    | Show                                                                                                    |                                                                                                    |                                                     |           |                                                    |  |

#### â€f

#### Problem #2 - Old Update

The 2<sup>nd</sup> problem is if you run the software update first like I did in my 2<sup>nd</sup> trial and from 3.2.0 I end up with VPC to upgrade to 3.5.2 and because of that I had to download brand new ISO update file since the 3.2.0 become invalid due to a fact that I was no longer on the original 3.2.0 version.

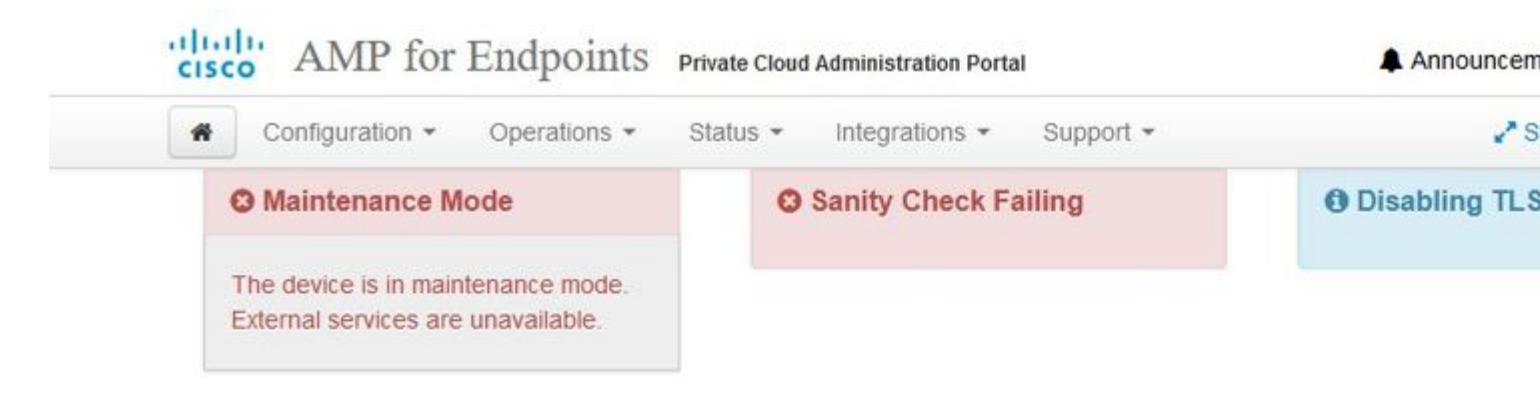

Updates keep your Private Cloud device up to date.

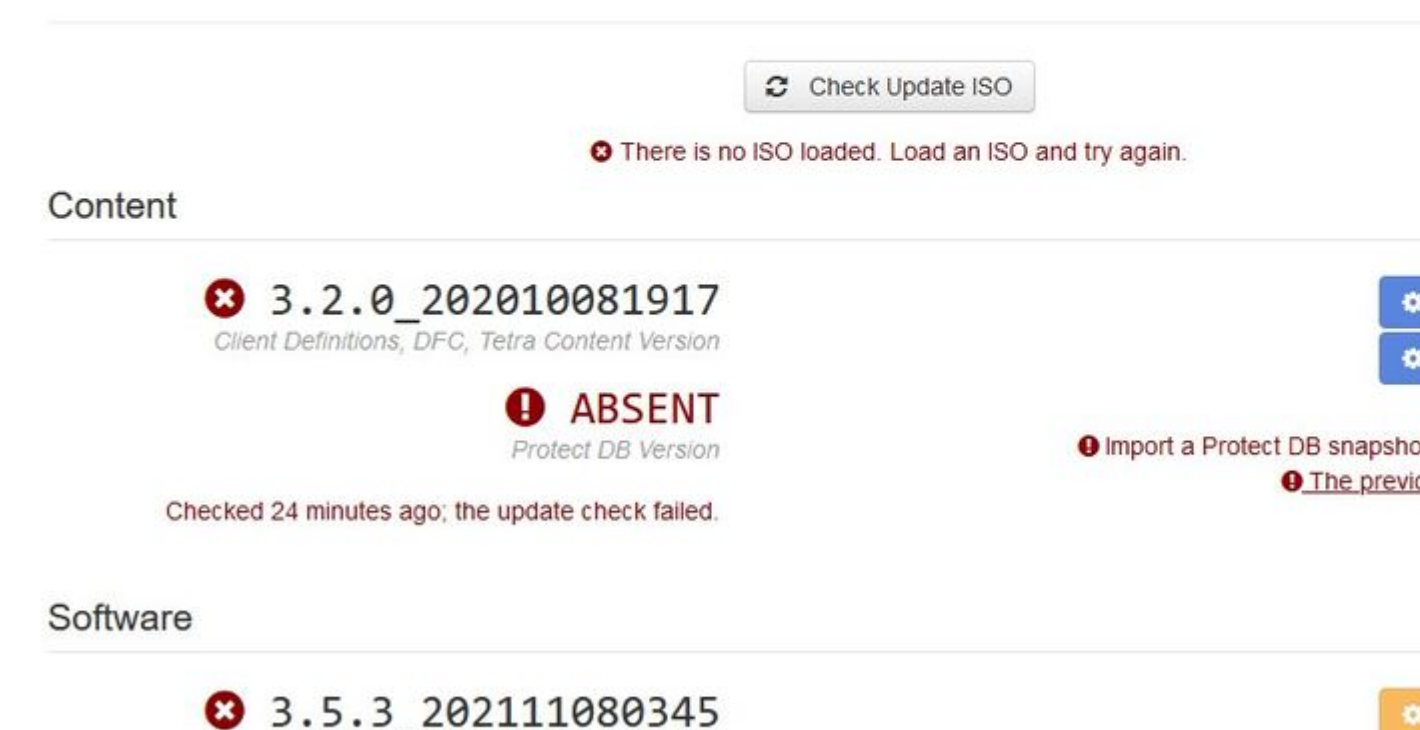

Private Cloud Software Version

Checked 24 minutes ago; the update check failed.

This is the error you see if you try mount the ISO update file again.

â€f

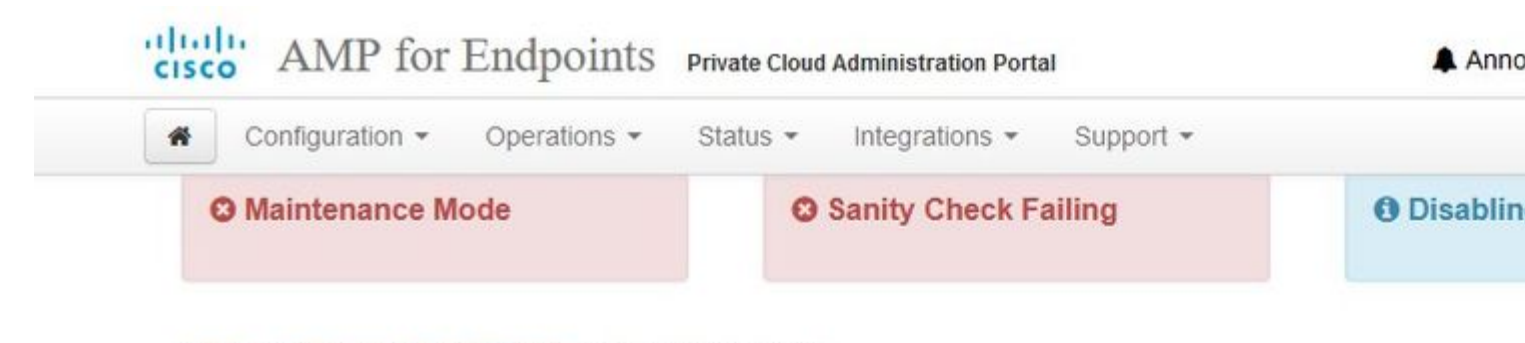

Home / Operations - Update Device / Update Check Details

# O The update check failed

Something went wrong while checking for updates.

| State                                                                                                    | 🛗 Started                                                                                                    | ∰ Finished                                                                     | Q        |
|----------------------------------------------------------------------------------------------------|----------------------------------------------------------------------------------------------------|--------------------------------------------------------------------------------|----------|
| × Failed                                                                                                    | 2021-11-16 16:29:23 +0000<br>less than a minute ago                                                                                                    | 2021-11-16 16:29:30 +0000<br>less than a minute ago                            | le       |
| <b>≣</b> Output                                                                                                    |                                                                                                    |                                                                                |          |
| Attempting to mount a<br>Starting update check                                                                                                    | n ISO, if one is present.                                                                                                    |                                                                                |          |
| http://127.0.0.1:8080                                                                                                    | /PrivateCloud/3.5.3/prod/repodata/repomd.                                                                                                    | xml: [Errno 14] HTTP Error 404 - M                                             | lot Four |
|                                                                                                    |                                                                                                    |                                                                                |          |
| Trying other mirror.                                                                                                    |                                                                                                    |                                                                                |          |
| Trying other mirror.<br>To address this issue                                                                                                    | please refer to the below wiki article                                                                                                    |                                                                                |          |
| Trying other mirror.<br>To address this issue<br>https://wiki.centos.o                                                                                                  | please refer to the below wiki article<br>rg/yum-errors                                                                                                    |                                                                                |          |
| Trying other mirror.<br>To address this issue<br>https://wiki.centos.o<br>If above article does                                                                         | please refer to the below wiki article<br>rg/yum-errors<br>n't help to resolve this issue please use                                                                                                    | https://bugs.centos.org/.                                                      |          |
| Trying other mirror.<br>To address this issue<br>https://wiki.centos.o<br>If above article does<br>One of the configure                                                 | please refer to the below wiki article<br>rg/yum-errors<br>n't help to resolve this issue please use<br>d repositories failed (FireAMP PrivateClo                                                                                         | <pre>https://bugs.centos.org/. ud Repository),</pre>                           |          |
| Trying other mirror.<br>To address this issue<br>https://wiki.centos.o<br>If above article does<br>One of the configure<br>and yum doesn't have                         | please refer to the below wiki article<br>rg/yum-errors<br>n't help to resolve this issue please use<br>d repositories failed (FireAMP PrivateClo<br>enough cached data to continue. At this                                              | https://bugs.centos.org/.<br>ud Repository),<br>point the only                 |          |
| Trying other mirror.<br>To address this issue<br>https://wiki.centos.o<br>If above article does<br>One of the configure<br>and yum doesn't have<br>safe thing yum can d | please refer to the below wiki article<br>rg/yum-errors<br>n't help to resolve this issue please use<br>d repositories failed (FireAMP PrivateClo<br>enough cached data to continue. At this<br>o is fail. There are a few ways to work " | https://bugs.centos.org/.<br>ud Repository),<br>point the only<br>fix" this:   |          |
| Trying other mirror.<br>To address this issue<br>https://wiki.centos.o<br>If above article does<br>One of the configure<br>and yum doesn't have<br>safe thing yum can d | please refer to the below wiki article<br>rg/yum-errors<br>n't help to resolve this issue please use<br>d repositories failed (FireAMP PrivateClo<br>enough cached data to continue. At this<br>o is fail. There are a few ways to work " | <pre>https://bugs.centos.org/. ud Repository), point the only fix" this:</pre> |          |

â€f

This picture shows alternative way how to mount update image to your VPC. In version 3.5.x you can use remote location such as NFS storage to share the update file with your VPC.

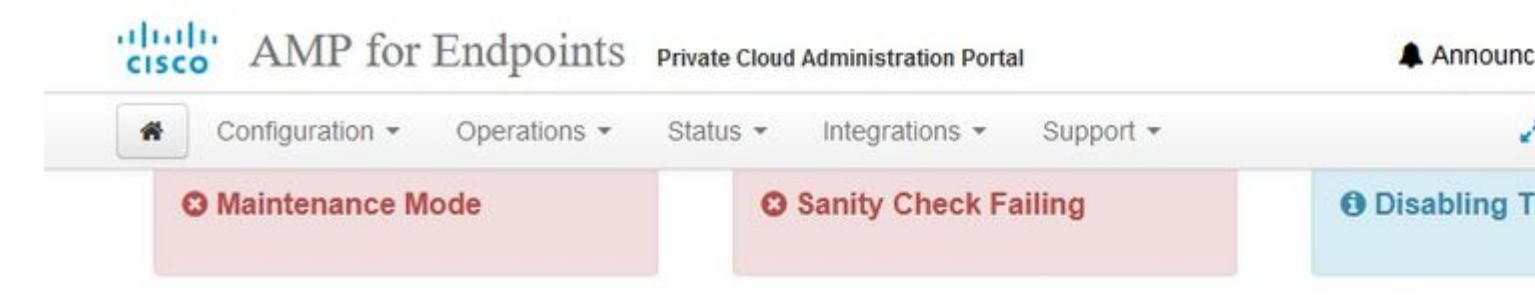

## Mount an Update ISO

| Mount Type | ISO  | ~ |
|------------|------|---|
|            | ISO  |   |
|            | NFS4 |   |
|            | NFS3 |   |

No ISO mounted

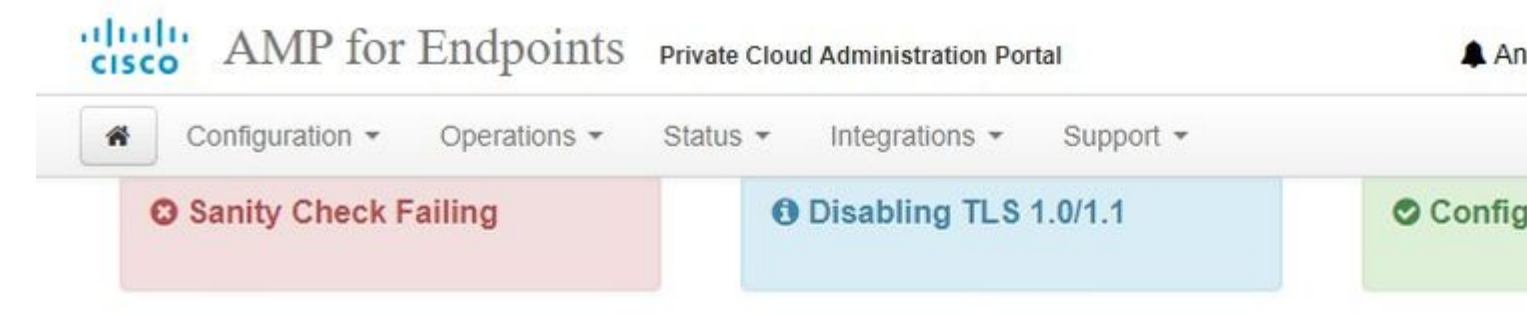

## Mount an Update ISO

| ISO Configuration |                                                |
|-------------------|------------------------------------------------|
| Mount Type        | NFS3                                           |
| Remote Share      | 192.168.75.4:/AMPAG                            |
| Remote ISO File   | PrivateCloud-3.5.3-Updates-2021-11-16-prod.iso |

✓ Mount

## Mount Status

| Mounted ISO                                                            |
|------------------------------------------------------------------------|
| nfs 192.168.75.4:/AMPAG PrivateCloud-3.5.3-Updates-2021-11-16-prod.iso |

Updates keep your Private Cloud device up to date.

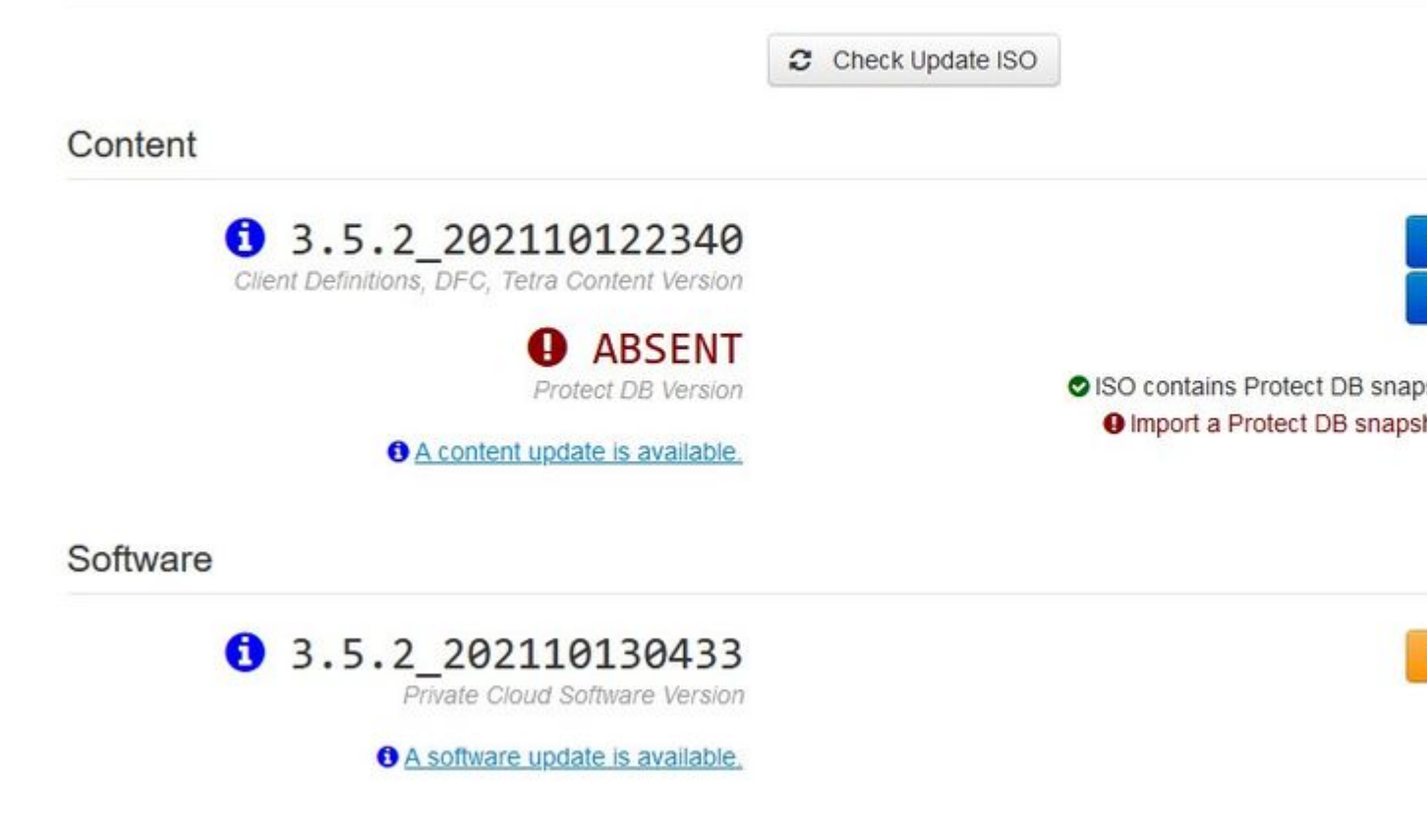

â€f

Sanity Check Failing is related to Protect DB not currently available on the VPC

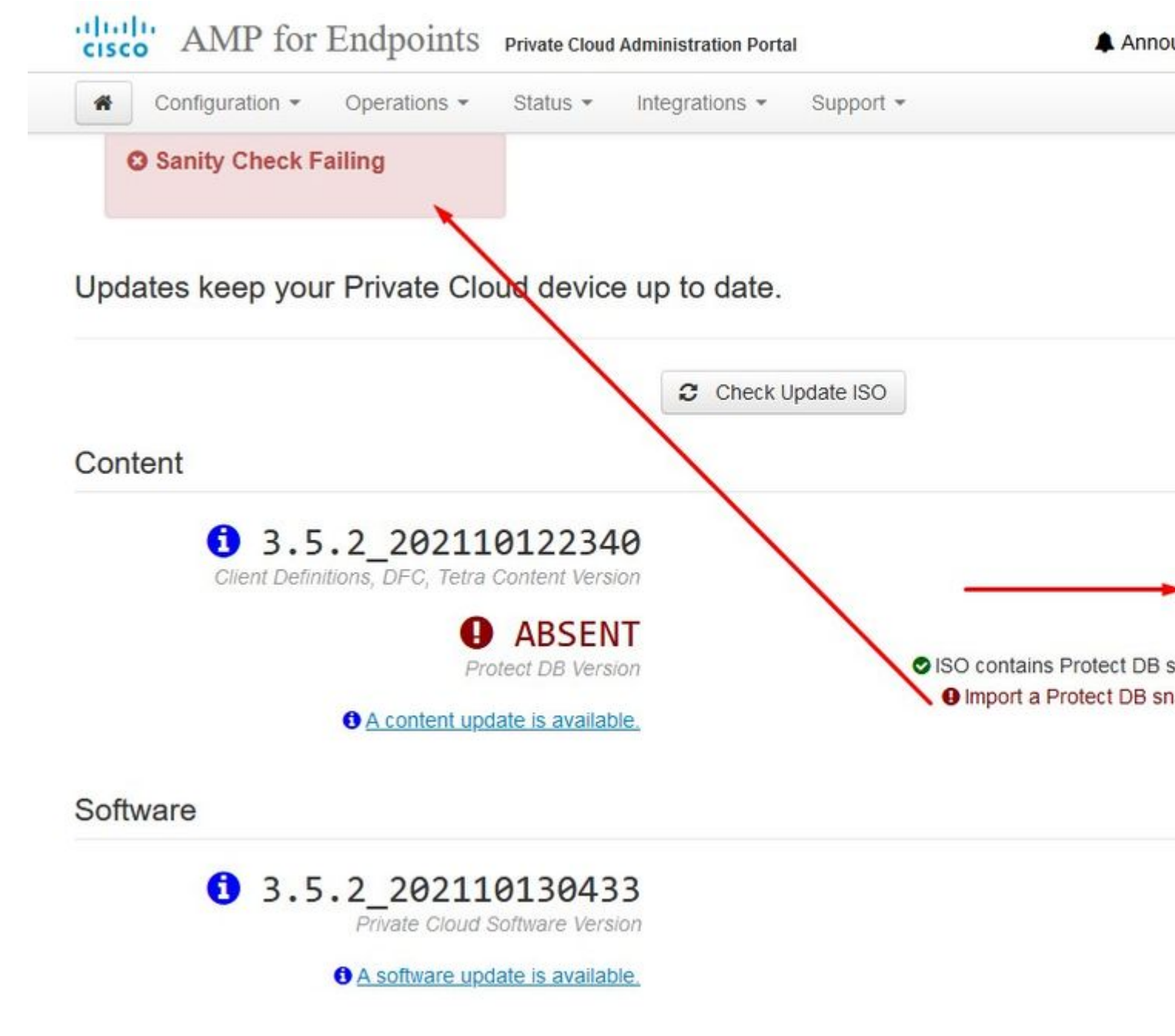

â€f

The device is currently importing a Protect DB snapshot. This process can take

|                                                                                                    | 🛗 Starte                                                                | ed                                                    | ∰ Finished    | ( |
|----------------------------------------------------------------------------------------------------|-------------------------------------------------------------------------|-------------------------------------------------------|---------------|---|
| Running                                                                                                    | 2021-11-<br>about 20                                                    | -19 17:04:05 +0000<br>hours ago                       | O Please wait |   |
|                                                                                                    |                                                                         |                                                       |               |   |
| EXCLOCITION 200.200 BC                                                                                                    | 4.2MU/3 CLA.                                                            | 0.00.02 338 [                                         | ]             |   |
| Extraction 233.2GB at                                                                                                    | 4.2MB/s eta:                                                            | 0:00:00 99% [====                                     | ]             |   |
| Extraction 233.2GB at                                                                                                    | 4.2MB/s eta:                                                            | 0:00:00 100% [====                                    | ]             |   |
| Snapshot Version 3                                                                                                    |                                                                         |                                                       |               |   |
| Going to drop dispositio                                                                                                    | n tables.                                                               |                                                       |               |   |
| Dropping detections tabl                                                                                                    | e.                                                                      |                                                       |               |   |
| Dropping binaries table.                                                                                                    |                                                                         |                                                       |               |   |
| Dropping binaries_detect                                                                                                    | ions table.                                                             |                                                       |               |   |
| Dropping samples table.                                                                                                    |                                                                         |                                                       |               |   |
| Dropping publishers tabl                                                                                                    | e.                                                                      |                                                       |               |   |
| Dropping cas table.                                                                                                    |                                                                         |                                                       |               |   |
|                                                                                                    | ble.                                                                    |                                                       |               |   |
| Dropping certificates ta                                                                                                    | 10 1 1 1 1 1 1 1 1 1 1 1 1 1 1 1 1 1 1                                  |                                                       |               |   |
| Dropping certificates ta<br>Dropping cert_fingerprin                                                                                     | ts table.                                                               |                                                       |               |   |
| Dropping certificates ta<br>Dropping cert_fingerprin<br>Recreating Protect DB ta                                                         | ts table.<br>bles from the sch                                          | nema in the snapshot.                                 |               |   |
| Dropping certificates ta<br>Dropping cert_fingerprin<br>Recreating Protect DB ta<br>Importing Protect DB dat                             | ts table.<br>bles from the sch<br>a (this may take                      | nema in the snapshot.<br>some time).                  |               |   |
| Dropping certificates ta<br>Dropping cert_fingerprin<br>Recreating Protect DB ta<br>Importing Protect DB dat<br>Importing detections tab | ts table.<br>bles from the sch<br>a (this may take<br>le (this may take | nema in the snapshot.<br>some time).<br>e some time). |               |   |

â€f

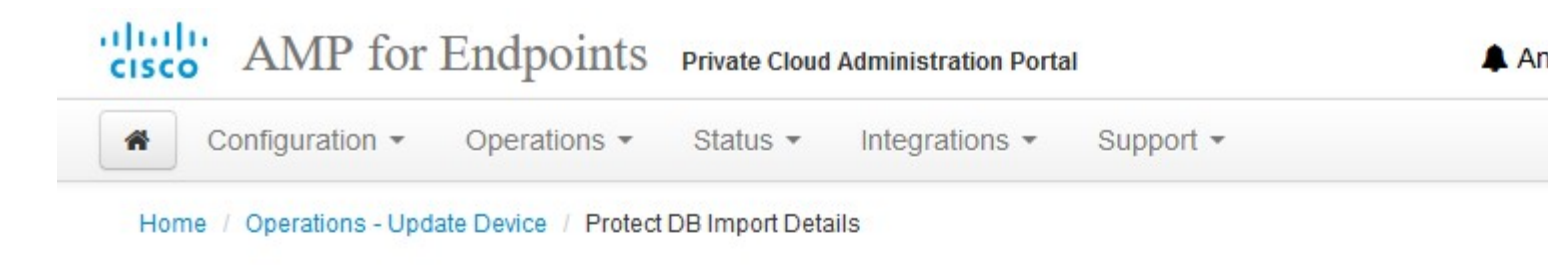

# Protect DB imported successfully

A Protect DB snapshot was successfully imported.

| State        | 🛗 Started                 | 🛗 Finished                |  |  |
|--------------|---------------------------|---------------------------|--|--|
| ✓ Successful | 2021-11-19 17:04:05 +0000 | 2021-12-21 01:08:11 +0000 |  |  |
|              | about 1 month ago         | less than a minute ago    |  |  |

#### **≣** Output

| Starting Tirenose_cassanura                     |          |
|-------------------------------------------------|----------|
| Starting firehose_cassandra_replay              |          |
| Starting firehose_publisher                     |          |
| Starting firehose_publisher_replay              |          |
| Starting install-token-api                      |          |
| Starting mgmt_unicorn                           |          |
| Starting mongo_event_consumer                   |          |
| Starting portal_unicorn                         |          |
| Starting redis                                  |          |
| Starting retro-dipper                           |          |
| Starting retrohose                              |          |
| Starting retrohose-replay                       |          |
| Starting tevent_listener                        |          |
| Starting crond                                  |          |
| Starting flight                                 |          |
| Starting docker                                 |          |
| Sending notification (this may take some time). |          |
|                                                 |          |
| 📥 Downloa                                       | d Output |
|                                                 |          |

Next update start automatically
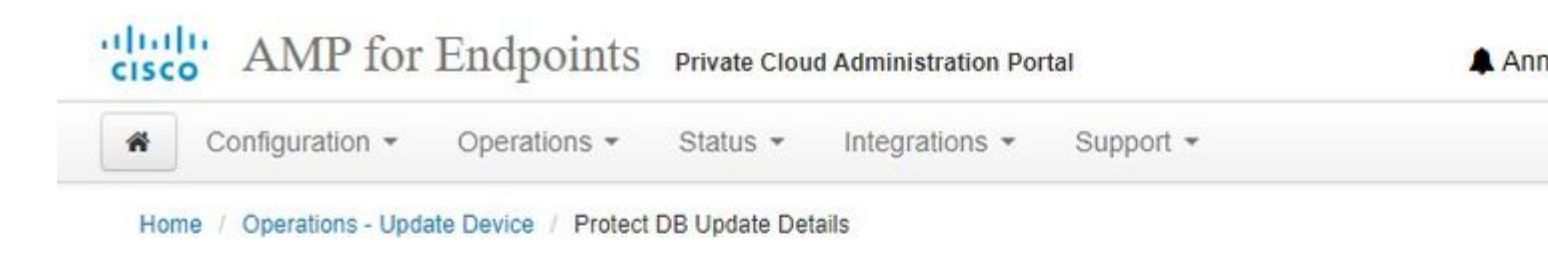

# Importing Protect DB deltas.

Your Protect DB is being updated with threat intelligence that was queued durin update. Each delta can take several hours to import, and system performance r during this time.

You should run content updates at the end of the business day or week to ensu outside of peak use.

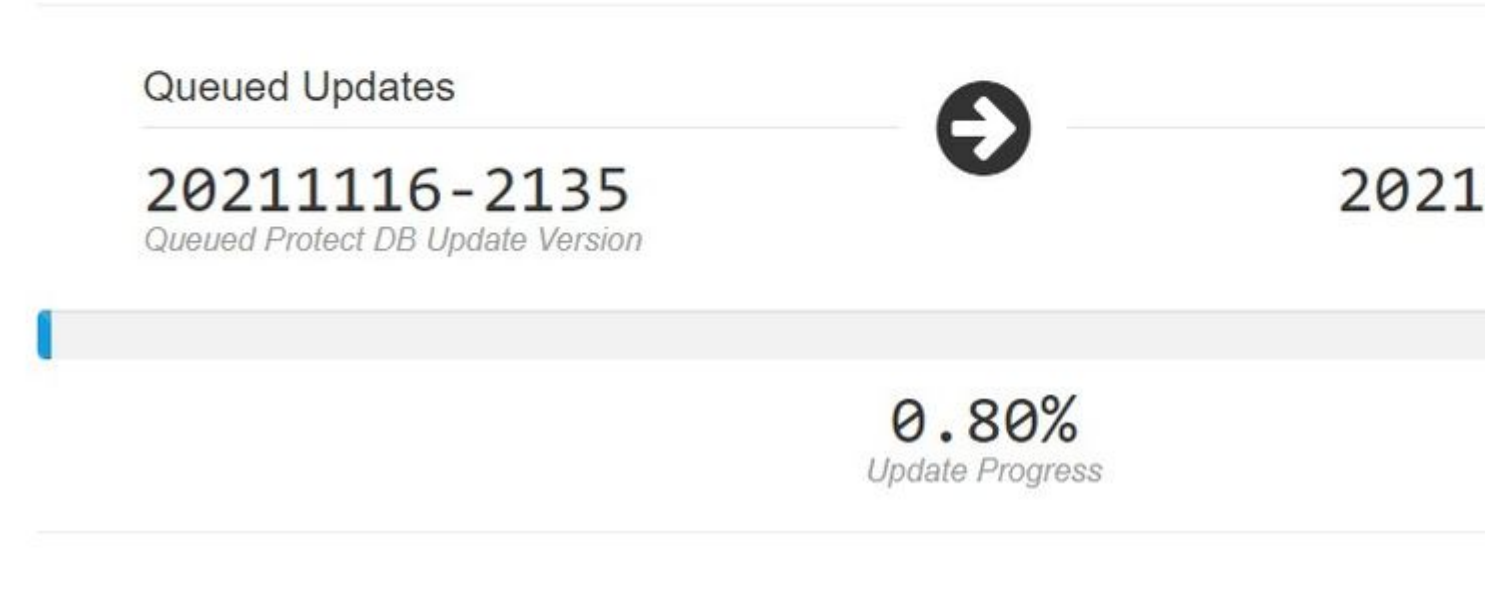

â€f

After this very lengthy process of the import Protect DB Database you can move and update Client Definition and Software which roughly can take additional 3+ Hrs.

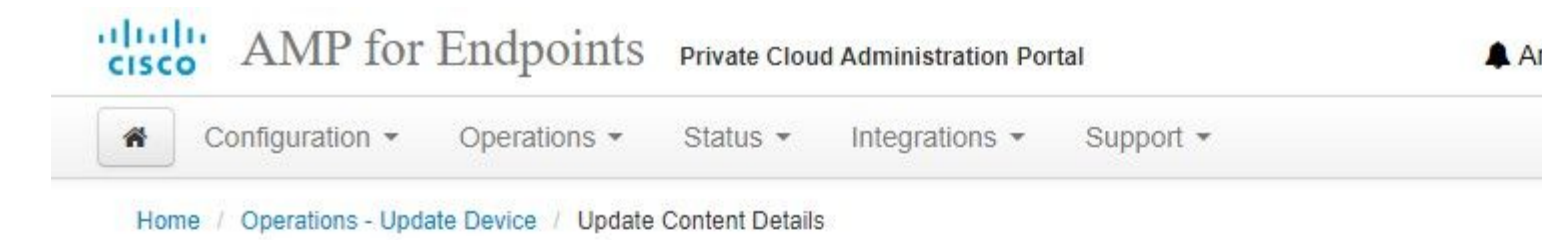

## Content updated successfully

The device successfully performed a content update.

| State                | 🛗 Started                                   | 🛗 Finished                                            |
|----------------------|---------------------------------------------|-------------------------------------------------------|
| ✓ Successful         | 2021-12-21 03:10:11 +0000<br>28 minutes ago | ) 2021-12-21 03:37:53 +0000<br>less than a minute ago |
|                      |                                             |                                                       |
| _ ouput              |                                             |                                                       |
| Attempting to mount  | an ISO, if one is present.                  |                                                       |
| PASS: The mount poir | t / has sufficient space available:         | 23273033728 >= 100000000                              |
| PASS: The mount poir | t / has sufficient inodes available:        | 2018323 >= 100000                                     |
| All checks succeeded | 1                                           |                                                       |
| Repodata is over 2 % | eeks old. Install yum-cron? Or run:         | yum makecache fast                                    |
| Error: No matching F | ackages to list                             |                                                       |
| Resolving Dependenci | es                                          |                                                       |
| > Running transact   | ion check                                   |                                                       |
| > Package AMP-Pr:    | vateCloud-content.x86_64 0:3.5.2_202        | 110122340-0 will be updated                           |
| > Package AMP-Pr:    | vateCloud-content.x86_64 0:202111172        | 34515-0 will be an update                             |
| > Package fireamp    | -amp-exprev-classifier.x86_64 0:3.4.        | 0-0.1a64 will be updated                              |
| > Package fiream     | -amp-exprev-classifier.x86_64 0:3.4.        | 0-0.1a76 will be an update                            |
| > Package fiream     | -apde-signatures.x86_64 0:935-1 will        | be updated                                            |
| > Package fiream     | -apde-signatures.x86_64 0:1052-1 wil        | l be an update                                        |
| > Package fiream     | -clamav-definitions.x86_64 0:1634076        | 372-7 will be updated                                 |
| > Package fiream     | -clamav-definitions.x86_64 0:1637186        | 573-7 will be an update                               |
| Dealises frage       | - ++ ++ ++                                  |                                                       |
|                      |                                             |                                                       |

#### â€f

And finally done, please note that this process will take very long time.

# For VPC appliance visit this TZ which contain other methods how to update HW Appliance, mount ISO file and boot from USB.

https://www.cisco.com/c/en/us/support/docs/security/amp-virtual-private-cloud-appliance/217134-upgrade-procedure-for-airgapped-amp-priv.html#anc5

â€f

ï,1/2 ï,1/2 AIRGAP ONLY ï,1/2 ï,1/2

## **Basic Troubleshooting**

### Problem #1 - FQDN and DNS Server

The first issue you can encounter is if your DNS server is not established and all FQDN are not properly recorded and resolved. The issue might look like this when you try navigate to Secure Endpoint console through Secure Endpoint "fire" icon. If you use just IP address it work, but you be not able to download the connector. As you can see in 3<sup>rd</sup> picture bellow.

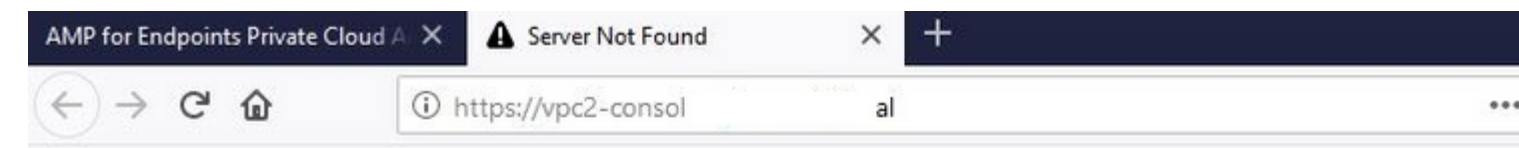

# Hmm. We're having trou finding that site.

We can't connect to the server at vpc2console.cyberworld.local.

### If that address is correct, here are three other to can try:

- Try again later.
- Check your network connection.
- If you are connected but behind a firewall, che Firefox has permission to access the Web.

If you modify HOSTS file on your local machine like as shown in the image solve the issue and you end up with errors.

| 🔿 👻 🛧 📑 > This   | PC > Local Disk (C:) > Window | /s > System32 > drivers > etc 🔫        |          | -    | losts.txt - Notepad                                                                        |
|------------------|-------------------------------|----------------------------------------|----------|------|--------------------------------------------------------------------------------------------|
| Issue CERT       | Name                          | Date modified                          | Туре     | Size | File Edit Format View Help<br># The IP address and the host name should b                  |
| Issue DNS Server | hosts -                       | 2/26/2021 2:20 AM                      | File     | 2    | KB # space.                                                                                |
| OneDrive         | Imhosts.sam                   | 12/7/2019 4:12 AM                      | SAM File | 4    | <pre>## # Additionally, comments (such as these) ma</pre>                                  |
| This PC          | networks                      | 7/16/2016 7:45 AM<br>7/16/2016 7:45 AM | File     | 1    | <sup>KB</sup> # lines or following the machine name denot                                  |
| BACKUP (E:)      | services                      | 7/16/2016 7:45 AM                      | File     | 18   | KB # For example:                                                                          |
| Backup Program   |                               |                                        |          |      | # 182 54 94 97 rbino acme com                                                              |
| Backup Video-A   |                               |                                        |          |      | # 38.25.63.10 x.acme.com                                                                   |
| Cisco Stuff      |                               |                                        |          |      | # localbort name nerolution is handled with                                                |
| Documents        |                               |                                        |          |      | # 127.0.0.1 localhost                                                                      |
| GO-Pro           |                               |                                        |          |      | # ::1 localhost                                                                            |
| Pictures         |                               |                                        |          |      | 192.168.75.92 cyberworld.local                                                             |
| KING16 (G:)      |                               |                                        |          |      | 192.168.75.93 vpc-console.cyberworld.local                                                 |
| MEDIA (D:)       |                               |                                        |          |      | 192.168.75.93 vpc-authentication.cyberworld<br>192.168.75.93 vpc-dispositionex.cyberworld. |
| Backup Program   |                               |                                        |          |      | 192.168.75.93 vpc-disposition.cyberworld.lo                                                |
| Backup Video-A   |                               |                                        |          |      | 192.168.75.93 vpc-update.cyberworld.local                                                  |
| Cisco Stuff      |                               |                                        |          |      | server and the server and the server                                                       |
| Description      |                               |                                        |          |      | C                                                                                          |

You receive this error while you try to download the Secure Endpoint connector installer.

| CISCO AMP for Endpoints                 | S                              |          |
|-----------------------------------------|--------------------------------|----------|
| Dashboard Analysis ~ Outbreak Control ~ | Management - Accounts          | Y Search |
| A failure has occurred downloading      | an installer. Please contact s | upport.  |
| Download Connector Group Protect ~      |                                |          |

After some troubleshooting, the only correct solution was to setup DNS server.

DNS Resolution Console: nslookup vPC-Console.cyberworld.local (Returned 1, start 2021-03-02 15:43:00 +00

------

Server: 8.8.8.x Address: 8.8.8.x#53 Once you record all FQDN's in your DNS server and change the record in Virtual Private Cloud from public DNS to your DNS Server everything start work as it supposed to.

| *     | Configuration - Ope               | rations - Status - Integrations - Support - |         |
|-------|-----------------------------------|---------------------------------------------|---------|
| Con   | Device Summary<br>Change Password | network settings.                           |         |
| Adm   | Cisco Cloud                       |                                             |         |
| [     | Network                           |                                             |         |
|       | Date and Time                     |                                             |         |
|       | Certificate Authorities           |                                             |         |
|       | Proxy                             |                                             |         |
| Inter | Notifications                     |                                             |         |
| -     | Email                             |                                             |         |
|       | Backup                            |                                             |         |
|       | SSH                               |                                             |         |
|       | Syslog                            | IP Ass                                      | ignment |
|       | Updates                           | IP Address                                  | 102 168 |
|       | Services >                        |                                             |         |
|       |                                   |                                             | Chec    |
|       |                                   | Subnet Mask                                 | 255.255 |
|       |                                   | Gateway                                     | 102 168 |

# Warning: Address and Hostname Changes

If you change the IP address of the interface you must also update the DNS records for each of your configure new address. AMP for Endpoints Connectors will expect services to be available at the original DNS name

### View the Configuration help page for a list of affected services.

| DNS                |              |
|--------------------|--------------|
| Primary DNS Server | 192.168.75.4 |

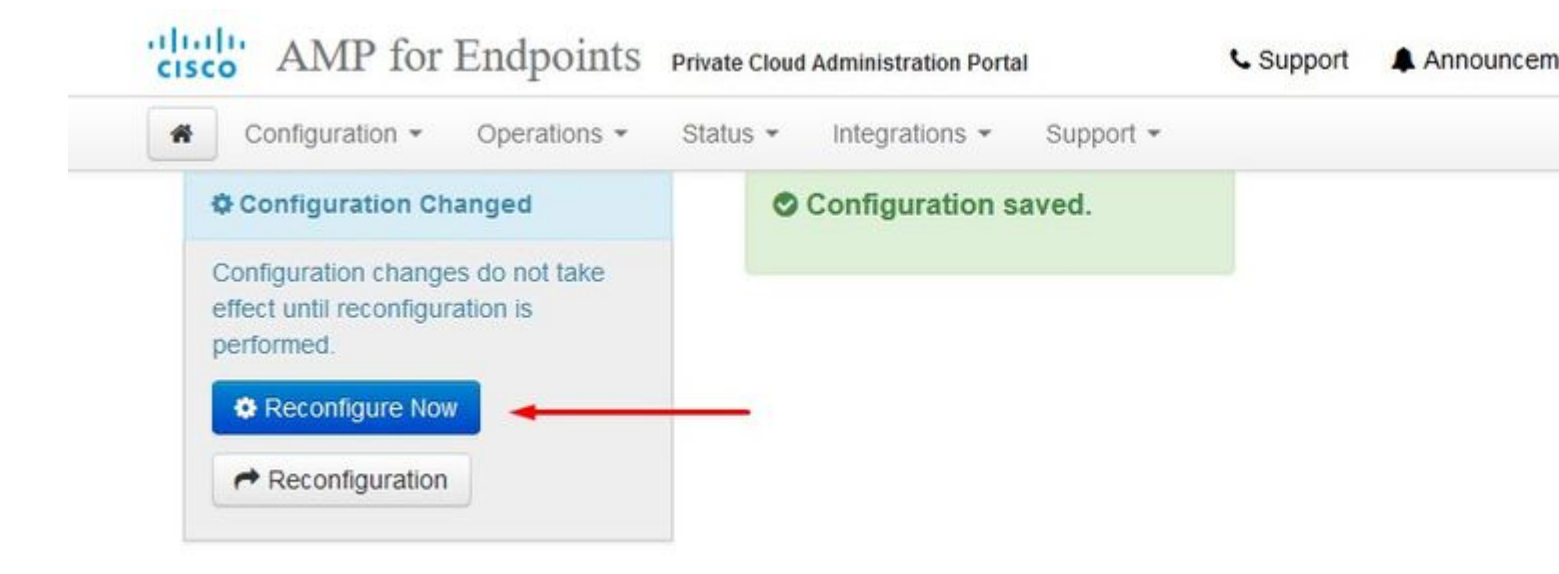

| cisco AMP for En              | dpoints Priv         | ate Cloud Admi | nistration Port | al            | Support | 🜲 Ann |
|-------------------------------|----------------------|----------------|-----------------|---------------|---------|-------|
| Configuration - Op            | perations - Sta      | atus 👻 Int     | egrations -     | Support -     |         |       |
| Home / Operations - Apply Con | figuration / Details |                |                 |               |         |       |
| State                         | 🛗 Started            | l.             |                 | 🛗 Finished    |         | e     |
| Running                       | Sun Apr 1            | 1 2021 20:19:  | 00              | O Please wait |         | C     |

| GMT-0400 (Eastern Daylight Time) |
|----------------------------------|
| 0 day, 0 hour, 1 minute, 45      |
| seconds ago                      |
|                                  |

**■** Output

[2021-04-12T00:20:43+00:00] DEBUG: Found current\_uid == nil, so we are creating a new file, updating o [2021-04-12T00:20:43+00:00] INFO: file[/tmp/cqlsh\_check\_superuser\_password.cql] owner changed to 4015 [2021-04-12T00:20:43+00:00] DEBUG: Found current\_gid == nil, so we are creating a new file, updating g [2021-04-12T00:20:43+00:00] INFO: file[/tmp/cqlsh\_check\_superuser\_password.cql] group changed to 4015 [2021-04-12T00:20:43+00:00] DEBUG: Found current\_mode == nil, so we are creating a new file, updating [2021-04-12T00:20:43+00:00] INFO: file[/tmp/cqlsh\_check\_superuser\_password.cql] mode changed to 600 [2021-04-12T00:20:43+00:00] DEBUG: Restoring selinux security content with /sbin/restorecon -R "/tmp/c rd.cql" [2021-04-12T00:20:43+00:00] INFO: Processing execute[cqlsh\_check\_superuser\_password] action run (/var/ viders/cqlsh.rb line 16) [2021-04-12T00:20:43+00:00] DEBUG: Providers for generic execute resource enabled on node include: [Ch [2021-04-12T00:20:43+00:00] DEBUG: Provider for action run on resource execute[cqlsh\_check\_superuser\_p r::Execute [2021-04-12T00:20:43+00:00] INFO: Retrying execution of execute[cqlsh\_check\_superuser\_password], 19 at [2021-04-12T00:20:45+00:00] DEBUG: Providers for generic execute resource enabled on node include: [Ch [2021-04-12T00:20:45+00:00] DEBUG: Provider for action run on resource execute[cqlsh\_check\_superuser\_p r::Execute

Download Output

At this point you be able to log in and download the connector

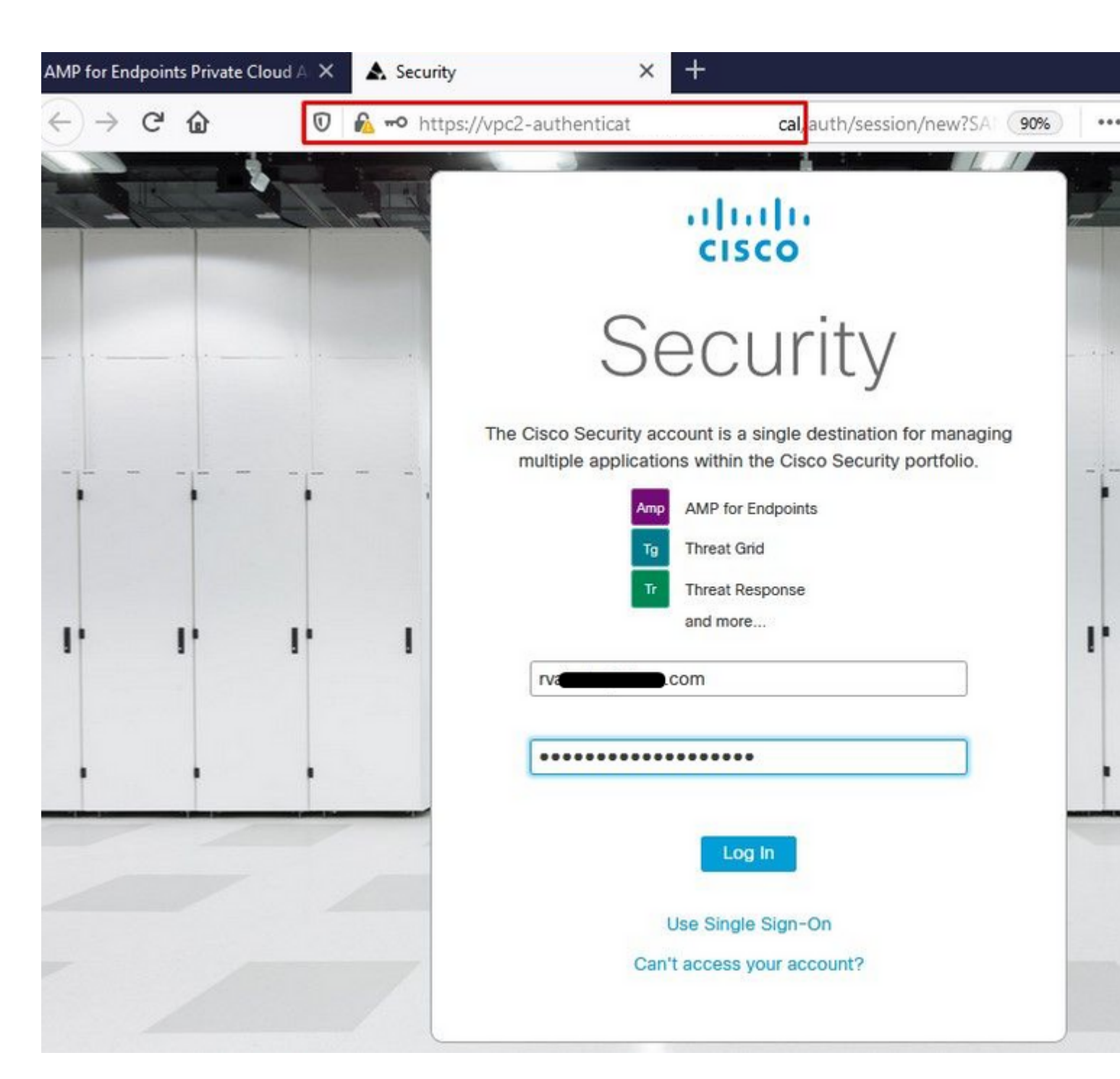

â€f

You get the initial Secure Endpoint policy wizard for your environment. It walks you through the selection of anti-virus product you use, if any, as well as proxy, and the types of policies you wish to deploy. Select on appropriate Set Up... button depends on the operating system of the connector.

You get the Existing Security Products page, as shown in the image. Choose the security products you use. It automatically generates applicable exclusions to prevent performance issues on your endpoints. Select on **Next.** 

| AMP for Endpoints Private Cloud A 🗙 🔥 Dashboard                                           | × +                                         |                                                      |
|-------------------------------------------------------------------------------------------|---------------------------------------------|------------------------------------------------------|
| ← → C ŵ 🛛 kttps://vpc2-console                                                            | 'dashboard/fresh                            |                                                      |
| Dashboard Analysis V Outbreak Control V Management                                        | t ∽ Accounts ∽                              | Search                                               |
| Dashboard<br>Dashboard Inbox Overview Events                                              |                                             |                                                      |
| Getting Started                                                                           | Demo Compu                                  | uters                                                |
| <ul> <li>View Online Help</li> <li>Download Cisco AMP for Endooints User Guide</li> </ul> | WannaCry Click the WannaCry attac           | here to view PDF<br>ck involves a remote com         |
| ➡ Download Cisco AMP for Endpoints Deployment Strategy                                    | (Server Message Bl<br>compromise, the at    | ock) service using the ET<br>tacker drops the WannaC |
| Deploy AMP for Endpoints Connectors                                                       | identified by AMP for<br>later by AMP Cloud | or Endpoints using ranso<br>signatures.              |
| Set Up Windows Connector                                                                  | SFEicar Click here                          | e to view PDF                                        |
| Set Up Mac Connector                                                                      | Learn how Indicatio<br>problems and how t   | ns of Compromise can a<br>to determine their effects |

#### ZAccess Click here to view PDF

Use Device Trajectory to watch a rootkit exp computer, and use File Trajectory to discove compromised.

#### ZBot Click here to view PDF

See how a vulnerable version of Internet Exp Use Device Trajectory to learn what happene to stop the future execution of vulnerable pro

#### CozyDuke Click here to view PDF

Trace a detection back to an abused DLL set to its upstream CnC, and deploy an Endpoint

# Demo Data

A Set Up Linux Connector

Demo Data allows you to see how Cisco AMP for Endpoints works by populating your Console with replayed data from actual malware infections. Enabling Demo Data will add computers and events to your Cisco AMP for Endpoints Console so you can see how the Dashboard, File Trajectory, Device Trajectory, Threat Root Cause, and Detections and Events displays behave when malware is detected. Demo Data can coexist with live data from your Cisco AMP for Endpoints deployment, however, because of the severity of some of the Demo Data

â€f

Download connector.

### AMP for Endpoints

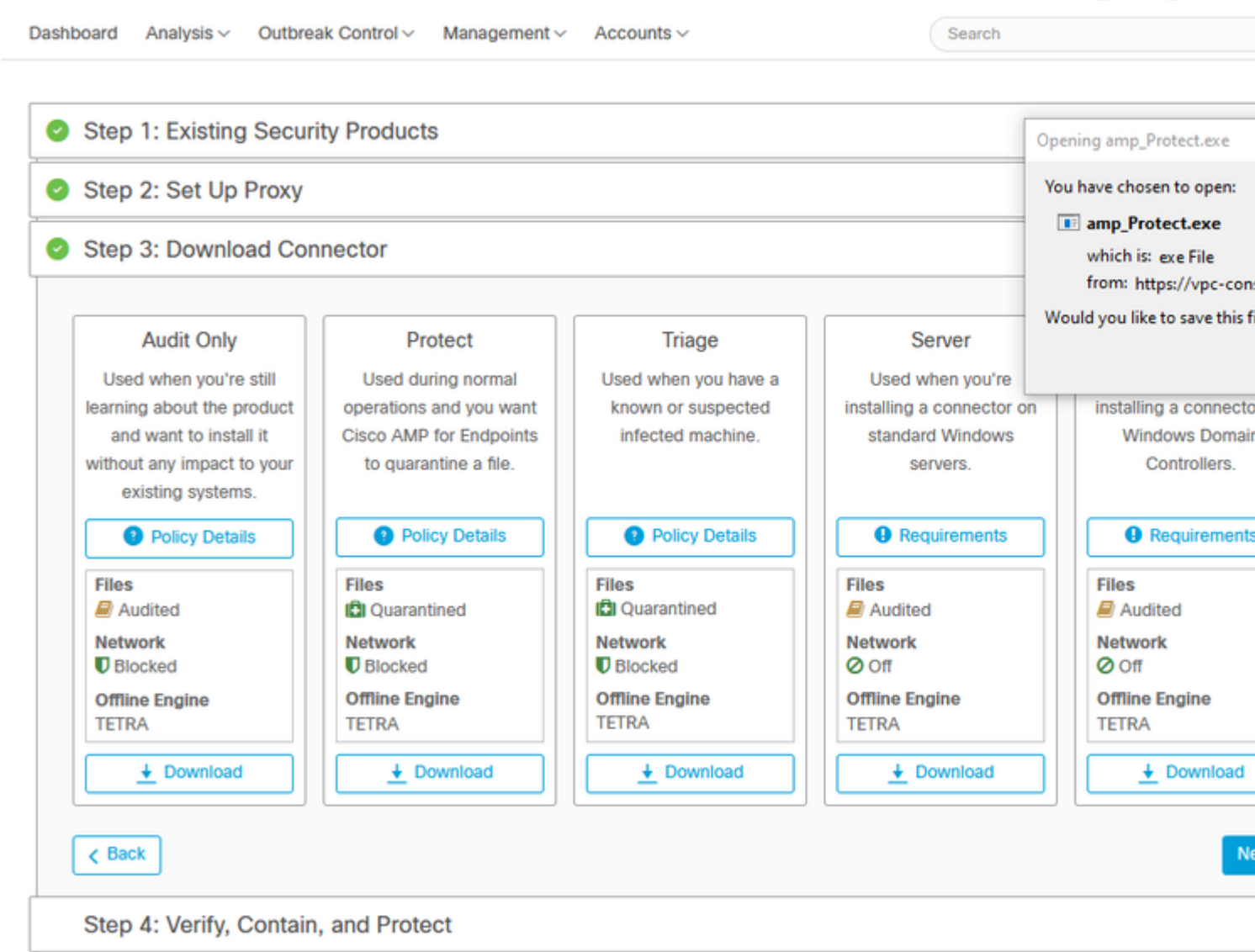

Rom

?

#### Problem #2 - Issue with Root CA

The next issue you can face is if you use your own in-house certificates is that after the initial install, connector can show as disconnected.

|         | Г            |                                        |         |                                                                                                    |     |
|---------|--------------|----------------------------------------|---------|----------------------------------------------------------------------------------------------------|-----|
| Firefox | 🔅 Но         | Network Connections                    | ork and | d Internet > Network Connections 🗸 👌 S                                                                                                    | ear |
| THEIOX  | Find a       | Organize 👻 Disable this r              | W C     | Ethernet0 Properties × tion                                                                                                    | >>  |
|         | Network      | Ethernet0<br>Network<br>Intel(R) 82574 | N       | Internet Protocol Version 4 (TCP/IPv4) Properties<br>General                                                                                                    | ×   |
|         | <b>₽</b> Sta |                                        |         | You can get IP settings assigned automatically if your network supports<br>this capability. Otherwise, you need to ask your network administrator<br>for the appropriate IP settings. |     |
|         | 罕 Eth        |                                        |         | <ul> <li>Obtain an IP address automatically</li> <li>Use the following IP address:</li> </ul>                                                                                         |     |
|         | 🛱 Dia        |                                        |         | IP address:         192.168.75.59           Subnet mask:         255.255.255.0                                                                                                    |     |
|         | % VPI        |                                        |         | Default gateway: 192 . 168 . 75 . 1                                                                                                    |     |
|         | 🕒 Dat        |                                        |         | Obtain DNS server address automatically     Ose the following DNS server addresses:                                                                                                   |     |
|         | 🕀 Pro        |                                        |         | Preferred DNS server:     192.168.75.4       Alternate DNS server:     .                                                                                                    |     |
|         |              |                                        |         | Validate settings upon exit Advanced                                                                                                    | 1   |
|         |              |                                        |         | OK Cancel                                                                                                    | ī   |

Once you install the connector Secure Endpoint can be seen as Disconnected. Run diagnostic bundle and look through the logs, you be able to determine the issue.

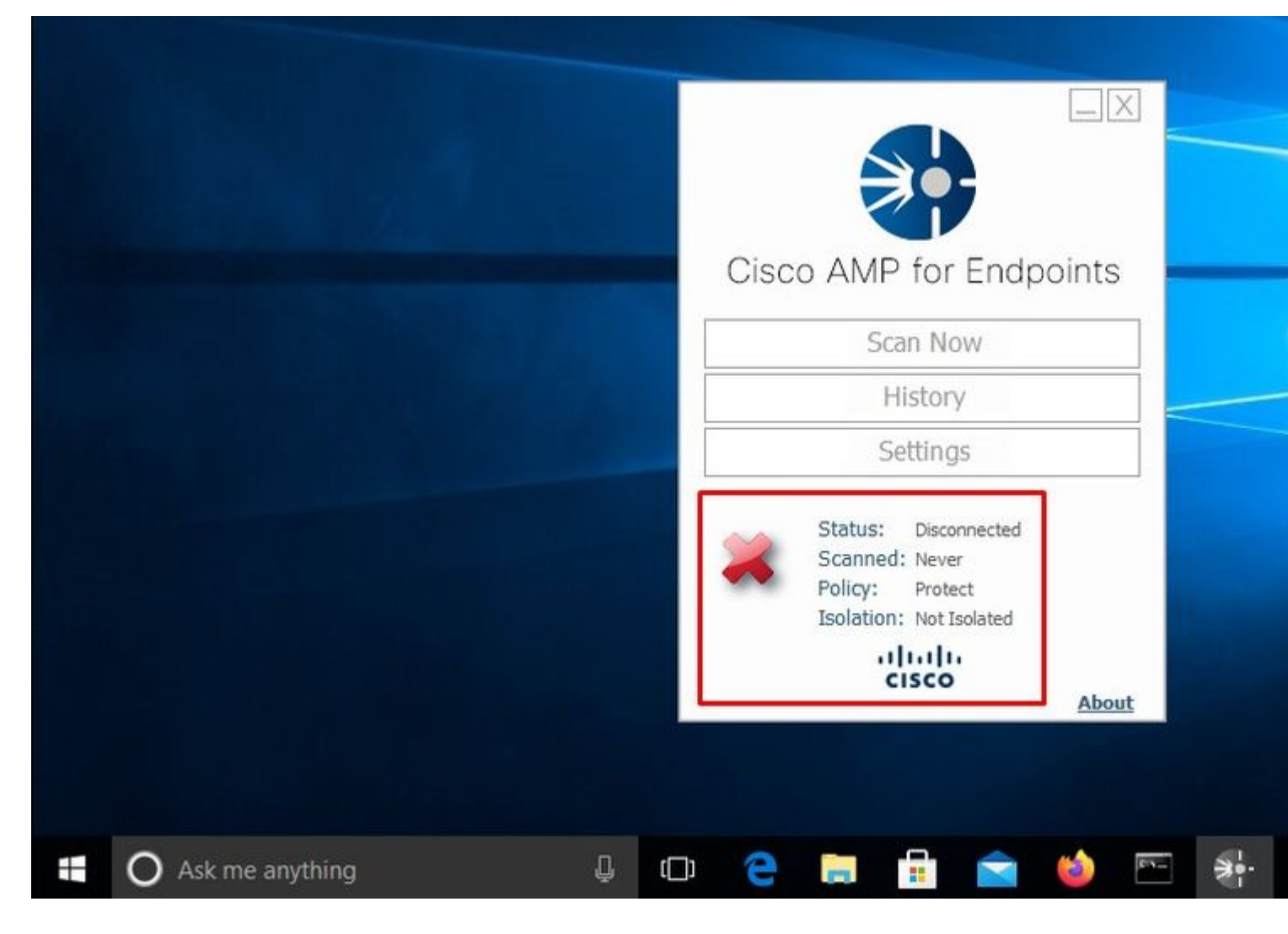

Based on this output collected from diagnostic bundle you can see the Root CA error

(804765, +0 ms) Mar 06 00:47:07 [8876]: [http\_client.c@1011]: GET request https://vPC-Console.cyberworld (804765, +0 ms) Mar 06 00:47:07 [8876]: [http\_client.c@1051]: async request failed (SSL peer certificate (804765, +0 ms) Mar 06 00:47:07 [8876]: [http\_client.c@1074]: response failed with code 60

Once you upload the Root CA into trusted Root CA store and restart the Secure Endpoint service. Everything start work as expected.

| Cisco AMP for Endpoints<br>Cisco AMP for Endpoints<br>Cisco AMP for Endpoints<br>Certificate<br>This CA Root certific<br>This CA Root certific<br>Authorities store<br>Settings<br>Status: Disconnected<br>Scanned: Never<br>Policy: Protect<br>Isolation: Not Isolated<br>·llll.<br>Certificate<br>This CA Root certific<br>Authorities store<br>Status: Disconnected<br>Scanned: Never<br>Policy: Protect<br>Isolation: Not Isolated<br>·llll.<br>Certificate<br>This CA Root certific<br>Authorities store<br>Status: Disconnected<br>Scanned: Never<br>Policy: Protect<br>Isolation: Not Isolated<br>·llll.<br>Certificate<br>This CA Root certific<br>Authorities store<br>Status: Disconnected<br>Scanned: Never<br>Policy: Protect<br>Isolated<br>·llll.<br>Certificate<br>This CA Root certific<br>Authorities store<br>Status: Disconnected<br>Scanned: Never<br>Policy: Protect<br>Isolated<br>·llll.<br>Cisco<br>About | AMP-vPC |                                                                                      | General Details Certifi                     |
|----------------------------------------------------------------------------------------------------|---------|--------------------------------------------------------------------------------------|---------------------------------------------|
| Scan Now     Initial this certific Authorities store.       History     Settings       Settings     Issued to: A       Status:     Disconnected       Scanned:     Never       Policy:     Protect       Isolation:     Not Isolated       Ultrili-     Valid from 4/                                                                                                    |         | Cisco AMP for Endpoints                                                              | Certificate                                 |
| History   Settings   Status: Disconnected   Scanned: Never   Policy: Protect   Isolation: Not Isolated   Ultribut   Valid from 4                                                                                                    |         | Scan Now                                                                             | install this certific<br>Authorities store. |
| Settings   Status:   Disconnected   Scanned:   Never   Policy:   Protect   Isolation:   Not Isolated   Valid from 4/2                                                                                                    |         | History                                                                              |                                             |
| Status: Disconnected<br>Scanned: Never<br>Policy: Protect<br>Isolation: Not Isolated<br>Valid from 4/                                                                                                    |         | Settings                                                                             |                                             |
| Valid from 4                                                                                                    |         | Status: Disconnected<br>Scanned: Never<br>Policy: Protect<br>Isolation: Not Isolated | Issued to: A<br>Issued by: A                |
|                                                                                                    |         | cisco                                                                                | Valid from 4/                               |
|                                                                                                    |         |                                                                                      |                                             |
|                                                                                                    |         |                                                                                      |                                             |

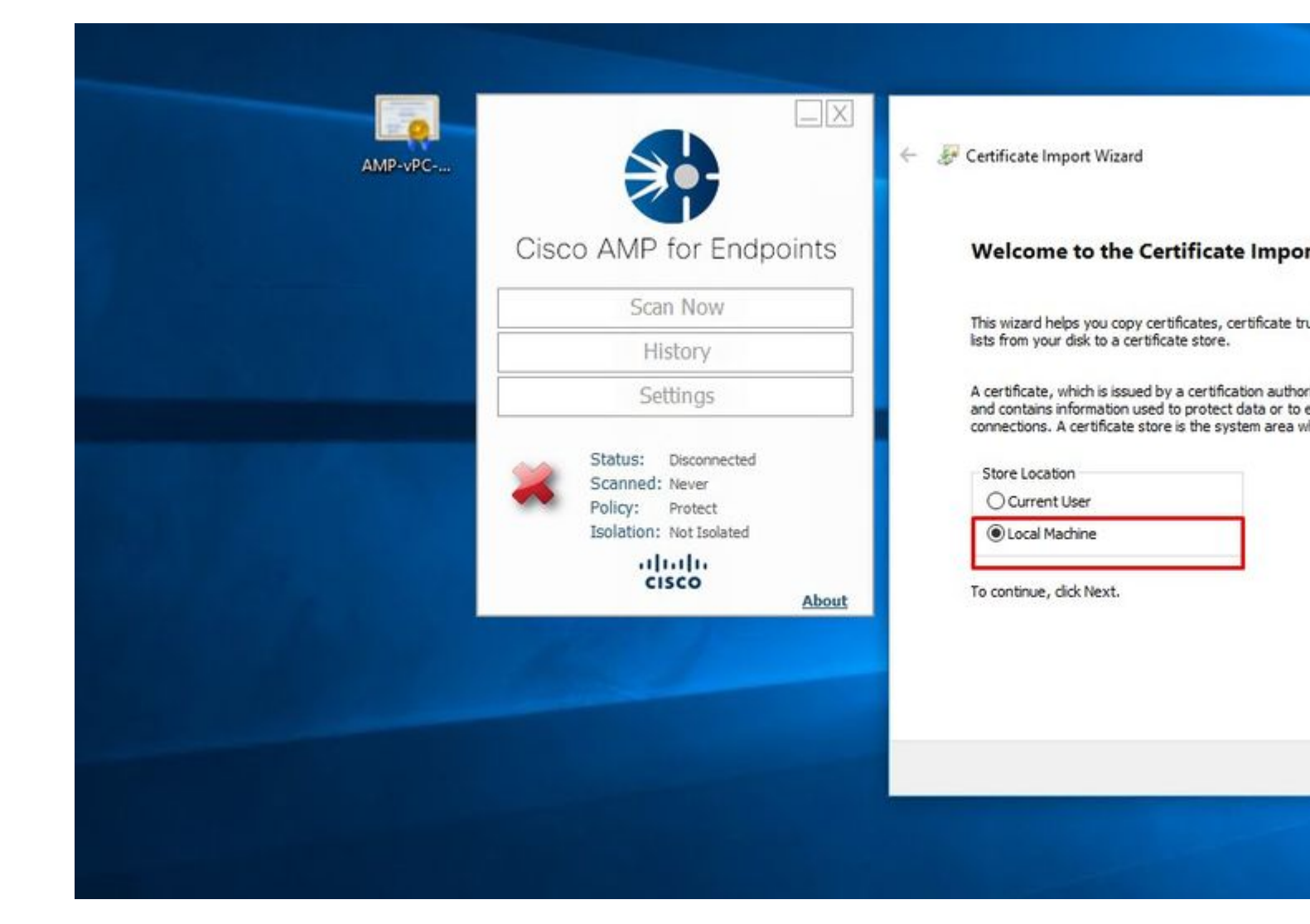

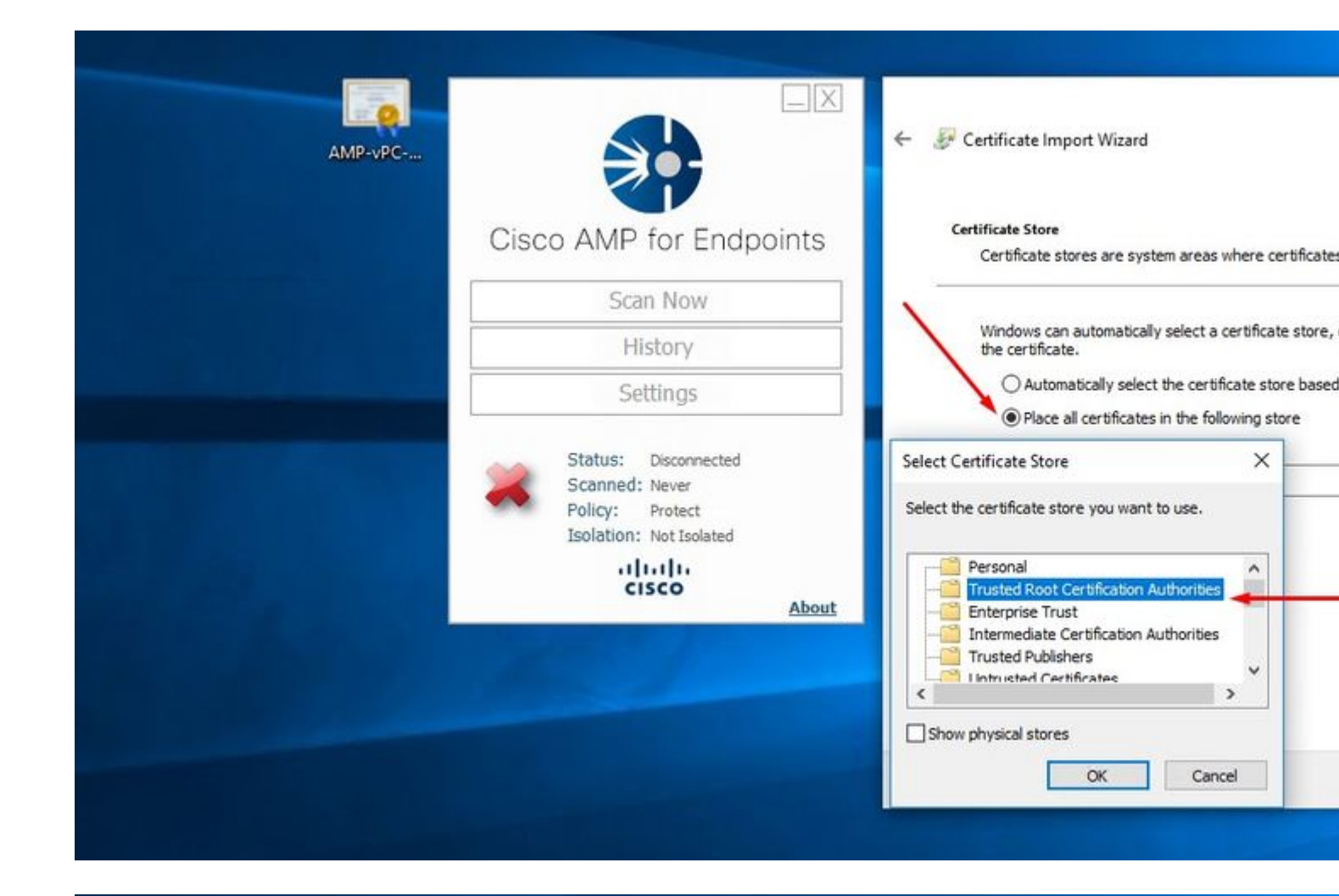

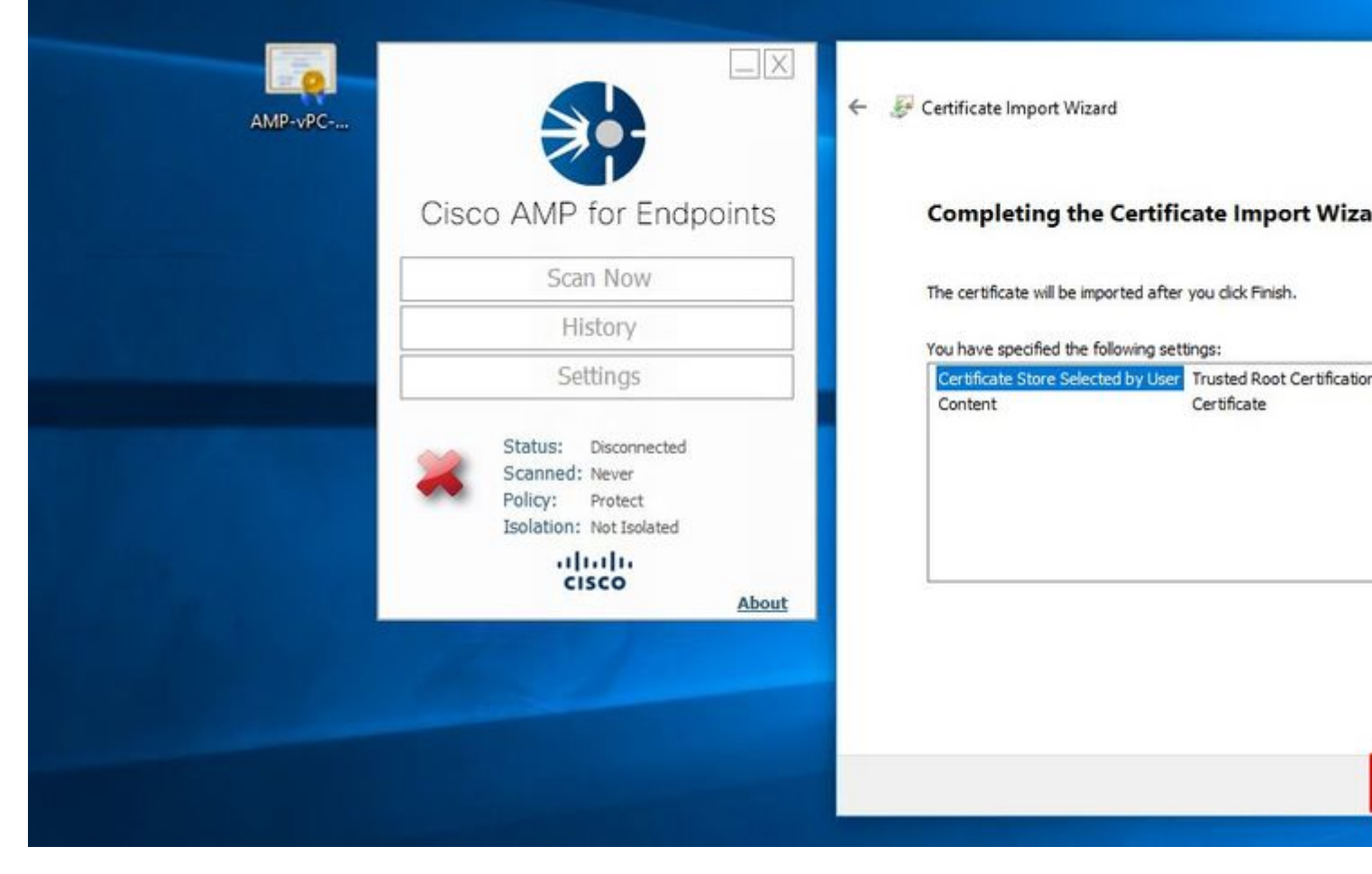

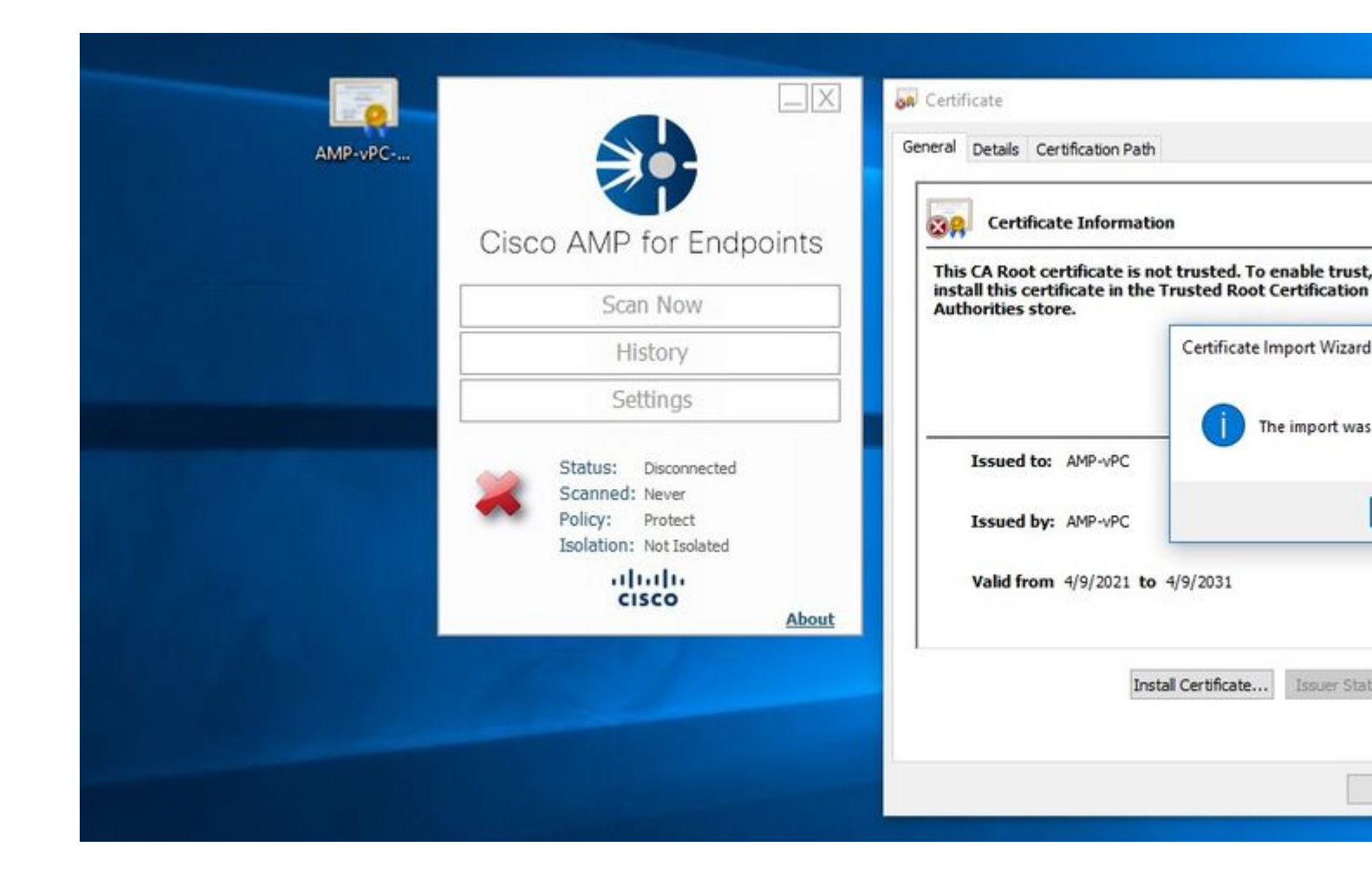

| AMP-vPC |                                                           | Processes Performance                                                         | App history                                      | Startup Use                           | rs Details Services                                                       |
|---------|-----------------------------------------------------------|-------------------------------------------------------------------------------|--------------------------------------------------|---------------------------------------|---------------------------------------------------------------------------|
| Ci      | sco AMP for Endpoints                                     | Name<br>CDPUserSvc<br>CDPUserSvc 105b22                                       | PID<br>4928                                      | Description<br>Connected<br>Connected | )<br>Devices Platform User S<br>Devices Platform User S                   |
|         | Scan Now                                                  | CertPropSvc                                                                   | 2216                                             | Certificate                           | Propagation                                                               |
|         | History                                                   | CiscoAMP_7.3.1<br>CiscoSCMS_7.3.1                                             | Start<br>Stop 📥                                  | ~                                     | for Endpoints Connecto<br>ity Connector Monitorir<br>se Service (ClipSVC) |
|         | Status: Disconnected<br>Scanned: Never<br>Policy: Protect | COMSysApp     CoreMessagingRegist     CryptSvc     CscService     Dooml aunch | Restart<br>Open Serv<br>Search onl<br>Go to deta | ices<br>line<br>iils                  | em Application<br>jing<br>nic Services                                    |
|         | Isolation: Not Isolated                                   | G defragsvc                                                                   |                                                  | Optimize d                            | rives                                                                     |
|         | cisco About                                               | 🔗 Fewer details   🍇 G                                                         | Open Services                                    |                                       |                                                                           |
|         |                                                           |                                                                               | -                                                |                                       |                                                                           |

Once we bounce the Secure Endpoint service connector become online as expected.

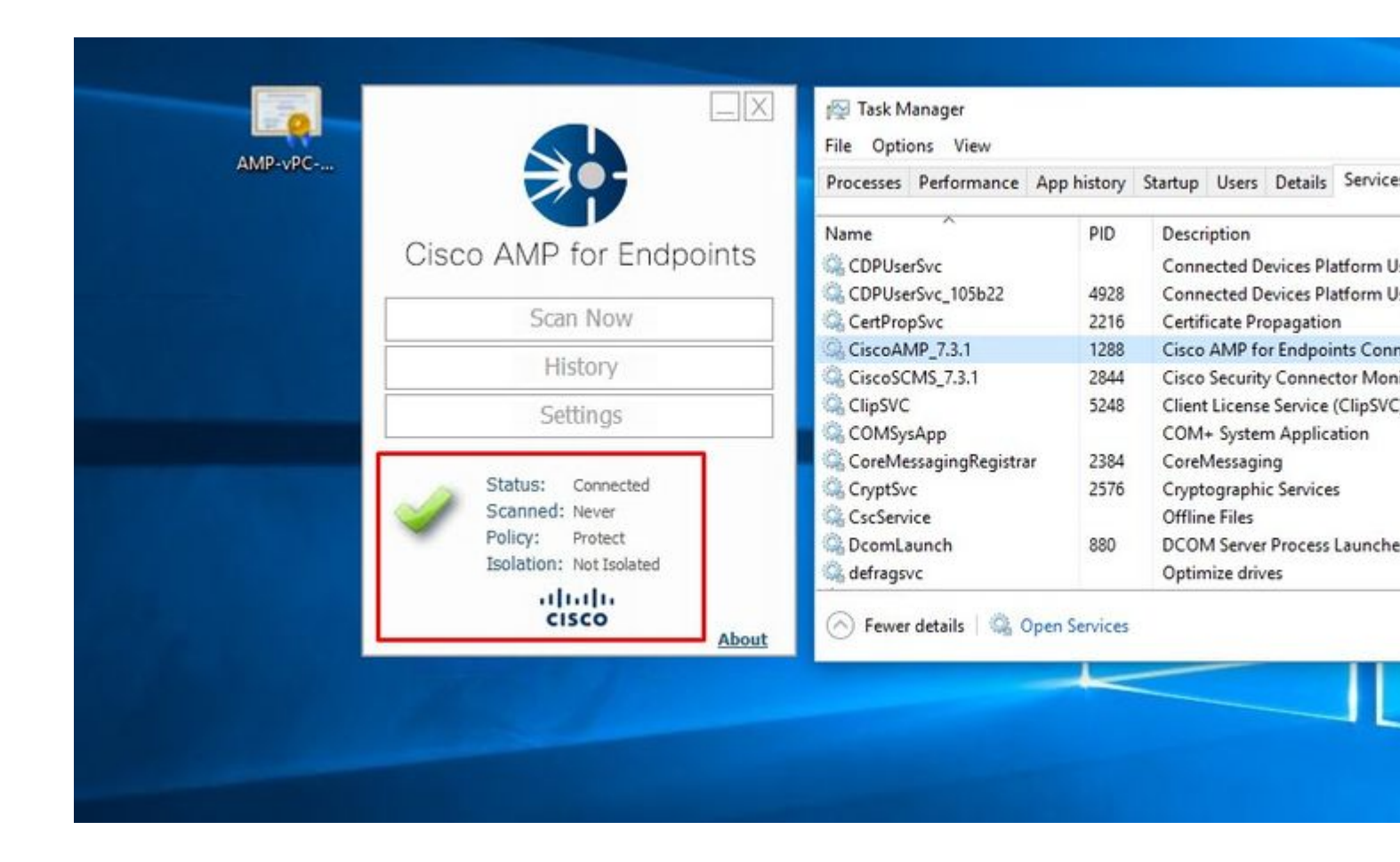

| ) → C' û [1] https://vpc2-console                                                                                             | lashboard                                                                                           | 80%                           |
|----------------------------------------------------------------------------------------------------|----------------------------------------------------------------------------------------------------|-------------------------------|
| Dashboard Analysis - Outbreak Control - Management - Accounts -                                                               |                                                                                                    |                               |
| Dashboard                                                                                                    |                                                                                                    |                               |
| Dashboard Inbox Overview Events                                                                                               |                                                                                                    |                               |
| Refresh All                                                                                                    | Reset                                                                                               | éew Filter                    |
| 0% compromised                                                                                                    | Inbox Status                                                                                        |                               |
|                                                                                                    | • 0 Require Attention • 0 In Progress • 0 Resolve                                                   | d                             |
| Compromises 0                                                                                                    | Quarantined Detections                                                                              | 4) Quarantine Events          |
| iop 📮 0 :                                                                                                    | / 1 Тор                                                                                             | 0/1                           |
|                                                                                                    |                                                                                                    |                               |
|                                                                                                    |                                                                                                    |                               |
| 13 14 15 16 17 18 19 20 21 22 23 24 25 26 27 28 29 30 31 1 2 3 4 5 6 7 8 9 10 11<br>MAR                                       | 12 13 14 15 16 17 18 19 20 21 22 23 24 25 26 27 28 29 30 31 1<br>MAR AP                             | 2 3 4 5 6 7 8 9 10 11 12<br>R |
| 13 14 15 16 17 18 19 20 21 22 23 24 25 26 27 28 29 30 31 1 2 3 4 5 6 7 8 9 10 11<br>APR<br>Significant Compromise Artifacts @ | 12 13 14 15 16 17 18 19 20 21 22 23 24 25 26 27 28 29 30 31 1<br>MAR AP<br>Compromise Event Types ( | 2 3 4 5 6 7 8 9 10 11 12<br>R |

Tested malicious activity

| AMP for Endpoints Private Clo                                                                                                  | ud A 🗙 🔺 🛦 Dashboard              | 🗙 😌 Download Anti Malware Testfile 🗙                                                                                     | +                 |
|----------------------------------------------------------------------------------------------------|-----------------------------------|----------------------------------------------------------------------------------------------------|-------------------|
| ← → ⊂ ŵ                                                                                                    | 🛛 🖗 https://vpc2-                 | /dashboard                                                                                                    | 80% ***           |
| 🗇 AMP for Endpoints Pri 🛦 Dashboard                                                                                            |                                   |                                                                                                    |                   |
| AMP for Endp                                                                                                    | oints                             |                                                                                                    |                   |
| Dashboard Analysis - Outbreak C                                                                                                | Control V Management V Accounts V |                                                                                                    |                   |
| Dashboard                                                                                                    |                                   |                                                                                                    |                   |
| Dashboard Inbox Overview                                                                                                    | v Events                          |                                                                                                    |                   |
| Refresh All                                                                                                    | ] 💿                               | Reset                                                                                                    | 7 Filter          |
| 0% compromised                                                                                                    |                                   | Inbox Status                                                                                                    |                   |
|                                                                                                    |                                   | O Require Attention      O In Progress     O Resolved                                                                    |                   |
| Compromises                                                                                                    | S Inbox                           | Quarantined Detections                                                                                                   | Quarantine Events |
|                                                                                                    | Protect                           | Protect                                                                                                    |                   |
| 13 14 15 16 17 18 19 20 21 22 23 24 25 26 27 28 29 30 31 1 2 3 4 5 6 7 8 9 10 11 12<br>мая<br>Significant Compromise Artifacts |                                   | 13 14 15 16 17 18 19 20 21 22 23 24 25 26 27 28 29 30 31 1 2 3 4 5 6 7 8 9 10 11 12<br>MAR<br>Compromise Event Types (2) |                   |
| No artifacts                                                                                                    |                                   | No event types                                                                                                    |                   |